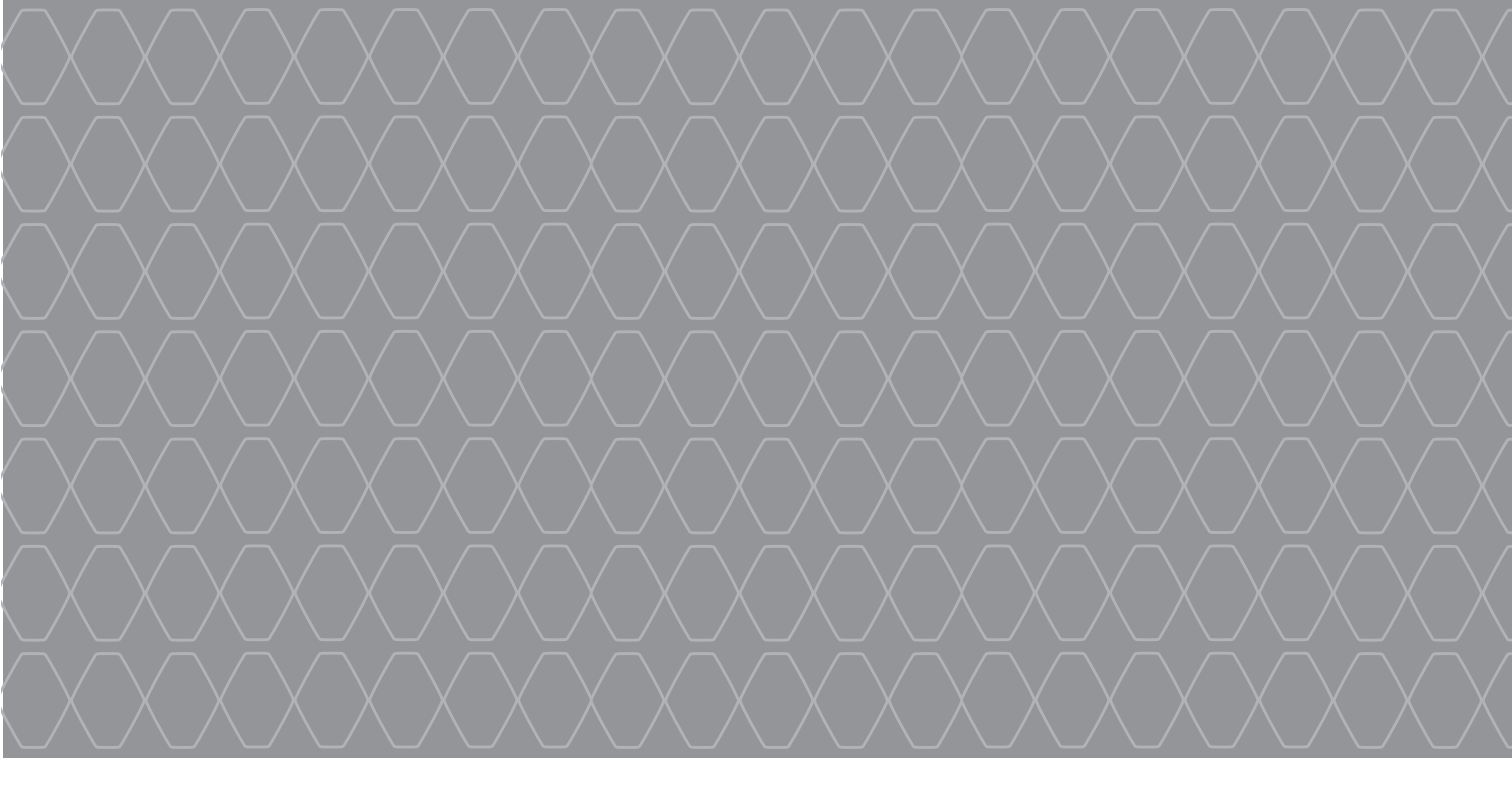

# R-Link 2

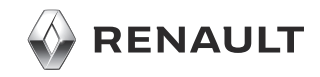

## VOORZORGSMAATREGELEN VOOR HET GEBRUIK

U moet onderstaande voorzorgen opvolgen tijden het gebruik van het systeem om redenen van veiligheid of van de risico's van materiële schade. Houd u altijd aan de wettelijke voorschriften van het land waar u reist.

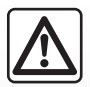

#### Voorzorgsmaatregelen betreffende het gebruik van het systeem

- De knoppen enkel gebruiken en het scherm enkel raadplegen als de omstandigheden op de weg dat toelaten.

- Regel het geluidsvolume niet te hard, zodat u de omgevingsgeluiden nog kunt horen.

#### Voorzorgsmaatregelen betreffende de navigatie

- Het gebruik van het navigatiesysteem vervangt in geen enkel geval de verantwoordelijkheid noch de oplettendheid van de bestuurder tijdens het rijden van de auto.
- Afhankelijk van de geografische zones kan de "kaart" informatie missen over de veranderingen van het traject. Let goed op. De verkeersregels en de verkeersborden gaan altijd voor de aanwijzingen van het navigatiesysteem.

#### Voorzorgsmaatregelen betreffende de apparatuur

- Demonteer of wijzig het systeem niet om risico op brand of schade aan het materiaal te voorkomen.
- Bij een storing en voor alle demontagewerkzaamheden moet u altijd een vertegenwoordiger van de fabrikant raadplegen.
- Steek geen vreemde voorwerpen of beschadigde of vuile externe opslagapparatuur (USB-stick, SD-kaart, enz.) in de lezer.
- Reinig het scherm alleen met een microvezeldoekje.
- Gebruik externe opslagapparatuur (USB-stick, SD-kaart, enz.) die geschikt is voor uw systeem.
- Gebruik geen producten met alcohol en/of spuit vloeistoffen in dit gebied.

U moet de algemene verkoopvoorwaarden aanvaarden voor u het systeem kunt gebruiken.

Dit boekje is tot stand gekomen aan de hand van de gegevens die op het moment van samenstelling van dit boekje bekend waren. In het boekje staan alle bestaande functies van de beschreven modellen. De aanwezigheid ervan hangt af van het model van de uitrusting, van de gekozen opties en van het land van aflevering. Ook kunnen er functies zijn opgenomen die pas op een later tijdstip zullen worden toegepast. Schermen weergegeven in de gebruikershandleiding

zijn alleen bedoeld ter illustratie. Afhankelijk van het merk en het model van uw telefoon, kunnen sommige functies gedeeltelijk of totaal onverenigbaar zijn met het multimediasysteem van uw auto.

Raadpleeg uw merkdealer voor meer details.

| INHOUD      |           |
|-------------|-----------|
|             | Hoofdstuk |
| Algemeen    | 1         |
| Navigatie   | 2         |
| Multimedia  | 3         |
| Telefoon    | 4         |
| Applicaties | 5         |
| Auto        | 6         |
| Systeem     | 7         |
| Index       | 8         |

## Algemeen

| Algemene beschrijving         | 1.2  |
|-------------------------------|------|
| Uitleg van de knoppen         | 1.4  |
| Gebruiksprincipes             | 1.9  |
| Starten/stoppen               | 1.15 |
| Widgets toevoegen en beheren. | 1.17 |
| De spraakherkenning gebruiken | 1.19 |

## ALGEMENE BESCHRIJVING (1/2)

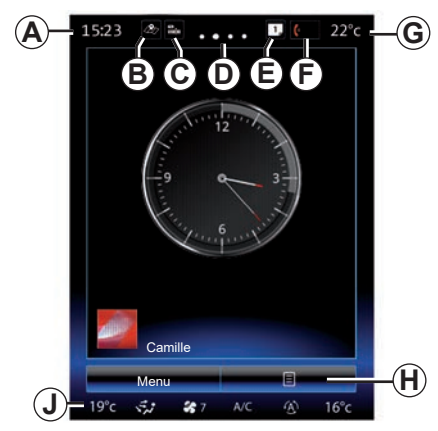

## Beginschermen

- A Tijd.
- **B** "Kaartinstellingen" sneltoets: rechtstreekse toegang met de card.
- **C** Sneltoets "Audiobronnen": rechtstreekse toegang tot het scherm van de audiobron die momenteel wordt gebruikt.
- **D** Bladwijzer: veeg snel over de inhoud om naar een andere bladzijde te gaan.

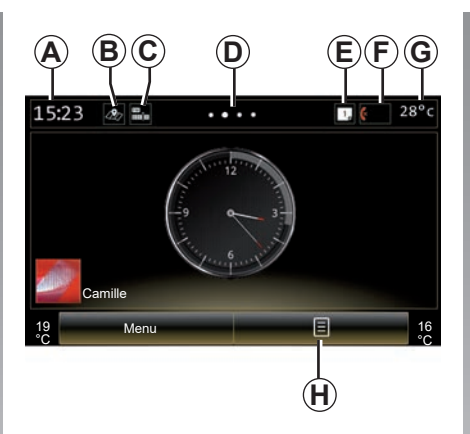

E Sneltoetsen "Suggestiebalk"en "Meldingen": rechtstreekse toegang tot de informatie over de verbindingsmogelijkheden van uw auto, tot Bluetooth® apparaten die verbonden zijn met het multimediasysteem en tot de kennisgevingen van de gekoppelde telefoon. U kunt de vereiste informatiecategorieën instellen in het menu Systeem > Suggesties (balk).

Druk op de *E* en vervolgens op de tab "Meldingen" om de lijst met kennisgevingen te bekijken.

- F Sneltoets "Telefoon":
- rechtstreekse toegang tot de lijst met gekoppelde telefoons in het multimediasysteem of rechtstreekse toegang tot het menu "Telefoon";
- telefooninformatie (netwerk en batterij).
- G buitentemperatuur
- *H* Toegang tot opties van het beginscherm (submenu):
- "Startpagina's bewerken": raadpleeg het hoofdstuk "Widgets toevoegen en beheren";
- "Profiel wijzigen";
- "Thema wijzigen": u kunt de stijl van de klok wijzigen;
- "Datum en tijd";
- "Donker scherm": het scherm van het multimediasysteem wordt zwart maar blijft actief.
- J Menu met instellingen van de airconditioning: druk op gebied J voor toegang tot de instellingen. Raadpleeg de handleiding van de auto voor meer informatie.

## ALGEMENE BESCHRIJVING (2/2)

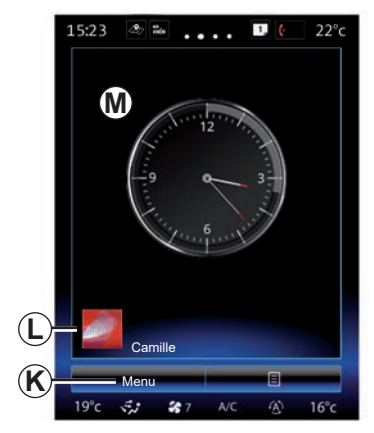

- **K** Toegang tot het hoofdmenu.
- L Geselecteerd gebruikersprofiel. Raadpleeg het hoofdstuk "Systeem" om het gebruikersprofiel te configureren.
- *M* Inhoud van de bladzijde.

**Opmerking:** u kunt de indeling van het beginscherm en de tijdsweergave van de klok wijzigen. Ga voor meer informatie naar het hoofdstuk "Widgets toevoegen en beheren".

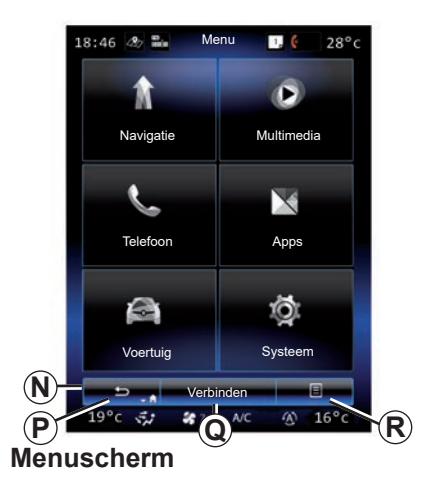

Naargelang van het menu worden in de **N**-balk twee of drie knoppen getoond:

- P "Achter";
- druk kort op deze toets om terug te gaan naar het vorige scherm;
- druk lang op deze toets om terug te gaan naar de startpagina.

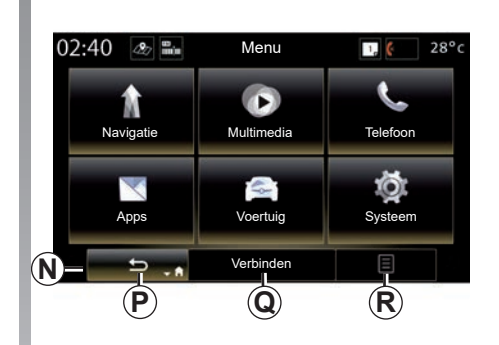

- Q "Multifunctioneel": met deze knop bedient u de belangrijkste functie, afhankelijk van het gekozen menu (de knop verdwijnt of wordt grijs als deze niet actief is).
- *R* "Opties" (toets is grijs als deze niet actief is): deze wordt gebruikt voor de toegang tot het submenu.

Raadpleeg het instructieboekje voor meer informatie. U kunt dit terugvinden in uw systeem door te klikken op de toets van het submenu op het startscherm en vervolgens te klikken op "Gebruikershandleiding".

## UITLEG VAN DE KNOPPEN (1/5)

## Bedieningsknoppen op het scherm 1

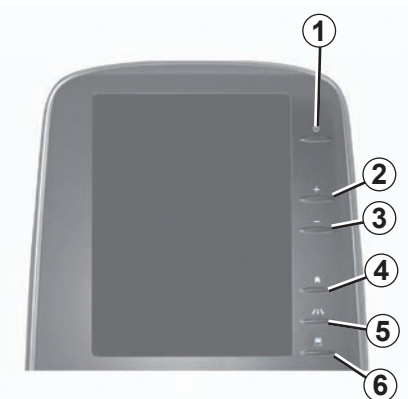

## Bedieningsknoppen op het scherm 2

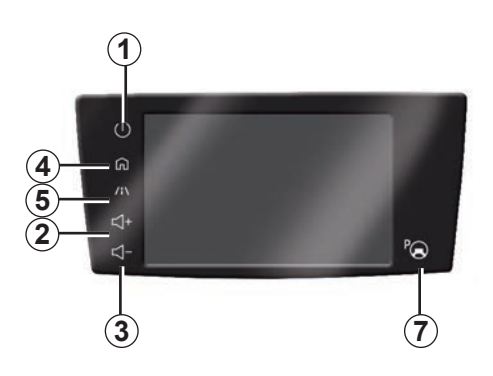

|   | Functie                                                                                                    |  |  |
|---|----------------------------------------------------------------------------------------------------|--|--|
| 1 | Korte druk: Aan/uit.<br>Ingedrukt houden (ongeveer 5 seconden): het systeem herstart.                                                    |  |  |
| 2 | Het volume verhogen.                                                                                                    |  |  |
| 3 | Het volume verlagen.                                                                                                    |  |  |
| 4 | Toegang tot de startpagina.                                                                                                    |  |  |
| 5 | Toegang tot het menu met de instellingen voor de rijhulpsystemen.                                                                        |  |  |
| 6 | Toegang tot het menu met de instellingen voor de displays.                                                                               |  |  |
| 7 | Rechtstreekse toegang tot het scherm met de functie Eenvoudige parkeerhulp (raadpleeg voor meer informatie het hoofdstuk "Parkeerhulp"). |  |  |

## UITLEG VAN DE KNOPPEN (2/5)

Bedieningsknoppen op het scherm 3

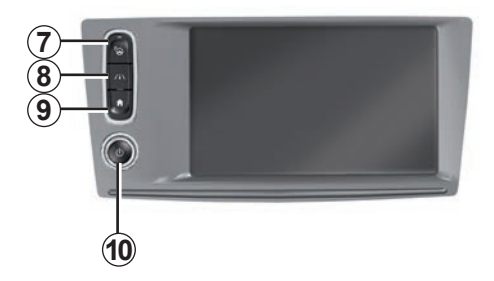

|    | Functie                                                                                                    |  |  |  |  |
|----|----------------------------------------------------------------------------------------------------|--|--|--|--|
| 8  | Toegang tot het instellingenmenu van het rijhulpsysteem of toegang tot de ge-<br>bruikersinstellingen.                                                        |  |  |  |  |
| 9  | Toegang tot de startpagina.                                                                                                    |  |  |  |  |
| 10 | Korte druk: Aan/uit.<br>Ingedrukt houden (ongeveer 5 seconden): het systeem herstart.<br>Draaien: het volume instellen van de geluidsbron die men beluistert. |  |  |  |  |

## UITLEG VAN DE KNOPPEN (3/5)

Bedieningsknoppen op het scherm 4

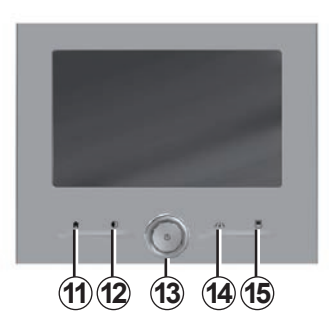

## Bedieningsknoppen op het scherm 5

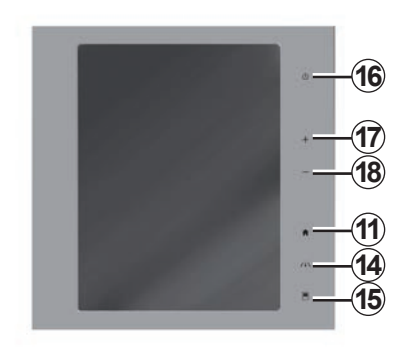

|    | Functie                                                                                                    |
|----|----------------------------------------------------------------------------------------------------|
| 11 | Toegang tot de startpagina.                                                                                                    |
| 12 | Weergave van een leeg scherm.                                                                                                    |
| 13 | Korte druk: Aan/uit.<br>Ingedrukt houden (ongeveer 5 seconden): het systeem herstart.<br>Draaien: het volume instellen van de geluidsbron die men beluistert. |
| 14 | Toegang tot het instellingenmenu van het rijhulpsysteem of toegang tot de ge-<br>bruikersinstellingen.                                                        |
| 15 | Toegang tot het menu met de instellingen voor de displays.                                                                                                    |
| 16 | Korte druk: Aan/uit.<br>Ingedrukt houden (ongeveer 5 seconden): het systeem herstart.                                                                         |
| 17 | Het volume verhogen.                                                                                                    |
| 18 | Het volume verlagen.                                                                                                    |

## UITLEG VAN DE KNOPPEN (4/5)

## Afstandsbediening

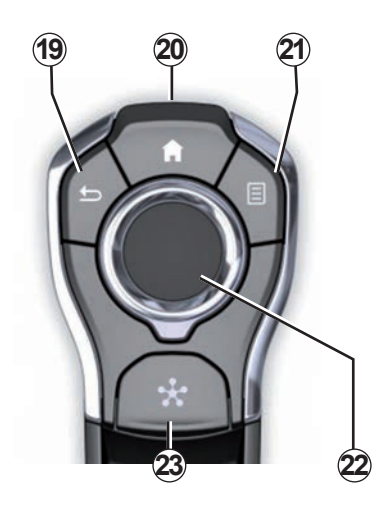

|    | Functie                                                                                                    |
|----|----------------------------------------------------------------------------------------------------|
| 19 | Terug naar het vorige scherm                                                                                                    |
| 20 | Toegang tot de startpagina.                                                                                                    |
| 21 | Toegang tot het menu met opties (submenu).                                                                                                    |
| 22 | <ul> <li>Overschakeling:</li> <li>navigatie binnen de geselecteerde zone;</li> <li>hoog/laag: zich verplaatsen over de verschillende delen van een menu (balk bovenaan, middendeel, balk onderaan);</li> <li>links/rechts: zich verplaatsen in de verschillende tabs van een menu.</li> <li>Draaien:</li> <li>zich verplaatsen in de verschillende items van een bepaald deel;</li> <li>verplaatsen in een lijst;</li> <li>de schaal van de navigatiekaart wijzigen (ZOOM-modus).</li> <li>Druk:</li> <li>bevestigen.</li> </ul> |
| 23 | Ga naar het Systeemmenu Multi-Sense of wijzig de vooraf gedefinieerde voor-<br>keursmodus.                                                                                                    |

## UITLEG VAN DE KNOPPEN (5/5)

## Bediening onder het stuurwiel

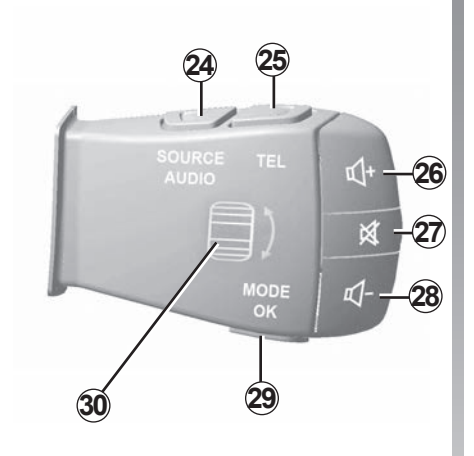

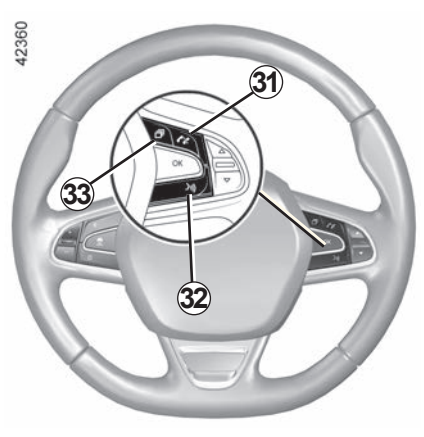

|    | Functie                                                                                                    |
|----|----------------------------------------------------------------------------------------------------|
| 24 | Selectie van de audiobron.                                                                                                    |
| 25 | Naar de telefoonfuncties gaan.                                                                                                    |
| 26 | Het volume van de huidige bron verhogen.                                                                                                    |
| 27 | Het geluid van de radio uitschakelen en weer inschakelen.<br>Een audio-track pauzeren en weer afspelen.<br>De synthesizer van de spraakherkenning onderbreken.                                                                 |
| 28 | Het volume van de huidige bron verlagen.                                                                                                    |
| 29 | Kort drukken:<br>– Modus voor zoeken van radiostations wijzigen (voorkeuze/lijst/frequentie);<br>– Bevestigen.<br>Lang drukken: de lijsten verlaten (mappen/audiotracks).                                                      |
| 30 | Door de lijst van radiostations/audiotracks/playlists bladeren.                                                                                                    |
| 31 | Opnemen/ophangen.                                                                                                    |
| 32 | <ul> <li>Kort drukken: spraakherkenning van het multimediasysteem in- of uitschakelen.</li> <li>Lang drukken: spraakherkenning van uw telefoon in- of uitschakelen als deze is verbonden met het multimediasysteem.</li> </ul> |
| 33 | Afhankelijk van het weergavethema geselecteerd in het menu Multi-Sense:<br>– Weergave van de actuele route en het kompas;<br>– Weergave van de actuele audiobron;<br>– Weergave van actueel verbruik, motorvermogen en koppel. |

## **GEBRUIKSPRINCIPES (1/6)**

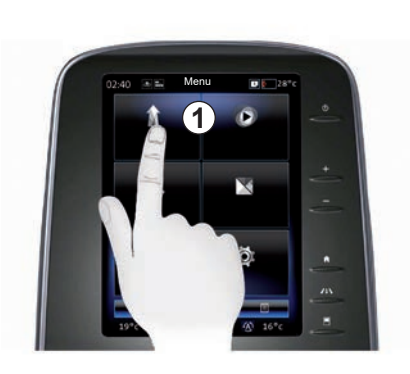

### Multimediavoorkant 1

#### Zich verplaatsen in het menu

Via het multimediascherm **1** krijgt u toegang tot de systeemfuncties:

- Raak het multimediascherm 1 aan om een menu te selecteren.
- Veeg omlaag met uw vinger voor meer menufuncties. Een verticale schuifbalk aan de rechterkant van het scherm geeft uw positie op de pagina aan.

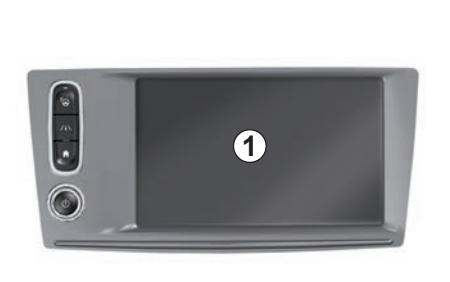

 Veeg van links naar rechts om van de ene pagina naar de andere te gaan binnen de menu's.

#### Interactie door aanraken

- Korte tik: raak een deel van het scherm aan met uw vinger en haal uw vinger daarna van het scherm.
- Lang drukken: raak een deel van het scherm minimaal 1 seconde aan.

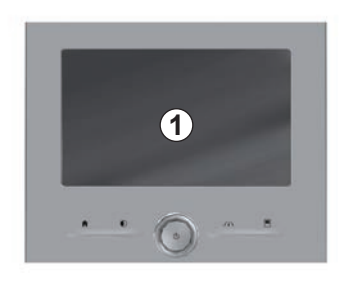

- Pan (panoramische beweging): houd een vinger op het scherm gedrukt en veeg over het scherm.
- Snel vegen ("vegen"): schuif uw vinger snel van het ene naar het andere punt.
- Slepen en neerzetten: raak een deel van het scherm gedurende minstens één seconde aan om een voorwerp te verplaatsen.
- Knijpen/spreiden: breng uw twee vingers naar elkaar toe of spreid ze uit op het scherm.

## **GEBRUIKSPRINCIPES (2/6)**

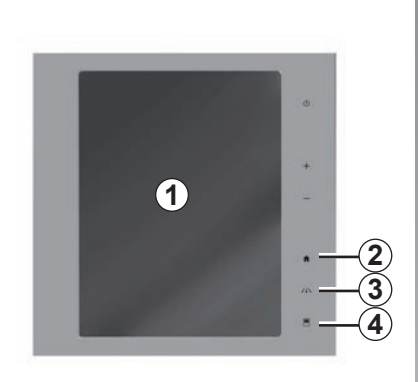

## Bedieningsknoppen op het scherm

#### Menu-sneltoets

- 1 Multimediascherm.
- 2 Naar de startpagina's gaan.
- 3 Het menu met instellingen voor rijhulpmiddelen of het menu met gebruikersinstellingen openen.
- 4 Naar het menu Instellingen van het display gaan.
- **5** Ga naar het menu "Eenvoudige parkeerhulp".

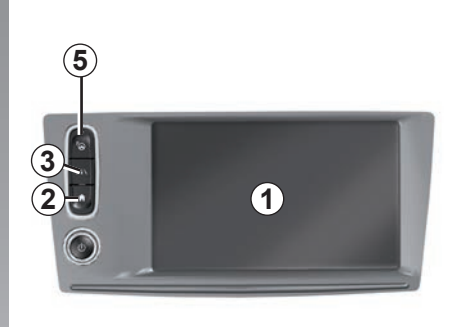

### Starten/stoppen

## Schakel het scherm van het multimediasysteem in

Het multimediasysteem wordt gestart:

- bij het starten van de auto;
- door te drukken op de aan/uit-knop op het multimediavenster;
- als het scherm wordt aangeraakt.

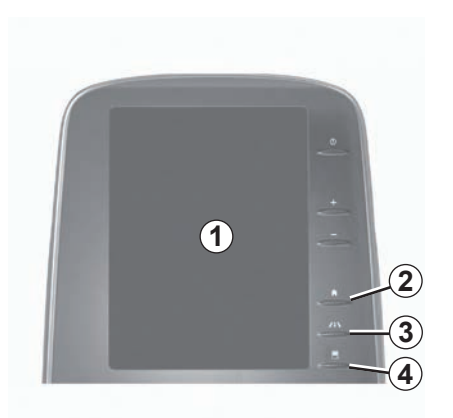

## Schakel het scherm van het multimediasysteem uit

Het multimediasysteem wordt uitgeschakeld:

- door te drukken op de aan/uit-knop op het multimediavenster.
- als de portieren van de auto worden vergrendeld.

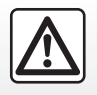

Om veiligheidsredenen mogen deze acties enkel worden uitgevoerd als de auto stilstaat.

Een video over het gebruik van het multimediasysteem en het multimediascherm. Druk bij stilstaande auto op "Menu" op het startscherm en druk vervolgens op de toets van het submenu en op "Over".

## **GEBRUIKSPRINCIPES (3/6)**

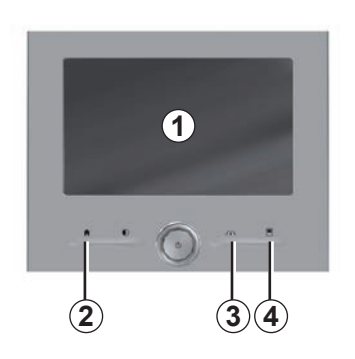

## Bedieningsknoppen op het scherm

#### Menu-sneltoets

- 1 Multimediascherm.
- 2 Naar de startpagina's gaan.
- **3** Ga het menu met instellingen voor rijhulpmiddelen of ga naar het menu met gebruikersinstellingen.
- **4** Naar het menu Instellingen van het display gaan.

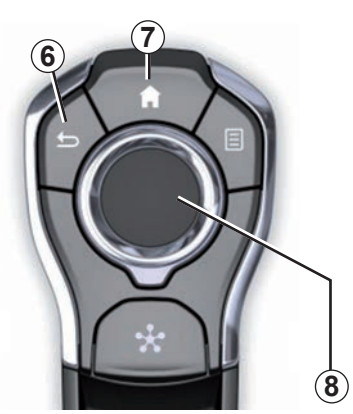

## Centrale bediening

#### Zich verplaatsen in het menu

Gebruik de joystick **8** om u te verplaatsen in de verschillende schermen:

- Duw de joystick 8 omhoog of omlaag om naar de verschillende delen van het scherm te bewegen (balk bovenaan, middendeel, balk onderaan);
- gebruik de joystick 8 om de lijst te bekijken of om in of uit te zoomen op de kaart;

- druk op de joystick 8 om het geselecteerde item te openen;
- duw de joystick 8 naar links of naar rechts in de menu's met tabs om van de ene tab naar de andere te gaan.

#### Een keuze bevestigen

Druk op de joystick **8** om een wijziging te bevestigen.

Druk op de toets **6** om terug te keren naar het vorige menu.

Druk op de knop **7** om terug te keren naar de startpagina's.

Het gebruik wordt uitgelegd in video's:

- het multimediascherm;
- voor het Multi-Sense
- voor de rijhulpmiddelen

Druk bij stilstaande auto op de toets van het submenu van het desbetreffende menu en druk vervolgens op "Over".

## **GEBRUIKSPRINCIPES (4/6)**

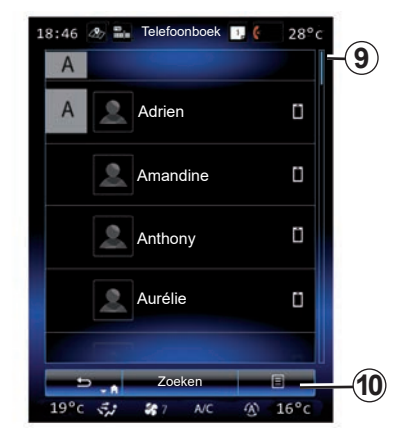

## Schuifbalk

De balk **9** geeft aan waar u het huidige scherm vindt op de pagina. Veeg op het multimediascherm naar boven of naar beneden om door de lijst te bladeren en u te verplaatsen op de pagina.

### Submenu

In de meeste systeemmenu's biedt een submenu **10** toegang tot onderliggende menu's (favorieten wissen, route wijzigen tijdens de huidige navigatie, instellingen, enz).

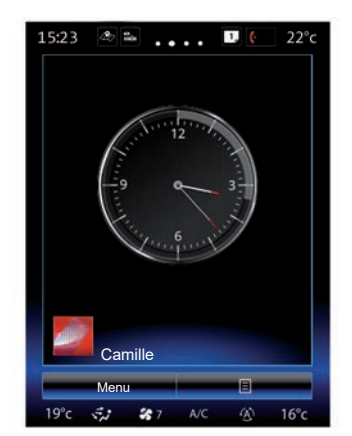

## Uitleg van de startpagina's

De beginschermen zijn de standaardschermen van uw multimediasysteem. Uw systeem heeft vier startpagina's, waarvan er drie kunnen worden gepersonaliseerd. Schuif uw vinger ("veeg") horizontaal om naar een andere pagina te gaan.

Deze startpagina's bestaan uit een aantal widgets naar functies zoals het navigatiesysteem, de radio, enz.

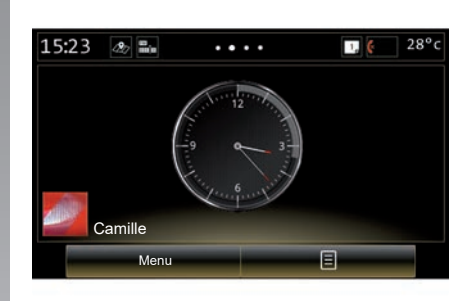

Met deze widgets krijgt u rechtstreeks toegang tot het beginscherm van de functie of kunt u ze in bepaalde gevallen rechtstreeks bedienen vanaf een van de beginschermen (bijvoorbeeld van radiostation veranderen).

Raadpleeg het hoofdstuk "Algemene omschrijving" voor een beschrijving van de startpagina.

**NB:** u kunt de indeling van de startpagina wijzigen. Raadpleeg voor meer informatie het hoofdstuk "Widgets toevoegen en beheren".

## **GEBRUIKSPRINCIPES (5/6)**

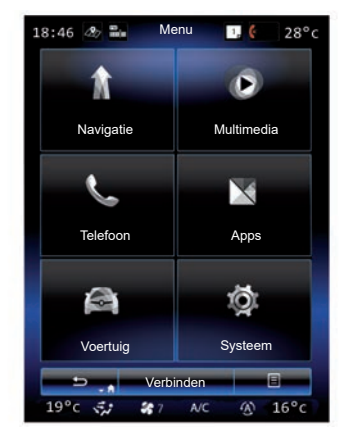

### Hoofdmenu

Om naar het hoofdmenu te gaan, klikt u op "Menu" op het beginscherm. Het systeem bestaat uit zes grote onderdelen, die allemaal toegankelijk zijn vanuit het hoofdmenu:

- de functie "Navigatie" omvat alle functies van de satellietgestuurde navigatie, wegenkaarten en verkeersinformatie;
- met de functie "Multimedia" kunt u de radio en het afspelen van audio- en videobestanden bedienen;

- met de functie "Telefoon" kunt u een of meer telefoontoestellen aan het systeem koppelen en deze handsfree gebruiken;
- de functie "Apps" omvat de applicaties en de online shop R-Link Store;
- via de functie Voertuig kunt u bepaalde apparatuur beheren, zoals Multi-Sense, de rijhulpmiddelen, de achteruitrijcamera, Driving eco2, enzovoort;
- met de functie "Systeem" kunt u verschillende parameters van het multimediasysteem instellen, zoals de weergavemodus, de taal, enz.

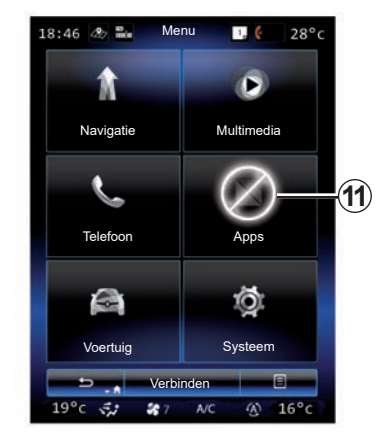

## Niet-beschikbare functies

Tijdens het rijden zijn functies als "Video", "Apps", toegang tot de cursus en bepaalde instellingen mogelijk niet beschikbaar, op basis van nationale regelgeving.

U herkent de niet-beschikbaar functies aan het pictogram **11**.

Stop de auto als u een niet-beschikbare functie wilt gebruiken.

**Opm.:** in sommige landen is het verplicht om de handrem vast te zetten voor toegang tot de applicaties. Raadpleeg voor meer informatie een merkdealer.

## **GEBRUIKSPRINCIPES (6/6)**

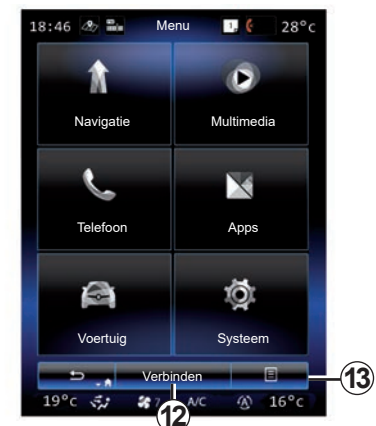

### Sluit uw multimediasysteem aan

Activeer uw aangesloten diensten door op de knop **12** te drukken om de applicaties te verkrijgen van de R-Link Store.

**Opmerking:** het multimediasysteem waarschuwt u als de verbinding niet mogelijk is. Verplaats uw voertuig naar een gebied met netwerkdekking en probeer het opnieuw.

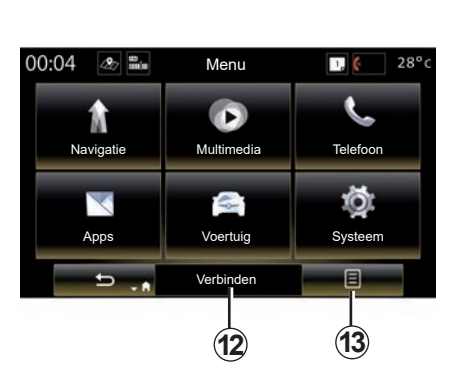

#### Voorstelling van het meegeleverde instructieboekje van uw multimediasysteem.

U kunt het instructieboekje van uw multimediasysteem raadplegen via het multimediascherm, door te drukken op de knop van het submenu **13** en vervolgens op "Gebruikershandleiding".

## **STARTEN, STOPPEN (1/2)**

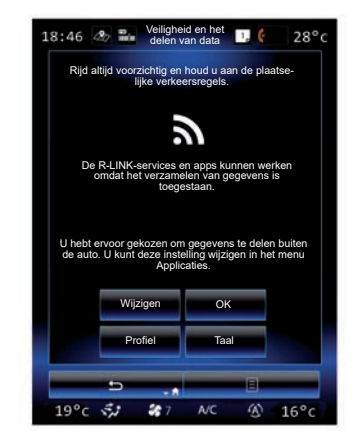

## Aan

Het multimediasysteem wordt gestart:

- bij het starten van de auto;
- als de aan/uit-schakelaar van het multimediascherm wordt ingedrukt;
- als het scherm wordt aangeraakt.

Bij het starten kunt u een aantal functies van het systeem instellen:

- Druk op "Wijzigen" om aan te geven of apps gegevens over uw reis wel of niet mogen delen.
- Druk op OK om het delen van gegevens toe te staan.

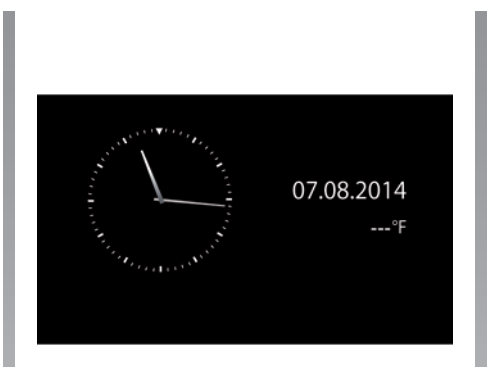

- Druk op Profiel om het gebruikersprofiel te wijzigen.
- Druk op "Taal" om de taal van het systeem te wijzigen.

## Uit

Het multimediasysteem wordt uitgeschakeld:

- als de aan/uit-schakelaar van het multimediascherm wordt ingedrukt;
- als de portieren van de auto worden vergrendeld.

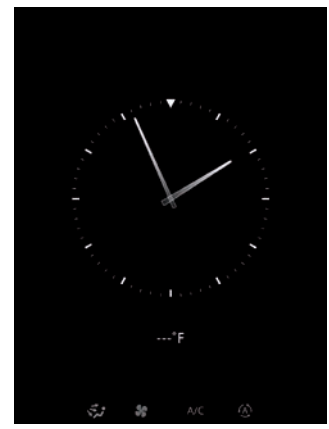

## Scherm tijd/temperatuur

Wanneer u het bestuurdersportier opent, krijgt u dit scherm te zien voor u de contactschakelaar aanzet.

Het scherm kan ook getoond worden bij het uitschakelen van het systeem: druk, met het contact aan, op de Aan/Uit-toets van uw systeem. Het systeem zet vervolgens de navigatie uit en schakelt het geluid uit.

De tijd wordt weergegeven op het scherm.

## **STARTEN, STOPPEN (2/2)**

|                 | Sys         | teem       |          |         |
|-----------------|-------------|------------|----------|---------|
| Â               |             |            | 99       |         |
| Startmenu bewer | ken         | Gel        | oruikers | profiel |
|                 |             |            | Ò        |         |
| Scherm          |             | Helderheid |          |         |
|                 |             |            | À        |         |
|                 | lgemene     | e reset    |          |         |
|                 | ruikersh    | andleid    | ding     |         |
| E               |             |            |          |         |
| 19°c 🖅          | <b>SR</b> 7 | A/C        | 60       | 16°c    |

#### Resetten van het systeem

U kunt alle systeeminstellingen resetten en/of alle persoonlijke instellingen wissen. Selecteer hiertoe "Menu" > "Systeem" op het hoofdscherm, druk op de knop van het submenu en vervolgens op "Algemene reset".

Er verschijnt een bevestigingsboodschap op het scherm.

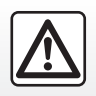

Om veiligheidsredenen mogen deze acties enkel worden uitgevoerd als de auto stilstaat.

## WIDGETS TOEVOEGEN EN BEHEREN (1/2)

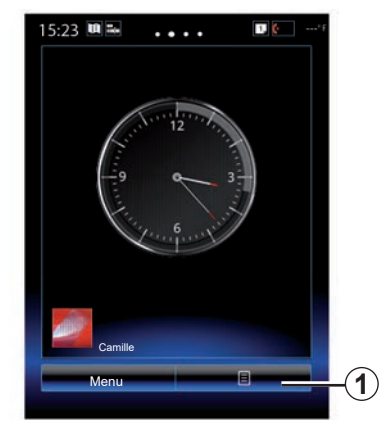

De beginschermen zijn de standaardschermen van uw multimediasysteem. Uw systeem bestaat uit vier startpagina's. Drie daarvan kunnen persoonlijk worden afgesteld en bestaan uit een aantal widgets naar andere functies, zoals navigatie, radio ...

U kunt de indeling van de startpagina's wijzigen door widgets toe te voegen.

Klik op de widget van de startpagina om rechtstreeks naar het beginscherm van de functie te gaan of, in bepaalde gevallen, ze rechtstreeks te bedienen via een van de beginschermen (bijvoorbeeld om van radiostation te veranderen).

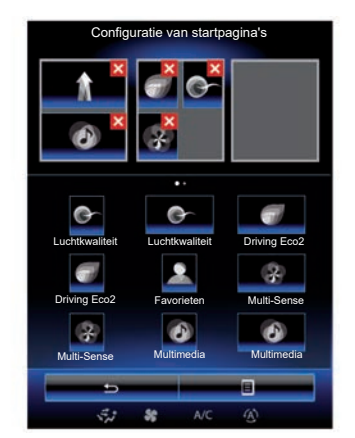

### Widgets toevoegen

Druk in het beginscherm op **1** en selecteer "Startpagina's bewerken" in de lijst.

#### Een widget toevoegen

Druk op de widget die u wilt toevoegen en houd uw vinger op het scherm. Versleep de widget vervolgens en zet hem op de gewenste plek bovenaan het scherm.

Wanneer het gebruikersprofiel gewijzigd wordt, verandert de configuratie van de widgets dienovereenkomstig.

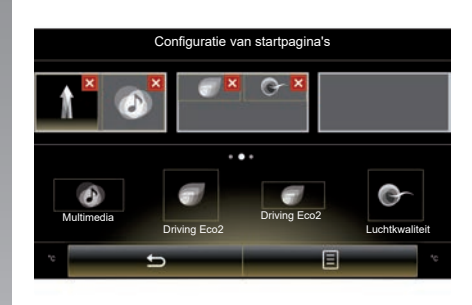

#### De grootte van de widgets aanpassen

Er zijn twee formaten van widgets (klein en groot). Sommige applicaties hebben mogelijk maar een formaat. Het aantal widgets die worden weergegeven op het beginscherm varieert afhankelijk van de indeling van het multimediascherm.

**Opmerking:** sommige widgets kunnen afhankelijk van hun grootte slechts één keer gebruikt worden.

## WIDGETS TOEVOEGEN EN BEHEREN (2/2)

#### De widget "Favorieten" personaliseren

Druk op de widget Favorieten op het beginscherm om een nummer uit het telefoonboek toe te voegen (alleen als uw telefoon is verbonden met het multimediasysteem) of een adres dat eerder was opgeslagen in het multimediasysteem. U kunt dit contact rechtstreeks bellen of naar het vermelde adres voor dit contact gaan met behulp van deze snelkoppeling.

#### Widgets verwijderen

Om een widget te verwijderen, drukt u op "X" in de rechterbovenhoek van de widget. Er verschijnt een bevestigingsboodschap op het scherm. Druk op "Ja" om te bevestigen.

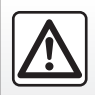

Om veiligheidsredenen mogen deze acties enkel worden uitgevoerd als de auto stilstaat.

## **SPRAAKHERKENNING GEBRUIKEN (1/11)**

### Presentatie

Uw multimediasysteem heeft een spraakherkenningssysteem [>>>), waarmee spraakcommando's kunnen worden aangestuurd voor bepaalde functies en toepassingen van het multimediasysteem en de telefoon. Op die manier kunt u uw handen op het stuur houden terwijl u het multimediasysteem of uw telefoon bedient.

### Inschakelen

**Opmerking:** de plaats van de knop voor spraakherkenning kan variëren. Raadpleeg het instructieboekje van uw auto voor meer informatie.

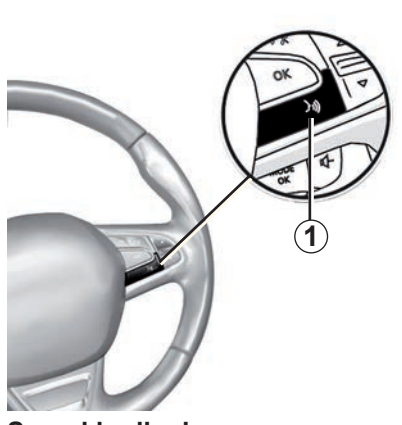

## Spraakbediening

U kunt spraakcommando's gebruiken om een contact in het telefoonboek te bellen, een bestemming in te voeren, een ander radiostation te kiezen enzovoort, zonder het scherm aan te raken. Druk op de toets **1** en volg de gesproken instructies die het systeem en het scherm u geven.

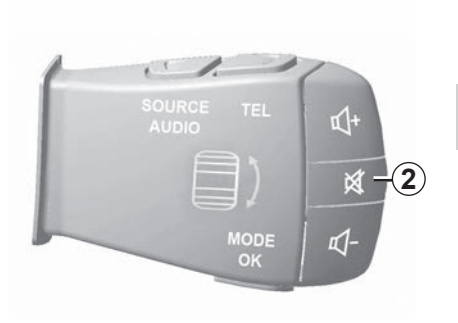

U kunt de spraaksynthesizer onderbreken als u spraakherkenning gebruikt, door te drukken op de **2** toets op de bediening bij het stuurwiel. Een geluidssignaal geeft aan dat u kunt spreken.

## SPRAAKHERKENNING GEBRUIKEN (2/11)

## De spraakherkenning van het multimediasysteem gebruiken

## Belangrijkste spraakcommando's van het multimediasysteem

Zeg "Hoofdmenu" om terug te keren naar het hoofdmenu van de spraakherkenning. Zeg "Herhalen" om de laatste zin die is gesproken door het systeem, nogmaals te horen.

Zeg "Verlaten" om het spraakherkenningsmenu te verlaten.

Zeg "Help" om de details van elke systeemscherm plus de beschikbare functies te horen.

Zeg "Volgende pagina" / "Vorige pagina" / "Eerste pagina" / "Laatste pagina" om te navigeren in de spraakherkenningslijsten.

| Spraakmenu        |       |  |  |  |  |
|-------------------|-------|--|--|--|--|
| A                 |       |  |  |  |  |
| Bester            | nming |  |  |  |  |
| Rad               | lio   |  |  |  |  |
| Telefoon          |       |  |  |  |  |
| Mijn toepassingen |       |  |  |  |  |
|                   |       |  |  |  |  |
| Verlaten          | Help  |  |  |  |  |
| 5.1 88            | NC ®  |  |  |  |  |

### Menu spraakherkenning

Vanuit het hoofdmenu van de spraakherkenning kunt u spraakcommando's gebruiken om de volgende functies te bedienen:

- "Bestemming";
- "Radio";
- "Media";
- "Telefoon";
- "Mijn toepassingen".

De in het blauw op het scherm weergegeven functies zijn spraakcommando's die door het multimediasysteem worden begrepen.

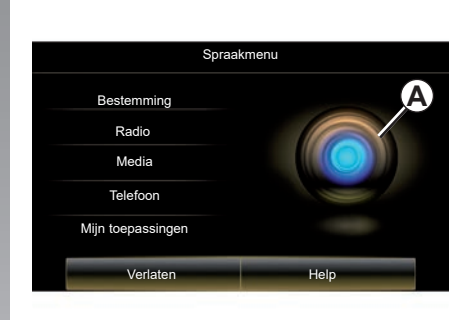

## Indicator spraakherkenning A

De indicator van de spraakherkenning **A** bestaat uit kleuren en een icoon.

De grijze functies op het scherm zijn commando's die niet worden begrepen door het multimediasysteem.

## SPRAAKHERKENNING GEBRUIKEN (3/11)

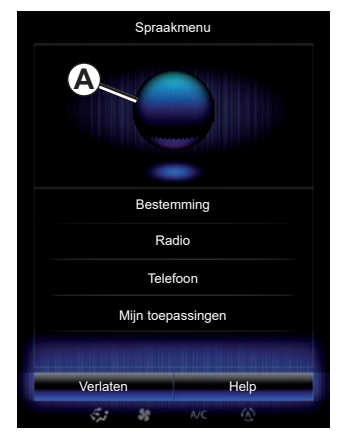

#### Kleuren

De kleur van het controlelampje **A** dient om de spraakherkenning te optimaliseren.

De gekleurde markering varieert van blauw (te laag) tot rood (te hoog), afhankelijk van hoe de spraakopdracht door het multimediasysteem wordt geïnterpreteerd.

| Spraal            | kmenu |
|-------------------|-------|
| Bestemming        | A     |
| Radio             |       |
| Media             |       |
| Telefoon          |       |
| Mijn toepassingen |       |
| Verlaten          | Help  |
|                   |       |

#### Centraal icoon

Afhankelijk van de status van het systeem worden verschillende indicatoren **A** of een balk weergegeven:

- 3: het systeem is klaar om uw spraakcommando te ontvangen;
- 4: het systeem biedt informatie via een computerstem
- 5: het systeem is bezig de vraag van de gebruiker te verwerken.

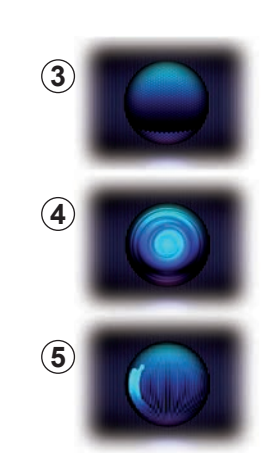

Spreek luid genoeg om begrepen te worden. Gebruik de indicator van de spraakherkenning om de spraakherkenning te optimaliseren.

## SPRAAKHERKENNING GEBRUIKEN (4/11)

| Spraakmenu        |  |  |  |  |  |
|-------------------|--|--|--|--|--|
|                   |  |  |  |  |  |
| Bestemming        |  |  |  |  |  |
| Radio             |  |  |  |  |  |
| Media             |  |  |  |  |  |
| Telefoon          |  |  |  |  |  |
| Mijn toepassingen |  |  |  |  |  |
|                   |  |  |  |  |  |
| Verlaten Help     |  |  |  |  |  |
| 🐝 🕷 NC 🚯          |  |  |  |  |  |

#### De navigatie bedienen met behulp van spraakherkenning

Er zijn meerdere methoden om een bestemming in te voeren met de spraakcommando's van uw multimediasysteem.

Dat doet u zo:

- drukt u op de knop voor spraakcommando's om het hoofdmenu van de spraakherkenning weer te geven;
- zeg na de piep "Bestemming" en gebruik daarna een van de volgende methoden.

| Nieuw adr | es           |             |       | ۲ |
|-----------|--------------|-------------|-------|---|
| E         | g: 221B Bake | r Street, L | ondon | 業 |
|           | Wijzig       | het land    |       |   |
|           |              |             |       |   |
|           |              |             |       |   |
| Act       | nter         |             | Help  |   |
| 5         | 7 58         |             |       |   |

#### "Bestemming"

Een volledig adres invoeren via spraakherkenning:

- Zeg na het tweede geluidssignaal "Adres" en spreek het volledige adres uit (straatnaam, nummer, stad van bestemming);
- het systeem geeft het ingevoerde adres weer, bevestig uw bestemming om de routebegeleiding te starten.

#### "Historiek"

Om een reeds opgeslagen adres op te roepen met spraakcommando's:

- Zeg na de tweede piep "Historiek" en selecteer vervolgens uw bestemming;
- het systeem geeft het ingevoerde adres weer, bevestig uw bestemming om de routebegeleiding te starten.

**NB:** tijdens het gebruik van de spraakherkenning dient u altijd het geluidssignaal af te wachten voor u de commando's uitspreekt.

**NB:** als u een adres invoert, kunt u het land van bestemming wijzigen, voor zover het desbetreffende land ondersteund wordt door de taal van het systeem.

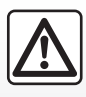

## Voorzorgen betreffende de navigatie

Het gebruik van het navigatiesysteem vervangt in geen

enkel geval de verantwoordelijkheid noch de oplettendheid van de bestuurder tijdens het rijden van de auto.

## SPRAAKHERKENNING GEBRUIKEN (5/11)

#### "Adresboek"

Om een in het adresboek opgeslagen adres op te roepen met spraakcommando's:

- Zeg na de tweede piep "Adresboek" en selecteer vervolgens uw bestemming;
- het systeem geeft het ingevoerde adres weer, bevestig uw bestemming om de routebegeleiding te starten.

#### "Thuis"

Om uw thuisadres op te roepen met spraakcommando's:

- zeg na een tweede geluidssignaal "Naar huis gaan";
- het systeem geeft het thuisadres dat u hebt opgeslagen weer. Bevestig uw bestemming om de routebegeleiding te starten.

**Opmerking:** om de spraakfunctie "Naar huis gaan" te kunnen gebruiken, moet u eerst een thuisadres opslaan. Zie "Navigatieinstellingen" voor meer informatie over het opslaan van een thuisadres.

#### "Bedrijf"

Om het adres van uw werk op te roepen met spraakcommando's:

- zeg na een tweede geluidssignaal "Naar het werk gaan";
- het systeem geeft het adres van het werk dat u eerder hebt opgeslagen weer.
   Bevestig uw bestemming om de routebegeleiding te starten.

**Opmerking:** om de spraakfunctie "Naar het werk gaan" te kunnen gebruiken, moet u eerst een werkadres opslaan. Zie "Navigatieinstellingen" voor meer informatie over het opslaan van een werkadres.

### Multimodaliteit

Met multimodaliteit kunt u met behulp van spraakcommando's een adres of telefoonnummer aanvullen dat met het multimediascherm werd ingevoerd en omgekeerd.

#### Gebruik

Als u een adres intikt met het ingebouwde toetsenbord van het multimediasysteem:

- druk op de knop van de spraakherkenning;
- wacht tot na het geluidssignaal om het adres met uw stem aan te vullen (wanneer u bijvoorbeeld net de stad van uw bestemming hebt ingevoerd, zal het systeem u de straatnaam en het huisnummer vragen).

## **SPRAAKHERKENNING GEBRUIKEN (6/11)**

#### "Referentiepunt"

Een POI zoeken met behulp van spraakcommando's:

- drukt u op de knop voor spraakcommando's om het hoofdmenu van de spraakherkenning weer te geven;
- Zeg na de piep "Bestemming";
- Zeg na de tweede piep "Referentiepunt";
- zoeken naar een nuttige plaats of POI (tankstation, parkeerterrein, enz.);
- zoeken naar de locatie van de POI.

Raadpleeg het hoofdstuk "Een bestemming invoeren" voor meer informatie over het gebruik van nuttige plaatsen (POI).

### De favorieten gebruiken met behulp van spraakherkenning

U kunt favoriete contacten die u aan uw startpagina's hebt toegevoegd en voor wie een telefoonnummer of adres is opgeslagen rechtstreeks oproepen met behulp van de spraakherkenning.

Dat doet u zo:

- drukt u op de knop voor spraakcommando's om het hoofdmenu van de spraakherkenning weer te geven;
- zeg na het geluidssignaal "Mijn favorieten weergeven".

Het systeem geeft de opgeslagen favorieten weer.

- Kies de opgeslagen "Favorieten" die u wilt gebruiken. Bijvoorbeeld als u de opgeslagen "Favorieten" Fanny is, zegt u:
  - Bel Fanny
  - of
  - Rijd naar het huis van Fanny.

## De radio bedienen met spraakherkenning

U kunt de radio aanzetten met behulp van de in uw multimediasysteem geïntegreerde spraakherkenning. Hiervoor

- drukt u op de knop voor spraakcommando's om het hoofdmenu van de spraakherkenning weer te geven;
- Zeg na de piep "Radio" en daarna de radioband waarnaar u wilt luisteren (FM of AM).
  - «FM»;
  - «AM»;
  - « DR ».
- Zeg de gewenste frequentie (bijvoorbeeld "Beluisteren 94,4") of de gewenste zoekmethode voor een radiostation: stations (niet beschikbaar voor AM) of "Voorinst." (bijvoorbeeld "preset 1 beluisteren");

Om tijdens het luisteren van band te veranderen, zegt u "Band veranderen" in het radiomenu.

## **SPRAAKHERKENNING GEBRUIKEN (7/11)**

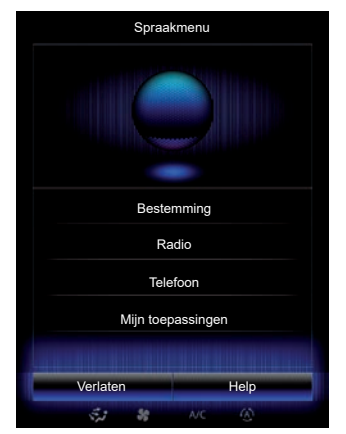

## Multimedia bedienen met behulp van spraakherkenning

U kunt een audiobron (een track, playlists ...) ook starten met behulp van de ingebouwde spraakcommando's van uw multimediasysteem. De mogelijke aux-audiobronnen zijn:

- "USB-1" (USB-poort);
- "USB-2" (USB-poort);
- "SD" (SD-kaart)
- "CD" (audio-CD of MP3);
- "AUX-1" (plugaansluiting);
- "AUX-2" (plugaansluiting).

Hiervoor

- drukt u op de knop voor spraakcommando's om het hoofdmenu van de spraakherkenning weer te geven;
- Zeg na de piep "Media";
- Zeg de naam van de aux-audiobron die u wilt gebruiken en daarna de naam van het bestand dat u wilt openen (bijv. "Nummers", "Afspeellijsten", enz.).

Afhankelijk van de geselecteerde bron (USB of SD-kaart) kunt u:

- muziek zoeken en starten op naam van artiest, nummer, album, playlist, podcast, genre of map;
- het volgende/vorige nummer afspelen;
- willekeurig afspelen/de volledige bron afspelen.

**Opmerking:** bij de bronnen CD en AUX zijn de bovenstaande functies niet mogelijk.

Gebruik USB-kabels die door de telefoonfabrikant zijn voorgeschreven, voor de goede werking van de applicatie. Om de gevraagde media/map weer te geven op het multimediascherm, zegt u "Toon" en daarna de naam van het gewenste bestand.

Om een nummer af te spelen en het spraakherkenningsmenu te verlaten, zegt u "afspelen", gevolgd door de titel van een nummer of de naam van de gewenste artiest.

Om de audiobron te wisselen, zegt u "Bron veranderen" in het menu "Media".

## **SPRAAKHERKENNING GEBRUIKEN (8/11)**

## Een telefoon met spraakherkenning gebruiken

U kunt u een nummer of een contact bellen via de spraakcommando's van uw multimediasysteem.

Dat doet u zo:

- drukt u op de knop voor spraakcommando's om het hoofdmenu van de spraakherkenning weer te geven;
- Zeg na de piep "Telefoon";
- spreek de naam uit van de contactpersoon die u wenst te bellen, of dicteer het telefoonnummer dat u wenst te bellen;

**Opmerking:** wij adviseren u de nummers met een of twee tegelijk te dicteren.

Als het aangeduide nummer verschijnt, zegt u "Oproep" om het nummer te bellen of "Verwijderen"/"Begin opnieuw" om een ander telefoonnummer uit te spreken. **Opmerking:** als u spraakherkenning wilt gebruiken voor uw telefoon, moet u deze koppelen met het multimediasysteem. Zie "Een telefoon koppelen, ontkoppelen" voor meer informatie.

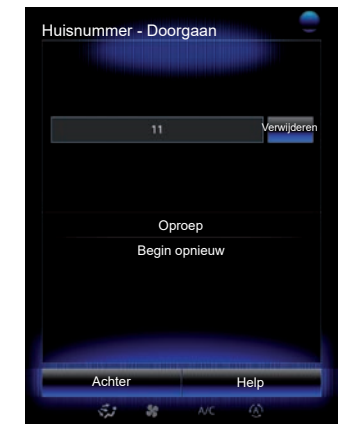

U kunt met de spraakcommando's ook:

- de oproepgeschiedenis raadplegen;
- een "SMS" lezen;
- de voicemail bellen.

#### Hiervoor

- drukt u op de knop voor spraakcommando's om het hoofdmenu van de spraakherkenning weer te geven;
- Zeg na de piep "Telefoon";
- spreek de naam uit van de functie op het scherm die u wenst te gebruiken en volg de instructies.

## **SPRAAKHERKENNING GEBRUIKEN (9/11)**

### Multimodaliteit

Met multimodaliteit kunt u spraakbediening gebruiken om een adres of telefoonnummer aan te vullen dat wordt ingevoerd op het multimediascherm, en omgekeerd.

#### Gebruik

Als u een telefoonnummer begint in te voeren met het geïntegreerde toetsenbord van het multimediasysteem:

- druk op de knop van de spraakherkenning;
- voltooi het telefoonnummer door dit uit te spreken of zeg na de piep "Oproep" als u het nummer al volledig hebt ingevoerd en nu wilt bellen.

### Een applicatie starten met behulp van spraakherkenning

U kunt ook een app starten met de ingebouwde spraakbediening van uw multimediasysteem.

Dat doet u zo:

- op de toets voor spraakcommando's drukken om het hoofdmenu van de spraakherkenning weer te geven;
- zegt u "Mijn toepassingen" na het geluidssignaal;
- spreekt u de naam of het nummer (aangegeven voor de naam van de applicatie) uit van de applicatie die u wilt opstarten om ze meteen te gebruiken.

## "Hulp"

Voor meer informatie over de spraakherkenning:

 druk op de toets voor spraakcommando's en zeg vervolgens "Hulp".

Het systeem toont verschillende categorieën hulpmiddelen op het scherm.

- Selecteer de gewenste functie.

De functie "Help" is altijd beschikbaar. Als u bijvoorbeeld de functie "Telefoon" op het scherm wilt en u zegt "Help", dan helpt de computerstem u bij het gebruik van de functie.

## **SPRAAKHERKENNING GEBRUIKEN (10/11)**

#### De spraakherkenning van de telefoon met het multimediasysteem gebruiken

Het spraakherkenningssysteem van uw telefoon gebruiken via het multimediasysteem:

- Verbind uw telefoon met het multimediasysteem (raadpleeg de paragraaf "Verbinden, verbinding verbreken van een telefoon");
- Controleer of uw telefoon over een spraakherkenningsfunctie beschikt die compatibel is met het multimediasysteem.

**Opmerking:** als de spraakherkenning van uw telefoon compatibel is met het multimediasysteem, verschijnt het pictogram **6** van het menu "Apparaatlijsten gekoppeld".

Zie voor meer informatie 'Telefoonverbinding maken/verbreken'.

| :21 🛱 👐 ,             |                                                |
|-----------------------|------------------------------------------------|
| Telefoon van Jérôme   | 50                                             |
| Alice                 | 60                                             |
| Telefoon van Mathilde | 50                                             |
| Elodie                | » <b>—</b> ——————————————————————————————————— |
|                       |                                                |
| 5 Toestel             | toev.                                          |

**N.b.:** als u de spraakherkenning van uw telefoon via het multimediasysteem wilt gebruiken, zorg er dan voor dat het gebied door het netwerk wordt gedekt.

U activeert de spraakherkenning op uw telefoon via het multimediasysteem door de spraakherkenningstoets ()) ingedrukt te houden.

Het multimediascherm biedt het hoofdmenu van de spraakherkenning van uw telefoon op het scherm **B**.

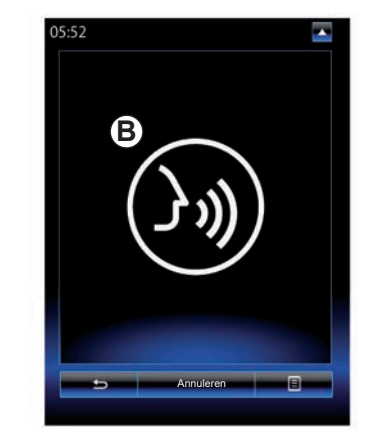

U schakelt de spraakherkenning op uw telefoon weer in via het multimediasysteem door kort te drukken op de spraakherkenningstoets  $\fbox{}$  of het scherm **B**.

U deactiveert de spraakherkenning op uw telefoon via het multimediasysteem door de spraakherkenningstoets ()) ingedrukt te houden.

**Opmerking:** om naar het scherm *B* te gaan, drukt u in het hoofdscherm op "Telefoon" en daarna op "Smartphone".

## SPRAAKHERKENNING GEBRUIKEN (11/11)

Vanuit het hoofdmenu van de spraakherkenning kunt u met spraakcommando's bepaalde functies en apps van uw telefoon bedienen.

De spraakherkenning is uitgeschakeld:

- Tijdens het achteruit rijden;
- tijdens een oproep.

**N.b.:** de spraakherkenning wordt na enkele seconden niet gebruikt te zijn, uitgeschakeld.

Wanneer u de spraakherkenningsfunctie van uw telefoon via het multimediasysteem gebruikt, is het mogelijk dat de overdracht van mobiele gegevens om dit systeem te gebruiken bijkomende kosten oproept die niet uw telefooncontract zijn opgenomen.
# Navigatie

| Card                    | 2.2  |
|-------------------------|------|
| Een bestemming invoeren | 2.6  |
| Verkeersinfo.           | 2.13 |
| Route                   | 2.15 |
| Instellingen navigatie  | 2.19 |

# **KAART (1/4)**

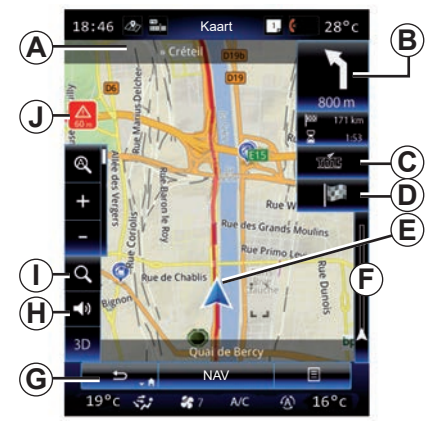

## Verklaring van de kaart

- **A** Naam van de volgende hoofdweg of informatie over het volgende richtingsbord indien van toepassing.
- B Display: Resterende afstand en indicatie van de volgende manoeuvre.
  Druk: snelkoppeling tot informatie over uw route.
- **C** Display: leverancier van verkeersinformatiediensten.

Drukken: deze snelkoppeling biedt een lijst met verkeersmeldingen op uw route.

- **D** Snelkoppeling naar "Bestemming".
- E Huidige positie.

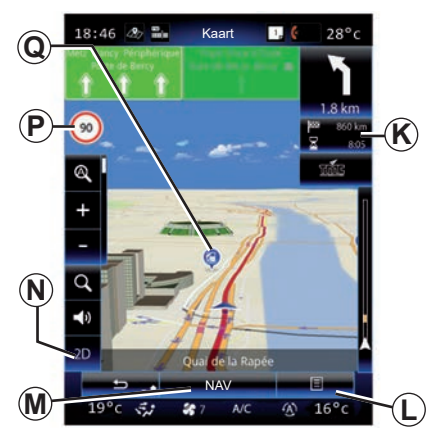

- **F** Verkeersinformatiebalk voor de route.
- **G** Ga terug naar de huidige positie of terug naar het vorige scherm.
- *H* De begeleidingsinstructies in- of uitschakelen.
- I Zoomen: raak het vergrootglas aan om de knoppen voor in- en uitzoomen te tonen. Gebruik deze knop om de zoomfunctie automatisch in of uit te schakelen
- J Signaal voor een risicozone.
- *K* Informatie over uw reis zoals de aankomsttijd, de totale resterende afstand en de mogelijkheid om uw bestemming (groene of rode vlag met bliksemschicht) te bereiken / Route-overzicht.

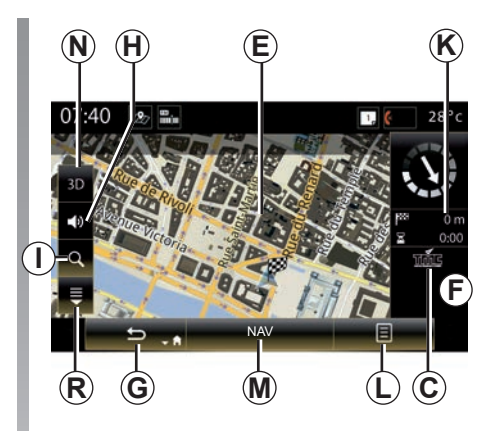

- L Submenu.
- **M** Terug naar het hoofdmenu van de navigatie.
- **N** Modus Noorden 2D/3D en 2D (de kaart wordt altijd getoond met het noorden bovenaan).
- **P** Maximumsnelheidsbord (de aangegeven snelheid is afhankelijk van de gekozen eenheid). Zie voor meer informatie over het kiezen van het type apparaat het hoofdstuk "Systeem".
- **Q** Symbolen voor nuttige plaatsen (POI) getoond op de navigatiekaart.
- **R** Toon/verberg het pop-upvenster.

# **KAART (2/4)**

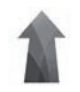

Menu "Navigatie"

Klik op het beginscherm op "Menu" en vervolgens op "Navigatie" om naar "Kaartinstellingen" te gaan.

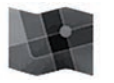

"Kaartinstellingen"

#### Submenu: zonder actieve route

Druk op de toets van het submenu om naar de volgende menu's te gaan:

- "Kaart met verkeersinformatie";
- "Routeopties" of "Routebeschr.";
- "Instellingen kaart";
- "Waar ben ik?" of "GPS informatie";
- "Route annuleren".

## "Kaart met verkeersinformatie"

Selecteer "Verkeerskaart" om de huidige verkeerssituatie op de kaart te zien.

#### "Routeopties"

Selecteer "Routeopties" om toegang te krijgen tot de volgende opties:

- "Routetype":

U kunt het berekeningscriterium voor de routeberekening wijzigen ("Snel", "Kort", "Zuinig").

U kunt ook de standaardrouteplanning kiezen om de route te berekenen. Ga hiertoe naar het menu "Kaart", druk op de knop van het submenu en selecteer "Routeopties" > "Routetype".

**Opmerking:** de hierboven beschreven functies kunnen variëren.

U kunt kiezen uit de volgende methoden:

- "Snel": hiermee krijgt u de snelste route te zien, op basis van uw routevoorkeuren. Deze berekeningsmethode vermijdt zoveel mogelijk woongebieden en kleine wegen.
- "Kort": hiermee krijgt u de kortste route te zien. Deze methode probeert ook woongebieden te vermijden.
- "Zuinig": deze route combineert de voordelen van de twee voorgaande methoden. Het navigatiesysteem maakt dezelfde berekening als voor de snelste route, maar maakt ook gebruik van andere routes om brandstof te besparen.

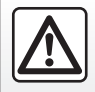

Om veiligheidsredenen mogen deze acties enkel worden uitgevoerd als de auto stilstaat.

## **KAART (3/4)**

#### Routevoorkeuren

De routevoorkeuren zijn beperkingen die van invloed zijn op de berekening van de route. U kunt de volgende items desgewenst inschakelen in het menu "Routeopties":

- "Snelwegen": autosnelwegen wel of niet opnemen in deze route.
- "Periodebetaling": wel of niet wegen in de route opnemen waar een tijdelijke heffing moet worden betaald.
- "Betaling per keer": tolwegen wel of niet in de route opnemen (gebruik van tolposten of vergelijkbare oplossingen).
- "Veerboten": veerboten wel of niet in de route opnemen (inclusief autotreinen).
- "Autotrein": transport via weg of spoor wel of niet opnemen in de route.

- "Onverharde wegen": onverharde wegen wel of niet opnemen in de route.
- Toestemming vereist: wegen met beperkte toegang wel of niet opnemen in de route.

#### "Instellingen kaart"

Via dit menu kunt u de volgende items instellen:

- "Automatische zoom": de automatische zoom in- of uitschakelen.
- "Automatische snelwegweergave": de weergave van snelwegsignaleringen in- of uitschakelen.
- "Perspectief": selecteer het gewenste perspectief voor de navigatie ("Laag", "Normaal" of "Hoog").
- Kaartkleur: selecteer de gewenste modus voor kaartweergave ("Auto", "Dag" of "Nacht");

 3D autogalerij: de standaard locatie-indicator wijzigen. Blader door de verschillende markeringen (3D voertuigen) door te drukken op de pijlen links en rechts.

Druk op de knop "Achter" onder de gekozen voorkeursauto om een markering te selecteren.

- "Nuttige plaatsen": als deze functie is ingeschakeld, toont de kaart 3D plaatsweergaven, 3D kunstzinnige weergaven of 3D modellen van beroemde of bekende plaatsen.
- "Gebouwen": als deze functie is ingeschakeld, toont de kaart steden in 3D, kunstzinnige weergaven in 3D of 3D modellen van alle gebouwen in de stad met de werkelijke hoogte en locatie.
- Reliëf: als deze functie is ingeschakeld, toont de kaart een 3D weergave van de omgeving.

# **KAART** (4/4)

 "Markeringen plaatsen": selecteer welke plaatsen of POI u op de kaart wilt zien tijdens de navigatie. Plaats zo weinig mogelijk indicatoren zodat de kaart niet te druk wordt.

Selecteer "Alles tonen/Alles verbergen" om alle categorieën voor plaats en POI weer te geven of te verbergen.

- Druk op de categorie voor plaats of POI voor een lijst met subcategorieën.
- Vink het vakje bij een categorie aan of uit om deze weer te geven of te verbergen.

## "Waar ben ik?"

Met deze functie vindt u uitgebreide informatie over uw huidige locatie: coördinaten en adres.

## "GPS informatie"

Met deze functie kunt u informatie krijgen over de GPS-signaalstatus van uw auto.

## "Route annuleren"

Druk op deze knop om de actieve route te annuleren.

## Submenu: met geselecteerd gebied

Schuif uw vinger over het multimediascherm om de kaart te verschuiven en zo toegang te krijgen tot andere submenufuncties:

- "Plaatsen rondom cursor";
- "Aan adresboek toevoegen";
- "Nieuws";
- "Cursorpositie tonen".

## "Plaatsen rondom cursor"

Met deze functie kunt u nuttige plaatsen in de omgeving van de geselecteerde locatie kiezen. U kunt resultaten zoeken, filteren, sorteren en alle resultaten weergeven die het multimediasysteem op de kaart heeft gevonden.

## "Aan adresboek toevoegen"

Met deze functie kunt u de geselecteerde positie in het adresboek opslaan.

## "Nieuws"

Met deze functie kunt u gedetailleerde informatie (adres, breedte- en lengtegraad) over de geselecteerde locatie vinden.

## "Cursorpositie tonen"

Met deze functie kunt u teruggaan naar de positie van de cursor voordat u de kaart van de begeleiding hebt verschoven.

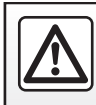

## **EEN BESTEMMING INVOEREN (1/7)**

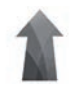

## Menu "Navigatie"

Klik op het beginscherm op "Menu" en daarna op "Navigatie" om naar de volgende menu's te gaan:

- "Bestemming";
- "Routebeschr.";
- "Verkeer voorlezen";
- "Kaartinstellingen";
- 'Instellingen'.

Voor meer informatie over de navigatiesoftware drukt u op de toets voor het submenu in het menuscherm "Navigatie" en daarna op "Versie".

Raadpleeg de handleiding in uw multimediasysteem voor meer informatie: klik op de toets van het submenu in het menuscherm "Navigatie" en klik vervolgens op "Gebruikershandleiding".

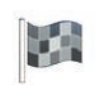

"Bestemming"

Het menu "Bestemming" biedt verschillende methoden om een bestemming in te voeren:

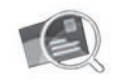

"Adres"

Met deze rubriek kan het gehele adres of een deel ingevoerd worden: land, stad, straat en nummer.

Bij het eerste gebruik vraagt het systeem u om het land van bestemming te kiezen.

Voer de naam van de gezochte stad of de postcode in met behulp van het numerieke toetsenbord.

Het systeem stelt verschillende plaatsnamen voor.

- Druk op de naam van de stad die verschijnt om uw keuze te bevestigen.
- Ga naar de complete lijst die overeenkomt met uw zoekopdracht.

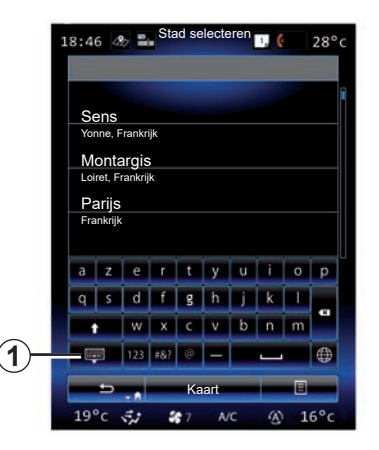

**Opmerking:** u kunt het numeriek toetsenbord verbergen om de volledige lijst met resultaten weer te geven door te drukken op **1**.

- Selecteer de gewenste stad.
- Ga op dezelfde manier te werk voor de velden "Straat" en "Huisnummer".

Als u tijdens de begeleiding het zoeken van een nieuwe bestemming start, kunt u deze instellen als een tussenstop, een nieuwe bestemming of een laatste etappe.

# **EEN BESTEMMING INVOEREN (2/7)**

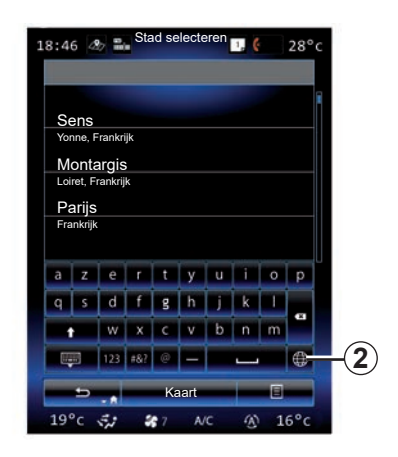

U kunt het toetsenbordtype van het multimediasysteem wijzigen door op de knop **2** ("ABC", "Qwerty", "Azerty", enz.) te drukken.

**NB:** het systeem bewaart de laatste ingevoerde steden. U kunt rechtstreeks een van deze steden selecteren.

**NB:** alleen de adressen die het systeem kent op de digitale kaart zijn toegestaan.

| 0:04 | 4 4         | æ 🖦 | S   | tad sel | lecterei | ו | 1,0 | ¢ | 28°                   |
|------|-------------|-----|-----|---------|----------|---|-----|---|-----------------------|
| Sei  | าร          |     |     |         |          |   |     |   |                       |
| а    | z           | e   | r   | t       | У        | u | i   | 0 | р                     |
| q    | s           | d   | f   | g       | h        | j | k   | 1 |                       |
| 1    |             | w   | x   | с       | v        | b | n   | m | <b>P</b> <sup>×</sup> |
| 2    | , a         | 123 | #&? | @       |          |   |     | ۲ |                       |
|      | 🗂 🔒 Kaart 🗐 |     |     | Kaart   |          |   | Ξ   |   |                       |
|      |             |     |     |         |          |   |     |   | 2                     |

**NB:** het systeem geeft standaard het land en de stad weer die overeenkomen met uw laatste bestemming. U kunt rechtstreeks de straatnaam invoeren als de gewenste bestemming zich in dezelfde stad bevindt als de laatste ingevoerde bestemming.

# De spraakherkenning gebruiken om een adres in te voeren

Druk op de schermen "Bestemming" en "Routebeschr." op de knop van de spraakherkenning en spreek na het geluidssignaal de naam van een stad, een nummer en/of een straatnaam uit ...

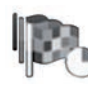

"Historiek"

Met dit menu kunt u een bestemming selecteren in de lijst met laatst gebruikte bestemmingen. Dit opslaan gebeurt automatisch.

Kies in het menu "Navigatie" eerst "Bestemming" en daarna "Historiek".

Selecteer in de lijst met opgeslagen bestemmingen een adres om de routebegeleiding te starten.

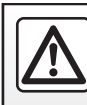

Om veiligheidsredenen mogen deze acties enkel worden uitgevoerd als de auto stilstaat.

## **EEN BESTEMMING INVOEREN (3/7)**

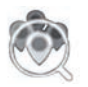

"Referentiepunt"

Een nuttige plaats (NP of POI) is een service, een gebouw of een toeristische plek dichtbij een locatie (het vertrekpunt, de stad van bestemming, onderweg, enz.). De nuttige plaatsen zijn ingedeeld in categorieën: restaurants, musea, parkeerplaatsen ...

Selecteer "Bestemming" in het menu "Navigatie" en vervolgens "Referentiepunt" om een bestemming vanuit de nuttige plaatsen te selecteren.

"Snelzoeken"

Een lijst toont alle POI's langs de route (indien aanwezig) of rond uw huidige positie. U kunt de lijst met POI's filteren met behulp van het toetsenbord. Selecteer een POI in de lijst met resultaten of voer op het numerieke toetsenbord de naam of het type van de POI in waarnaar u wilt zoeken. "Aangep. zoekopdracht"

Met deze functie kunt u zoeken naar POI's in een specifieke stad of op uw route, door een nuttige plaats te selecteren in de voorgestelde lijst of met behulp van het numerieke toetsenbord. Kies in het zoekgebied uit de volgende categorieën:

- "In een plaats";
- Dicht bij de laatst bekende positie;
- "Langs route" (indien aanwezig);
- "Rondom bestemming" (indien aanwezig).

Nadat u het zoekgebied gekozen hebt, verschijnen de beschikbare POI's per categorie op het scherm ("Alles", "Luchthaven", "Automobiel", enz). Selecteer een categorie.

U ziet alle POI's van deze categorie in het zoekgebied. Selecteer de gewenste POI om de routebegeleiding te starten.

## Categorieën

("Tankstation"/"Parkeerterrein"/ "Restaurant" / "Accommodatie")

Zoek naar nuttige plaatsen door categorieën te selecteren in het menu "Referentiepunt".

Op dit scherm kunt u een snelle zoekactie uitvoeren voor deze soorten vooraf ingestelde POI's:

- "Tankstation" op de route
- "Parkeerterrein<sup>"</sup> dicht bij de bestemming
- "Restaurant" op de route
- "Accommodatie" dicht bij de bestemming

Als u op het moment geen route of bestemming heeft, zoekt het systeem deze POI's in de buurt van uw huidige locatie of de laatste bekende locatie.

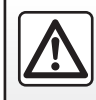

Om veiligheidsredenen mogen deze acties enkel worden uitgevoerd als de auto stilstaat.

## **EEN BESTEMMING INVOEREN (4/7)**

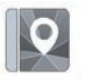

"Adresboek"

U kunt de adressen opslaan in het adresboek en ze later als bestemming te gebruiken. Zo krijgt u toegang tot de volgende functies:

#### "Thuis"

Met deze rubriek kunt u de begeleiding starten naar uw huisadres. Als u voor het eerst "Thuis" selecteert in het menu "Adresboek", wordt u gevraagd om uw thuisadres op te slaan door uw GPS-positie en "Adres", "Referentiepunt", "Historiek", "Op de kaart" of "Coördinaten" te selecteren. Kies uw voorkeursmethode voor de invoer van uw thuisadres en bevestig.

### "Bedrijf"

In dit menu kunt u de begeleiding naar uw werk starten.

Als u voor het eerst "Bedrijf" selecteert in het menu "Adresboek", wordt u gevraagd om het adres van uw werk op te slaan door de GPS-positie en "Adres", "Referentiepunt", "Historiek", "Op de kaart", "Coördinaten", enz. te selecteren.

Selecteer de manier waarop u uw werkadres wilt invoeren en bevestig dit.

**Opmerking:** om uw thuis- of werkadres opnieuw in te stellen, drukt u op de knop van de submenu in het menu "Adresboek" en daarna op Thuisadres resetten of Werkadres resetten.

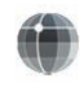

"Coördinaten"

Met deze functie kunt u een bestemming aangeven met behulp van de coördinaten (breedte- en lengtewaarden).

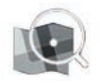

"Op kaart zoeken"

Met deze functie kunt u een bestemming bepalen vanaf een punt dat u selecteert op de kaart.

Kies in het menu "Navigatie" "Bestemming" en daarna "Op kaart zoeken".

Verplaats de kaart om de cursor op uw bestemming te plaatsen, en druk op "Klaar" om te bevestigen: het systeem berekent de route.

## **EEN BESTEMMING INVOEREN (5/7)**

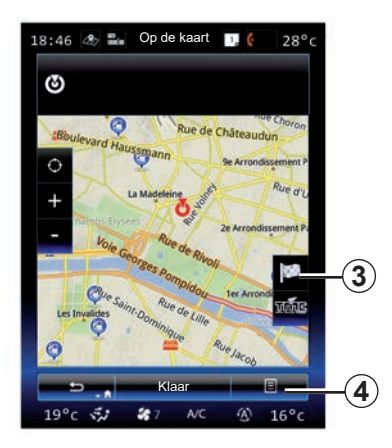

## Submenu 4

Selecteer een bestemming zoals hiervoor uitgelegd en druk vervolgens op **4** om naar de volgende functies te gaan:

- "Plaatsen rondom cursor";
- "Aan adresboek toevoegen";
- "Nieuws".

## "Plaatsen rondom cursor"

Met deze functie kunt u nuttige plaatsen in de omgeving van de geselecteerde locatie kiezen. U kunt resultaten zoeken, filteren, sorteren en alle resultaten weergeven die het systeem op de kaart heeft gevonden.

#### "Aan adresboek toevoegen"

Met deze functie kunt u de geselecteerde positie in het adresboek opslaan.

#### "Nieuws"

Met deze functie kunt u gedetailleerde informatie (adres, breedte- en lengtegraad) over de geselecteerde locatie vinden.

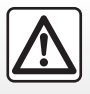

Om veiligheidsredenen mogen deze acties enkel worden uitgevoerd als de auto stilstaat.

## Bevestigen van de bestemming

Als de informatie over uw bestemming ingevoerd is, geeft het systeem een overzicht van de route weer ter bevestiging. Druk op Klaar aan de onderkant van het scherm om te bevestigen. Het systeem voert de berekening uit.

**NB:** de criteria voor het berekenen van de route kunnen gewijzigd worden in de route-instellingen.

Na de berekening toont het systeem de navigatiesamenvatting.

**Opmerking:** als u het scherm niet aanraakt, sluit deze bladzijde na tien seconden; de begeleiding start automatisch als er geen beperking is op uw route.

Om uw bestemming te bevestigen en de begeleiding te activeren, drukt u op de toets "Ga".

**Opmerking:** als er geen actieve route is, verschijnt de snelkoppeling naar het menu "Bestemming" **3** op de kaart.

## **EEN BESTEMMING INVOEREN (6/7)**

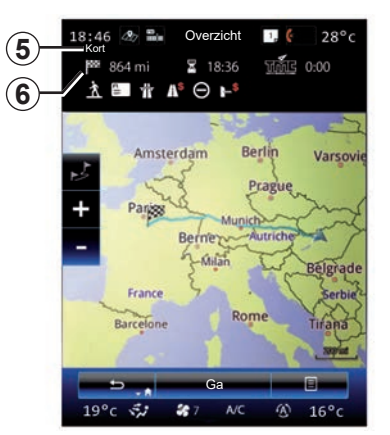

## Samenvatting van de route

Het scherm is verdeeld in twee zones:

- Zone 5 toont de gebruikte berekeningsmethode;
- de reiszone 6 geeft een route-overzicht (afstand, reistijd, verkeer en beperkingen op uw route).

Om de begeleiding naar uw bestemming te starten, drukt u op de knop "Ga" onderaan op het scherm.

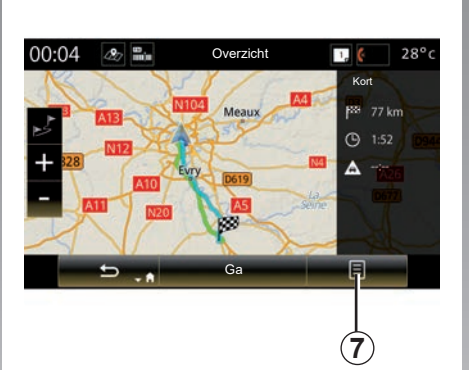

## Submenu 7

Druk op de toets **7** in het submenu om naar de volgende menu's te gaan:

- "Alternatieve routes";
- "Routebeschr.";
- "Routeopties";
- "Route in adresboek zetten";
- "Route simuleren".

## "Alternatieve routes"

Met deze optie kunt u de methode voor de routeberekening wijzigen. U kunt kiezen uit drie mogelijkheden (aan de rechterkant van het scherm):

- "Snel";
- "Zuinig";
- "Kort".

## "Routebeschr."

Bovenaan het scherm ziet u drie tabbladen ("Normaal", Wegen en "Overzicht") waarop u de route naar uw bestemming kunt bekijken.

## **EEN BESTEMMING INVOEREN (7/7)**

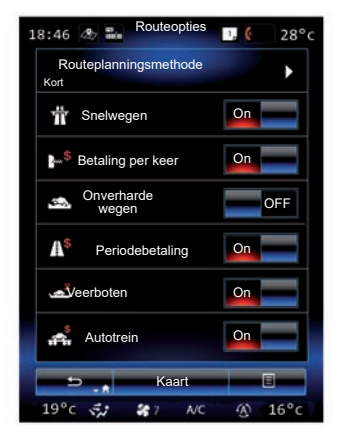

### "Routeopties"

"Routeplanningsmethode"

Met deze functie kunt u de routeberekeningsmethode wijzigen. Door een routeberekeningsmethode te kiezen stelt u deze berekeningsmethode meteen in als standaard voor uw volgende bestemmingen.

Raadpleeg voor meer informatie over de verschillende routeberekeningsmethodes hoofdstuk "Kaartinstellingen".

#### Routevoorkeuren

De routevoorkeuren zijn beperkingen die van invloed zijn op de berekening van de route. Raadpleeg voor meer informatie het hoofdstuk "Kaartinstellingen".

### "Alternatieve routes"

Met deze functie kunt u de route toevoegen die het laatst is ingevoerd in het adresboek van het multimediasysteem.

### Gegarandeerd de meest recente kaart

Na aflevering van uw nieuwe auto, kunt u de kaarten gedurende een bepaalde termijn gratis updaten. Na deze periode zijn de updates niet meer gratis.

Raadpleeg voor meer informatie een merkdealer.

Updates, met name van cartografie, worden regelmatig uitgegeven. Het kan soms zijn dat de wegen zijn veranderd en dat de kaarten nog niet zijn bijgewerkt.

# VERKEERSINFO (1/2)

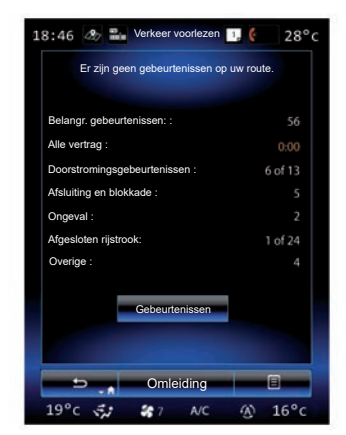

## Weergave van het verkeer

Het navigatiesysteem meldt verkeersproblemen op de kaart:

- met een kleur: van groen tot rood, afhankelijk van de verkeersomstandigheden en zwart voor afgesloten wegen;
- door de weergave van verkeerssymbolen.

Er wordt een verkeerspictogram op het navigatiescherm weergegeven als er verkeersmeldingen zijn. Als er verderop in uw route iets gebeurt, geeft het pictogram aan om welk soort gebeurtenis het gaat.

#### Overzicht van de verkeersmeldingen

Druk op het pictogram "Verkeer voorlezen" om een overzicht van de meldingen op uw route weer te geven.

### Lijst van verkeersmeldingen

Druk op "Lijst van gebeurtenissen" op het overzichtsscherm om alle gebeurtenissen te zien die van invloed zijn op uw route. Selecteer de categorie die u wilt bekijken.

#### Details van de verkeersmelding

Druk op een van de items in de lijst om de details te bekijken en het betreffende deel van de route weer te geven op de kaart.

Selecteer "Meer" om de huidige verkeersomstandigheden weer te geven op de kaart.

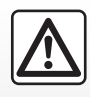

# Voorzorgen betreffende de navigatie

Het gebruik van het navigatiesysteem vervangt in geen

enkel geval de verantwoordelijkheid noch de oplettendheid van de bestuurder tijdens het rijden van de auto.

## **VERKEERSINFO (2/2)**

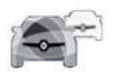

# Menu "Verkeer voorlezen"

Klik in het beginscherm op "Menu" > "Navigatie" > "Verkeer" voor bijgewerkte weginformatie.

De "Verkeer"-functie gebruikt de informatieservice TMC (Traffic Message Channel) op de FM-band of ontvangt informatie via internet. Deze dienst levert informatie over problemen in het verkeer door punten op de kaart aan te geven. De belangrijkste verkeersassen zijn erin opgenomen.

# De beschikbaarheid van de "Verkeer voorlezen"-diensten kan variëren.

## Instellingen verkeersinformatie

Druk op de toets van het submenu en vervolgens op "Instellingen verkeersinformatie" om naar de volgende instellingen te gaan:

#### "Verkeer voorlezen"

Selecteer een "TomTom Traffic"-abonnement om online verkeersinformatie in real time te ontvangen. Deze dienst biedt informatie die vaker wordt bijgewerkt (om de 2 minuten), en informatie over de hoofdwegen en secundaire wegen.

Aan het einde van de abonnementsperiode verschijnt er een waarschuwing op het scherm van uw multimediasysteem. U kunt uw abonnement op een later tijdstip verlengen of uitbreiden.

Als u uw abonnement niet wilt verlengen, kunt u de informatiedienst TMC gebruiken (deze dienst biedt informatie die minder vaak wordt bijgewerkt). Download en installeer hiertoe met behulp van uw multimediasysteem de applicatie van R-Link Store.

## "Omleiding"

Activeer deze optie zodat het navigatiesysteem de verkeersinformatie in realtime kan gebruiken om uw route te berekenen.

Als gebeurtenissen uw route verstoren, kan het navigatiesysteem een omweg voorstellen voor elke gebeurtenis of voor alle gebeurtenissen, of kan het voorstellen om geen omweg te maken voor de gebeurtenissen.

## "Gebeurtenistype"

Selecteer deze optie om de lijst met verkeersmeldingen te openen. Voor elk type melding:

- "Overweeg de situatie": activeer deze functie zodat het systeem met dit probleem rekening houdt bij de voorbereiding van een eventuele berekening van een nieuwe route door het systeem.
- "Zichtbaar": activeer deze functie om de geselecteerde gebeurtenis zichtbaar te maken op de route.

**Opmerking:** de andere opties hierboven zijn uitsluitend beschikbaar als de "Verkeer"-functie actief is.

# **ROUTE (1/4)**

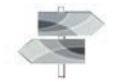

Menu "Routebeschr."

Klik op het beginscherm op "Menu" > "Navigatie" > "NAV" > "Route" om naar de volgende menu's te gaan:

- "Route bewerken";
- "Route annuleren";
- "Verkeer op de route";
- "Vermijdingen";
- "Overzicht";
- "Routeopties".

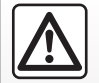

# Voorzorgen betreffende de navigatie

Het gebruik van het navigatiesysteem vervangt in geen

enkel geval de verantwoordelijkheid noch de oplettendheid van de bestuurder tijdens het rijden van de auto.

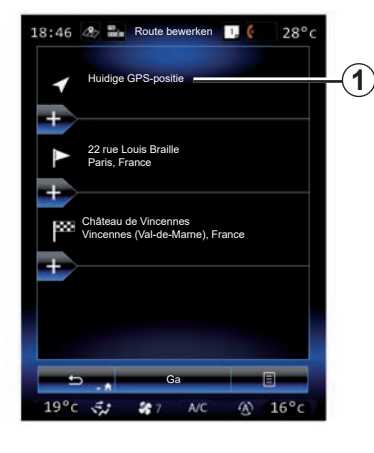

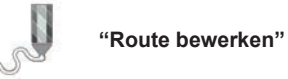

**Opmerking:** dit menu is beschikbaar als er een route is opgeslagen. Als dit niet het geval is, kunt u een route aanmaken door de functie "Nieuwe route" te selecteren.

### Een vertrekpunt bepalen

Om een vertrekpunt in te stellen op de route, drukt u op **1**, "Beginpunt instellen" en daarna op "Nieuw punt instellen".

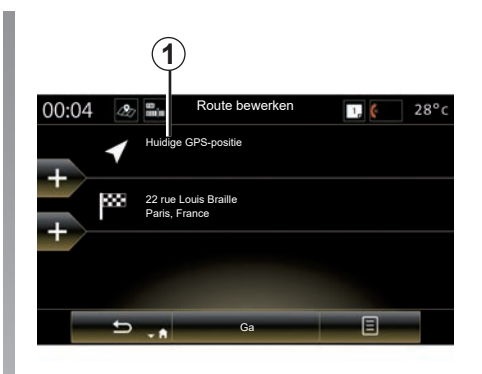

Bepaal een punt op dezelfde manier als wanneer u een bestemming invoert. Standaard is het vertrekpunt uw huidige GPS -positie.

# **ROUTE (2/4)**

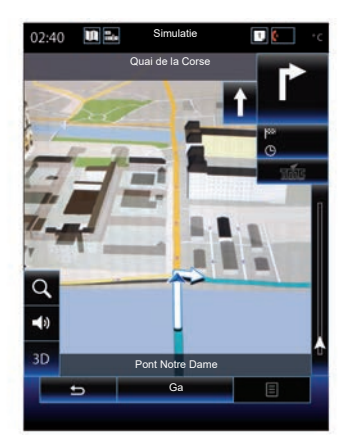

Nadat uw startpositie is ingesteld, kunt u de route naar de bestemming simuleren. Druk op de knop "Ga". Zodra uw route is gepland, drukt u op de optie "Route simuleren" in het submenu.

### Een bestemming toevoegen

Druk om een nieuwe bestemming te bepalen op **3** en voer vervolgens de gewenste bestemming in. U kunt een nuttige plaats (NP) selecteren zoals hierboven beschreven.

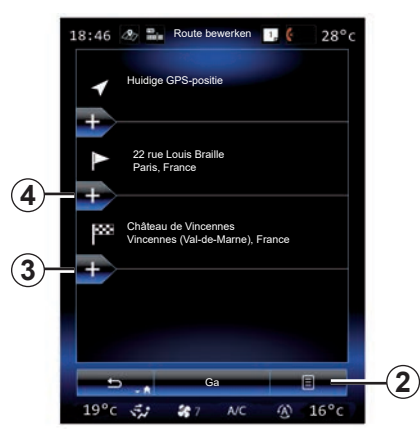

#### Toevoegen van een etappe

Druk op 4 tussen het begin- en eindpunt om tussenstops in uw route in te voegen (bijv. als u via een specifieke plaats wilt rijden om iemand op te pikken). Bepaal een punt op dezelfde manier als wanneer u een bestemming invoert. Uw systeem berekent vervolgens een nieuwe route via de gewenste tussenstop(s) tot aan uw eindbestemming.

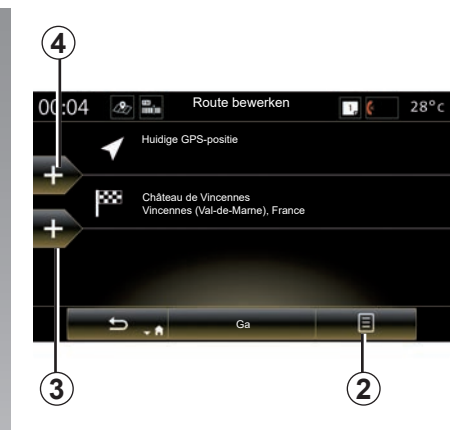

## Submenu 2

Het submenu **2** geeft toegang tot de volgende functies:

- Selecteren en wissen: met deze functie kunt u bepaalde etappes van de route wissen, of de volledige route.
- "Herschikken": u kunt uw lijst met etappes handmatig opnieuw indelen.

Om uw route te bevestigen, drukt u op "Ga" onderaan op het scherm. Het systeem berekent de nieuwe route en de begeleiding begint.

# **ROUTE (3/4)**

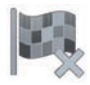

"Route annuleren"

Selecteer deze functie om de huidige navigatie te stoppen.

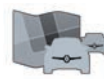

"Verkeer op de route"

Met deze functie kunt u de kaart met verkeersinformatie tijdens de route weergeven.

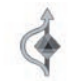

"Vermijdingen"

Om bepaalde delen van de route te vermijden (bijv. als er files zijn die niet door het verkeersinformatiesysteem zijn gesignaleerd), selecteert u "Vermijdingen" in het menu "Routebeschr.".

U kunt ervoor kiezen om de volgende items te vermijden:

 "Speciale secties vermijden": om een bepaald wegtype op de route te vermijden. U kunt bijvoorbeeld een gedeelte van een autosnelweg of een veerboot vermijden.

- "Navigatiegedeelte": om een voorkeursafstand aan te geven waar de geplante route moet worden vermeden. Het schermt geeft de afstand, het vermeden gedeelte van de route en de omleiding op de kaart weer. Bovenaan op het scherm ziet u het verschil in afstand en geschatte duur van de route ten opzichte van de oorspronkelijke route.
- "Specifieke weg vermijden": om een weg op uw route te vermijden. U kunt bijvoorbeeld een weg vermijden waarop u druk verkeer verwacht maar die niet wordt gesignaleerd door het verkeersinformatiesysteem.
- "Oorspronkelijke route herstellen": om de omleidingen die u eerder had bepaald, te annuleren.

In elk geval verschijnt een navigatiescherm waarop u het vermeden gedeelte, de omleiding en het geschatte verschil in afstand en tijd ten opzichte van uw oorspronkelijk berekende route kunt zien.

Klik op "Accept." om uw instellingen te bevestigen.

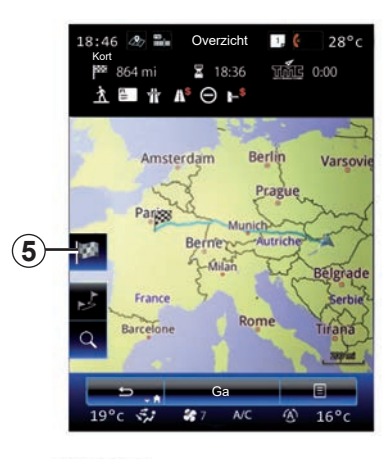

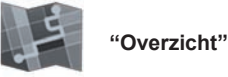

overzicht van de rou

U kunt een overzicht van de route bekijken door te drukken op "Overzicht" in het menu "Route" of nadat u een bestemming hebt geselecteerd en de route is berekend. Het multimediasysteem geeft informatie weer over uw reis (afstand, reistijd, wegtypen, verkeer, enz).

Gebruik **5** voor een preciezer beeld van uw bestemming met een ingeschakelde route.

# **ROUTE (4/4)**

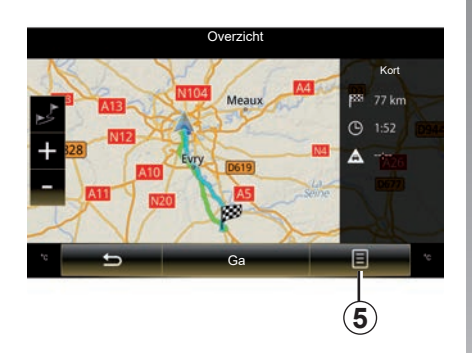

## Submenu 5

Druk op **5** om toegang te krijgen tot de volgende functies:

- "Alternatieve routes";
- "Routebeschr.";
- "Routeopties";
- "Route in adresboek zetten";
- "Route simuleren".

raadpleeg het hoofdstuk "Een bestemming invoeren" voor meer informatie.

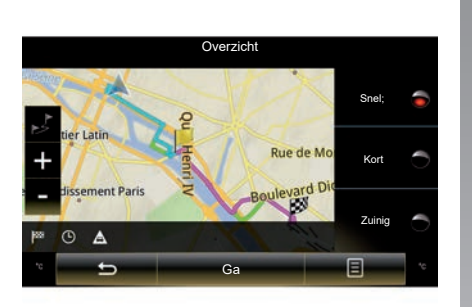

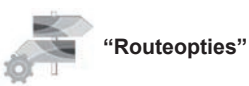

## "Routetype"

Met deze functie kunt u de huidige routeberekeningsmethode wijzigen en de route opnieuw berekenen. Wanneer u dit routetype kiest, stelt u daarmee eveneens de standaardrouteberekeningsmethode voor volgende routeberekeningen in.

Raadpleeg voor meer informatie over de verschillende routeberekeningsmethodes het hoofdstuk "Kaartinstellingen".

## Routevoorkeuren

De routevoorkeuren zijn beperkingen die van invloed zijn op de berekening van de route. Raadpleeg voor meer informatie het hoofdstuk "Kaartinstellingen".

## **NAVIGATIE-INSTELLINGEN (1/3)**

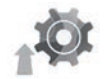

## Menu "Instellingen"

Druk in het menu "Navigatie" op "Instellingen" en selecteer de subcategorie die u wilt wijzigen:

- "Geluid en waarschuwingen";
- "Routeopties";
- "Instellingen verkeersinformatie";
- «Instellingen kaart»;
- "Instellingen begeleiding".

Druk op de toets van het submenu en vervolgens op "Resetten" om uw gegevens te resetten en terug te keren naar de standaardinstellingen.

In sommige landen is het aanzetten van de optie van de waarschuwingen voor flitslocaties verboden.

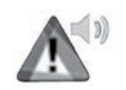

#### "Geluid en waarschuwingen"

Via dit menu kunt u de computerstem in het multimediasysteem, de verschillende tonen en de navigatiewaarschuwingen instellen.

## "Navigatiestem"

In dit menu kunnen de volgende parameters worden ingesteld:

- de computerstem kiezen;
- de computerstem afstellen op;
- de taal van de computerstem kiezen;
- details van verzonden gesproken informatie (minimum, standaard, gedetailleerd, enz.);
- type stem dat wordt gebruikt (vrouwelijk of mannelijk).

**Opmerking:** het gekozen stemtype is van toepassing op de navigatie, spraakherkenning en de apps.

## "Instellingen waarschuwingspunten"

Via dit menu kunt u de verschillende veiligheidssignalen activeren of deactiveren en instellen, zodat ze een audio- en/of visuele waarschuwing geven bij het naderen van bepaalde locaties zoals scholen spoorwegovergangen, gevaarlijke zones, enz.

U kunt het navigatiesysteem zo instellen dat het deze punten waar verhoogde waakzaamheid geboden is weergeeft op de kaart en u waarschuwt met een geluidssignaal wanneer u deze gebieden nadert.

Voor sommige van deze gebieden bestaat een wettelijk vastgestelde of verwachte maximumsnelheid. Het geluidssignaal kan verschillen naargelang van of u trager of sneller rijdt dan de snelheidslimiet.

U kunt ervoor kiezen om altijd gewaarschuwd te worden wanneer u een gebied van verhoogde waakzaamheid nadert, of enkel wanneer u te snel rijdt.

# NAVIGATIE-INSTELLINGEN (2/3)

# "Waarschuwingen waarschuwingsborden"

Via dit menu kunt u de verschillende verkeersbordwaarschuwingen activeren of deactiveren. Activeer deze functie zodat u via verkeersborden die op het kaartscherm worden getoond door het systeem op de hoogte wordt gehouden wanneer u bijzondere weggedeelten nadert (obstakels, scherpe bochten, kruisingen enz.). Bepaal voor elk soort waarschuwingssignaal in welke vorm (audio en/of visueel) en op welke afstand van het gevaar de waarschuwing moet worden getoond.

### "Routewaarschuwing"

Via dit menu kunt u de routewaarschuwingen in- of uitschakelen, zoals voetgangersgebieden, gebieden die niet toegankelijk zijn of waarvoor speciale toegangsmachtigingen zijn vereist.

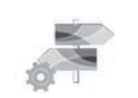

"Routeopties"

## "Routeplanningsmethode"

Met deze functie kunt u de huidige routeberekingsmethode wijzigen en de route opnieuw berekenen indien nodig. Wanneer u dit routetype kiest, stelt u daarmee eveneens de standaardrouteberekeningsmethode voor volgende routeberekeningen in.

Raadpleeg voor meer informatie over de verschillende routeberekeningsmethodes hoofdstuk "Kaartinstellingen".

#### Routevoorkeuren

De routevoorkeuren zijn beperkingen die van invloed zijn op de berekening van de route. Raadpleeg voor meer informatie hoofdstuk "Kaartinstellingen".

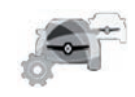

"Instellingen verkeersinformatie"

Met dit menu kunt u:

- verkeersberichten in- of uitschakelen;
- omwegen rond gebeurtenissen configureren (het navigatiesysteem berekent een nieuwe route);
- het gebeurtenistype en de weergave ervan op de kaart selecteren.

Zie voor meer informatie het hoofdstuk "Verkeer".

**Opmerking:** de beschikbaarheid van de "Verkeer voorlezen"-diensten kan variëren.

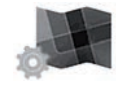

«Kaartinstellingen»

Met deze functie kunt u de kaartweergave, het kaartperspectief, enz. instellen. Raadpleeg voor meer informatie het hoofdstuk "Kaartinstellingen".

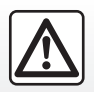

## Voorzorgen betreffende de navigatie

Het gebruik van het navigatiesysteem vervangt in geen enkel geval de verantwoordelijkheid noch de oplettendheid van de bestuurder tijdens het rijden van de auto.

## NAVIGATIE-INSTELLINGEN (3/3)

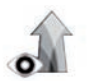

"Instellingen begeleiding"

Met dit menu kunt u op het navigatiescherm de informatie over uw route weergeven.

### "Gegevensvelden"

De gegevensvelden in de hoek van het navigatiescherm kunnen worden aangepast. Selecteer deze optie en kies de waarden die u wilt bekijken. De waarden kunnen variëren, afhankelijk van of u een route volgt of dat u ergens heen rijdt zonder bestemming. U kunt instellen dat de afstand tot uw bestemming/volgende etappe, de resterende tijd tot uw bestemming/volgende etappe en de verwachte aankomstijd op uw bestemming/volgende etappe wordt weergegeven.

#### "Tunnelweergave"

Als u een tunnel inrijdt, kunnen de wegen en gebouwen daarboven een storing veroorzaken. Deze functie geeft een generieke afbeelding van de tunnel in plaats van de kaart. Een afbeelding van de tunnel gezien van bovenaf en de resterende afstand die tot de uitrit ervan moet worden afgelegd, worden ook weergegeven. "Wegwijzer"

Wanneer beschikbaar wordt relevante informatie, vergelijkbaar met die op echte verkeersborden, weergegeven in het bovenste gedeelte van de kaart. U kunt deze functie in- of uitschakelen.

#### "Knooppuntweergave"

Als u een afslag op de autosnelweg of een ingewikkeld kruispunt nadert en de noodzakelijke informatie beschikbaar is, wordt de kaart vervangen door een overzicht van het knooppunt in 3D. U kunt deze functie inschakelen of de standaardweergave gedurende de volledige route bewaren.

Druk op de toets van het submenu en vervolgens op "Resetten" om uw gegevens te resetten en terug te keren naar de standaardinstellingen.

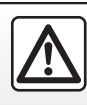

Om veiligheidsredenen mogen deze acties enkel worden uitgevoerd als de auto stilstaat.

# Multimedia

| De radio beluisteren | 3.2  |
|----------------------|------|
| Media;               | 3.10 |
| Foto's               | 3.12 |
| Video                | 3.14 |
| Multimediasysteem    | 3.16 |

# **RADIO BELUISTEREN (1/8)**

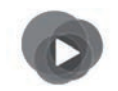

Menu "Multimedia"

Druk in het hoofdmenu achtereenvolgens op "Multimedia" en "Radio", of druk in een menu op de sneltoets *1*.

"Radio"

## Een golfbereik selecteren

Selecteer "FM", "AM" of "DR" (digitale radio) door te drukken op "Band" op het multimediascherm.

U kunt ook een golfbereik kiezen met de bedieningsknop onder het stuur.

U kunt ook een opgeslagen station kiezen via de knop op de bediening bij het stuurwiel.

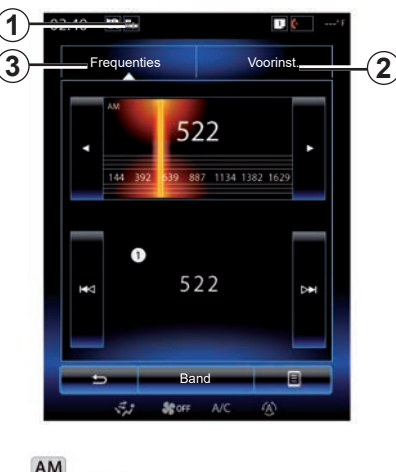

« AM »

## Een station kiezen AM

Er zijn verschillende manieren om een radiostation te selecteren. Selecteer, nadat u "AM" hebt gekozen, de gewenste modus door op de tabs **2** of **3** te drukken. Er zijn twee zoekmodi:

- "Frequenties"-modus (tab 3);
- modus "Voorinst." (tab 2).

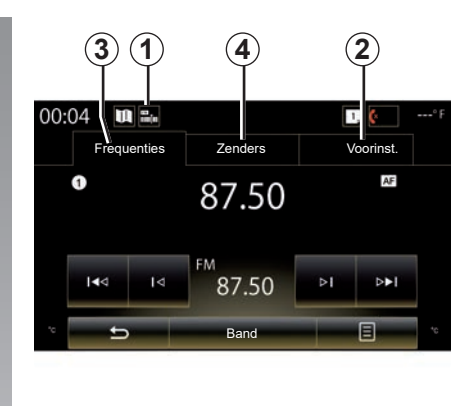

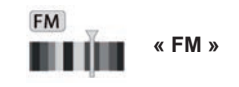

## Een station kiezen FM

Er zijn verschillende manieren om een radiostation te selecteren. Selecteer, nadat u "FM" hebt gekozen, de gewenste modus door op de tabs **2**, **3** of **4** te drukken. U krijgt de keuze tussen drie zoekmodi:

- "Frequenties"-modus (tab 3);
- "Zenders"-modus (tab 4);
- modus "Voorinst." (tab 2).

# **RADIO BELUISTEREN (2/8)**

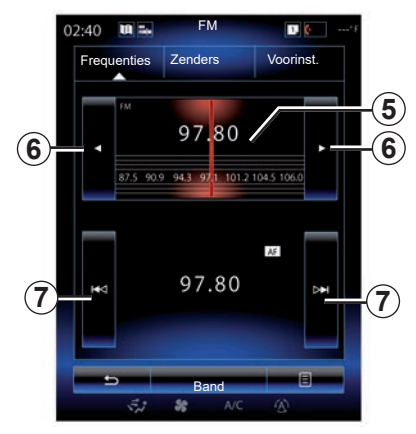

### werking "Frequenties"

Met deze werking kunt u het gekozen golfbereik handmatig of automatisch afzoeken naar radiostations.

Om het golfbereik af te zoeken, hebt u twee mogelijkheden:

- handmatig zoeken: doorloop de frequenties door achtereenvolgens in frequentiezone 5 te drukken of door op 6 te drukken;
- automatisch zoeken: ga naar het vorige of het volgende station door op 7 te drukken.

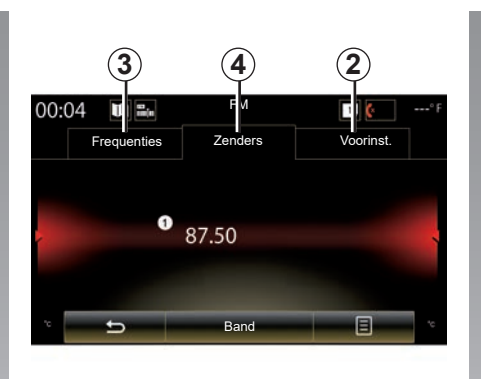

## Modus "Zenders" (enkel FM)

In deze stand kunt u een radiostation waarvan u de naam kent, gemakkelijk terugvinden in een alfabetisch gerangschikte lijst. Het is mogelijk tot 50 beschikbare radiostations af te zoeken.

Doorloop snel de lijst om alle stations voorbij te laten komen. Het radiostation  $\boldsymbol{8}$  waarop u bent gestopt, wordt aangezet. U kunt ook op een radiostation uit de lijst drukken.

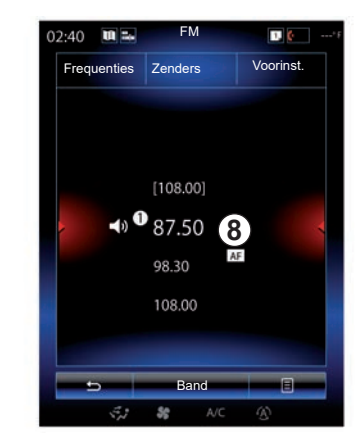

Als de radiostations geen gebruik maken van het RDS-systeem of als de auto zich in een gebied met een slechte radio-ontvangst bevindt, verschijnt de naam van de stations niet op het scherm. Alleen hun frequentie wordt aan het begin van de lijst aangegeven.

# **RADIO BELUISTEREN (3/8)**

### "Opslaan als voorinstelling"

Met deze functie kunt u het station waarnaar u op dat ogenblik luistert opslaan. Hiervoor

 Druk, in de modus "Frequenties" of "Zenders" op 10 en daarna op "Opslaan als voorinstelling" en selecteer een sleuf 9.

of

 houd vanaf de modus "Voorinst." één van de toetsen 9 ingedrukt tot u een piep hoort en een boodschap bovenaan op het scherm wordt weergegeven.

Per golflengte kunt u twaalf radiostations opslaan.

U kunt wisselen van audiobron met behulp van de knop op de bediening bij het stuurwiel.

FM 00:04 10 .... 1. (\* Voorinst. Frequenties Zenders AF FM 0 87.50 87.50 87.50 87.50 87.50 87.50 87.50 and

## werking "Voorinst."

Geeft toegang tot de eerder opgeslagen radiostations. Zie voor meer informatie 'Een station opslaan' in dit hoofdstuk.

Druk op een van de **9**-toetsen (genummerd van 1 t/m 12) om het station te selecteren waarnaar u wilt luisteren.

U kunt ook een opgeslagen station kiezen via de knop op de bediening bij het stuurwiel.

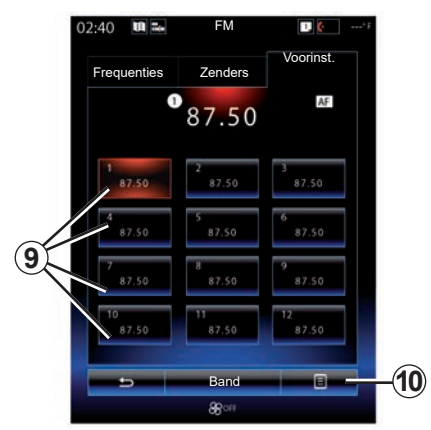

## Submenu 9

Afhankelijk van het geselecteerde golfbereik (AM of FM) en de geactiveerde modus, drukt u op **10** om het volgende te doen:

- "Bron wijzigen";
- "Opslaan als voorinstelling";
- naar de "Instellingen"-radio gaan
- naar de "Geluidsinstellingen" gaan.

## "Bron wijzigen"

Met deze functie kunt u de audiobron wijzigen ("Radio", "USB", "AUX", ...).

# **RADIO BELUISTEREN (4/8)**

#### 'Instellingen'

Vanaf dit menu kunt u de volgende items desgewenst inschakelen:

- « AM » ;
- "Radiotekst";
- "Regio";
- "TA / I-Traffic".
- « AM »

In dit menu kan de "AM"-band worden in- of uitgeschakeld.

"Radiotekst"

(Tekstinformatie)

Sommige FM-radiostations zenden tekstinformatie uit over het beluisterde programma (bijvoorbeeld de titel van een lied).

**NB:** deze informatie is enkel op bepaalde radiostations beschikbaar. "Regio"

Als de functie "Regio" actief is en als het signaal van de huidige frequentie te zwak is, schakelt de radio alleen naar een nieuwe frequentie die hetzelfde soort programma uitzendt.

Als de functie "Regio" is uitgeschakeld en als het signaal van de huidige frequentie te zwak is, schakelt de radio een nieuwe frequentie die een regionale variant uitzendt.

"TA / I-Traffic" (Verkeersinformatie)

Naargelang van het land, zorgt het audiosysteem als deze functie actief is voor het automatisch zoeken en luisteren naar verkeersinformatie zodra deze door bepaalde FMradiostations uitgezonden wordt.

U moet een radiostation selecteren dat verkeersinformatie uitzendt.

**Opmerking:** als er momenteel een andere geluidsbron in gebruik is (USB, Bluetooth), wordt deze automatisch onderbroken als er verkeersinformatie wordt ontvangen.

## "Geluidsinstellingen"

Met deze functie kunt u het geluidsniveau instellen en de waarde van de lage en hoge tonen verhogen of verlagen. Raadpleeg voor meer informatie het hoofdstuk over "Multimedia-instellingen".

# **RADIO BELUISTEREN (5/8)**

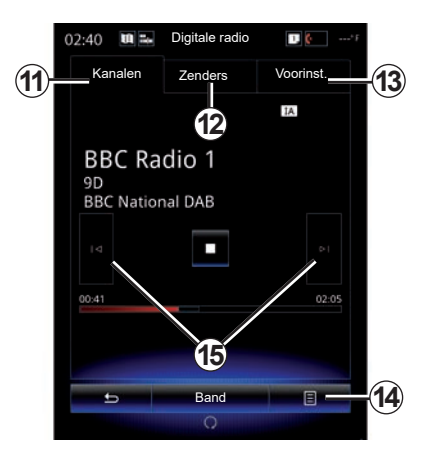

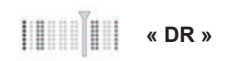

## Een station kiezen DR

(terrestrische digitale radio)

De digitale radio biedt een ruimere keuze aan radiostations, een betere geluidskwaliteit en aanvullende informatie

Er zijn verschillende manieren om een radiostation te selecteren. Selecteer, nadat u "DR" hebt gekozen, de gewenste modus door op een van de drie beschikbare tabs te drukken:

- werking "Kanalen" 11;

- werking "Zenders" 12:
- werking "Voorinst." 13.

## werking "Kanalen"

In deze modus kan de gebruiker handmatig naar een radiostation zoeken door op een van de toetsen**15** te drukken

## Werking "Zenders" en "Voorinst."

Lees de informatie over de modus "Zenders" en de modus "Voorinst, in dit hoofdstuk,

## Submenu 14

Afhankelijk van de geselecteerde modus, drukt u op 14 om:

- naar de "Interactieve dienst" gaan
- "Bron wijzigen" (Radio, USB enz.); \_
- "Opslaan als voorinstelling": \_
- "Liist biiwerken":
- toegang tot "Instellingen" of "Multimediainstellingen" van de modus DR.

U kunt ook een opgeslagen station kiezen via de knop op de bediening bij het stuurwiel.

### "Interactieve dienst"

Druk op 14 en daarna op "Interactieve dienst" om

- naar de "EPG" gaan
- naar de "Diashow" gaan
- naar de "Grafische dienst" gaan.

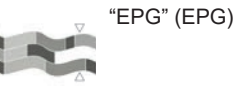

In dit menu kunt u de programma-indeling van de DR-radio bekijken (terrestrische digitale radio).

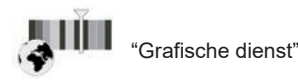

Gebruik dit menu om de website te bekijken van het station waarop u momenteel bent afgestemd.

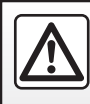

Om veiligheidsredenen mogen deze acties enkel worden uitgevoerd als de auto stilstaat.

# **RADIO BELUISTEREN (6/8)**

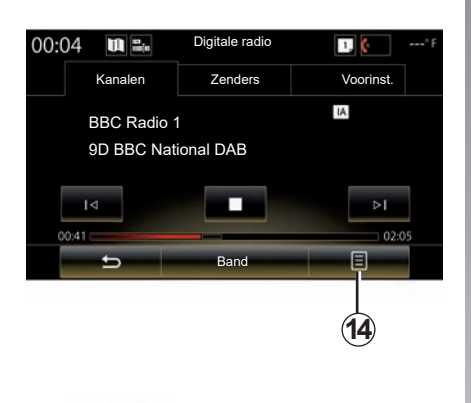

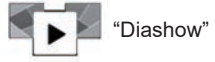

Met dit menu kunt u afbeeldingen die door het station worden verstrekt, bekijken in de vorm van een diavoorstelling.

U kunt ook naar dit menu gaan door op **16** te drukken.

**Opmerking:** de diavoorstelling **16** wordt afgespeeld als de functie Tijdsverschuiving (rechtstreekse bediening) is uitgeschakeld.

| 02:40 | W ==  | Digitale radio | 1. 🙋*F       |
|-------|-------|----------------|--------------|
| Ka    | nalen | Zenders        | Voorinst.    |
|       |       |                | IA Simulcast |
| Ā     |       |                | Þ            |
| -     | -     | Band           |              |
|       | 5,2   | SC A/C         |              |

## "Bron wijzigen"

Met deze functie kunt u de audiobron wijzigen ("Radio", "USB", "AUX", ...).

### Een station opslaan

Druk in modus "Kanalen" of modus "Zenders" op **14** en daarna op "Opslaan als voorinstelling".

U kunt ook lang op één van de voorkeuzetoetsen drukken tot u een geluidssignaal hoort.

Per golflengte kunt u twaalf radiostations op-slaan.

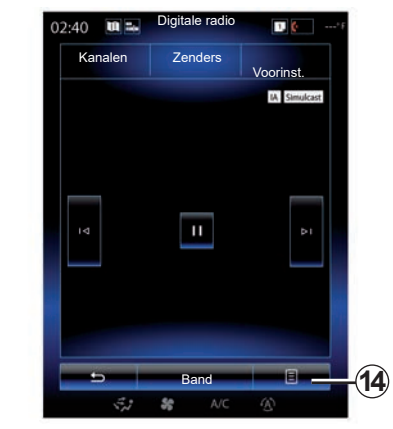

## "Lijst bijwerken"

Kies dit menu om de lijst met radiostations bij te werken.

U kunt wisselen van audiobron met behulp van de knop op de bediening bij het stuurwiel.

# **RADIO BELUISTEREN (7/8)**

### 'Instellingen'

Druk, in de modus "Kanalen", "Zenders" of "Voorinst." op **14**, en daarna op "Instellingen" om naar de digitale radio-instellingen te gaan. Vanaf de instellingen kunt u de volgende items desgewenst in- of uitschakelen:

- "Radiotekst";
- "Simulcast/overdracht";
- "Tijdsverschuiving";
- "TA / I-Traffic";
- "I-berichtgeving".

"Radiotekst"

(Tekstinformatie)

Sommige stations van de digitale radio zenden tekstinformatie uit over het beluisterde programma (bijvoorbeeld de titel van een lied).

**NB:** deze informatie is enkel op bepaalde radiostations beschikbaar.

"Simulcast/overdracht"

Als deze functie actief is en het digitale FMstation dat momenteel wordt afgespeeld een slechte ontvangst heeft, schakelt het audiosysteem automatisch over naar de analoge versie.

Het audiosysteem maakt automatisch opnieuw verbinding met hetzelfde digitale FM -station zodra de ontvangst verbetert.

**Opmerking:** deze functie is alleen beschikbaar als het station een FM - en een DABversie heeft.

| 02:40                                 |   | Digitale radio | <b>•••</b> * F |  |  |  |
|---------------------------------------|---|----------------|----------------|--|--|--|
| Kanalen                               |   | Zenders        | Voorinst.      |  |  |  |
|                                       |   |                | IA             |  |  |  |
| BBC Radio 1<br>9D<br>BBC National DAB |   |                |                |  |  |  |
|                                       |   |                |                |  |  |  |
| 00:41                                 |   |                | 02:05          |  |  |  |
|                                       |   | 18             |                |  |  |  |
| <u>+</u>                              | - | Band           | E              |  |  |  |
|                                       |   |                |                |  |  |  |

"Tijdsverschuiving" (direct control)

Met deze functie kunt u het radiostation beluisteren door gebruik te maken van de schuifbalk **18**.

Druk op **17** om het audiosysteem te pauzeren en het station op te slaan tijdens het luisteren. Druk op ">" om het opgeslagen radiostation weer aan te zetten. Na het afspelen kunt u de schuifbalk **18** gebruiken om opnieuw te beluisteren.

**NB:** druk op "Live" of wacht totdat de schuifbalk aan het einde is om het radiostation weer live te beluisteren.

# **RADIO BELUISTEREN (8/8)**

"TA / I-Traffic" (verkeersinformatie)

Naargelang van het land zorgt deze functie ervoor dat uw audiosysteem automatisch verkeersinformatie kan ontvangen die door bepaalde digitale radiostations wordt uitgezonden. "I-berichtgeving"

Druk op "I-berichtgeving" om de hierna volgende berichten in te schakelen of uit te schakelen. Uw audiosysteem ontvangt voor elk geactiveerd bericht automatisch de bijbehorende berichten wanneer die door bepaalde digitale radiostations worden uitgezonden.

- "Verkeersnieuws";
- "Waarschuwing";
- "Nieuws";
- "Weer";
- "Evenement";
- "Speciale gebeurtenis";
- "Radio-informatie";
- "Sport";
- "Financiën".

# **MEDIA** (1/2)

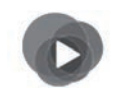

Menu "Multimedia"

Druk in het hoofdmenu op "Multimedia", daarna op "Media" of druk op de sneltoets **1** in een menu om rechtstreeks toegang te krijgen tot het mediatype dat momenteel wordt gebruikt.

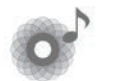

"Media"

Met dit menu kunt u muziek beluisteren vanaf een aux-bron (audio-CD, USBstick, SD-kaart ...). Kies een op het systeem aangesloten bron uit de volgende lijst om toegang te krijgen tot de audiobestanden:

- "USB-1" (USB-poort);
- "USB-2" (USB-poort);
- « Bluetooth » ;
- "SD" (SD-kaart)
- "CD" (audio-CD of MP3);
- "AUX-1" (plugaansluiting);
- "AUX-2" (plugaansluiting).

| 1                    |                              |          |                |       |
|----------------------|------------------------------|----------|----------------|-------|
| 00:04 🛄 🖦            | HP_v                         | 210w     | 1. 🤄           | ° F   |
| Spele                | r                            | Huid     | dige lijst     |       |
| CASHAN DUB<br>DATION | 2 Face<br>Asian Dul<br>05:09 | b Foun 💿 | Enemy of the E | 05:14 |
|                      | •⊲                           |          | Þ              |       |
| ح                    | Navige                       | ren naar | E              | °     |

## Opmerking:

- de hierboven beschreven invoerbronnen kunnen variëren.
- afhankelijk van de geselecteerde audiobron kunnen bepaalde functies niet worden geopend.
- sommige geluidsbronnen (USB, SDkaart en CD) starten automatisch na detectie.
- de gebruikte USB-stick (of SD-kaart) moet FAT32-geformatteerd zijn en moet een minimale capaciteit hebben van 8GB en een maximale capaciteit van 32GB.

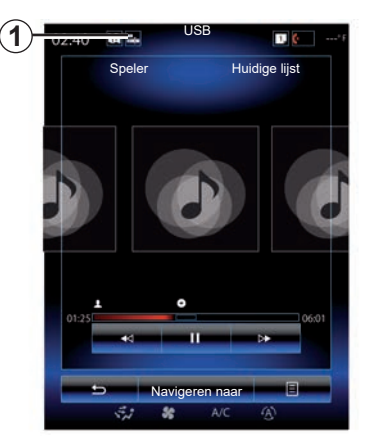

Vanaf de hoofdmap hebt u toegang tot:

- de audiobestanden;
- de mappen, muziek, genres, artiesten, albums en afspeellijsten;
- de mappen en/of audiobestanden.

**Opmerking:** sommige bronnen zijn grijs op het scherm; deze kunnen niet worden geselecteerd.

U kunt wisselen tussen media met behulp van de knop op de bediening bij het stuurwiel.

# **MEDIA** (2/2)

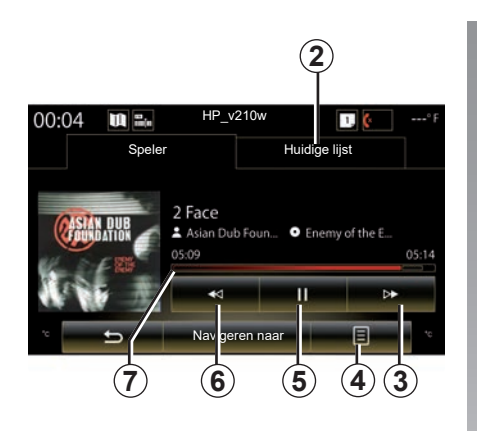

## "Speler"

U hebt de keuze om alle tracks of slechts één track te beluisteren.

Tijdens het beluisteren van een track kunt u:

- de huidige afspeellijst bekijken 2;
- Ga naar de volgende track door op de toets 3 te drukken, of houd deze ingedrukt om snel vooruit te spoelen door de huidige track.
- pauzeren door op 5 te drukken;
- Ga naar de vorige track door op 6 te drukken.

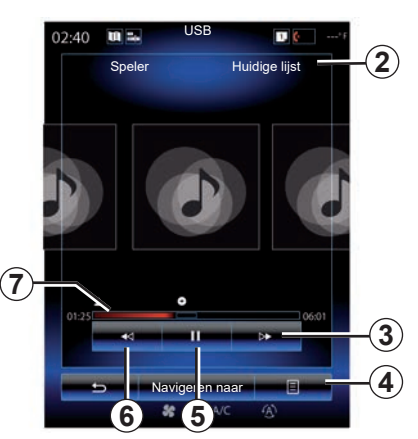

 de schuifbalk 7 weergeven en deze gebruiken om het mediatype te selecteren.

**Opmerking:** de weergave op het multimediascherm kan variëren afhankelijk van de aangesloten invoerbron.

## "Navigeren naar"

Druk op "Afspeellijsten" voor de afspeellijsten gerangschikt per categorie ("Artiesten", "Albums", "Podcast", "Browser", enz).

**Opmerking:** Het systeem leest standaard alle tracks. De hierboven vermelde afspeellijsten variëren afhankelijk van de aangesloten invoerbron.

## Submenu 4

Tijdens het afspelen kunt u via het submenu 4:

- van bron veranderen;
- herhalen van de track waarnaar u luistert in- of uitschakelen;
- willekeurig afspelen van alle lijsten in- of uitschakelen;
- naar de instellingen voor de geluidsambiance gaan;
- naar de geluidsinstellingen gaan.

Elke nieuw geplaatste USB-stick wordt geanalyseerd en het beeld wordt opgeslagen in het multimediasysteem. Afhankelijk van de capaciteit van de USB-stick kan het multimediascherm op stand-by worden gezet. Wacht enkele seconden. Gebruik alleen USB-sticks die voldoen aan de geldende nationale vereisten.

# FOTO (1/2)

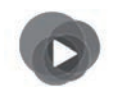

Menu "Multimedia"

Druk in het hoofdmenu op "Multimedia", "Foto" en selecteer een invoerbron verbonden met het systeem uit de volgende lijst om naar de foto's te gaan:

- "USB-1" (USB-poort);
- "USB-2" (USB-poort);
- "SD" (SD-kaart).

## Opmerking:

- sommige indelingen kunnen onleesbaar zijn en de hierboven vermelde invoerbronnen kunnen variëren;
- de gebruikte USB-stick (of SD-kaart) moet FAT32-geformatteerd zijn en moet een minimale capaciteit hebben van 8GB en een maximale capaciteit van 32GB.
- voor meer informatie over de compatibele fotoformaten raadpleegt u best een merkdealer.

U kunt enkel video's afspelen als de auto stilstaat.

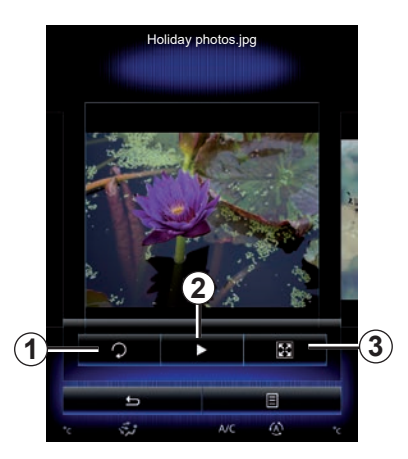

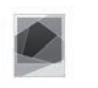

## "Foto"

## Speler

U kunt ofwel alle foto's in een slideshow weergeven of slechts één foto weergeven.

Tijdens het bekijken van de foto's kunt u:

 naar de vorige of de volgende foto gaan door snel over de voorvertoning van de afbeeldingen te vegen;

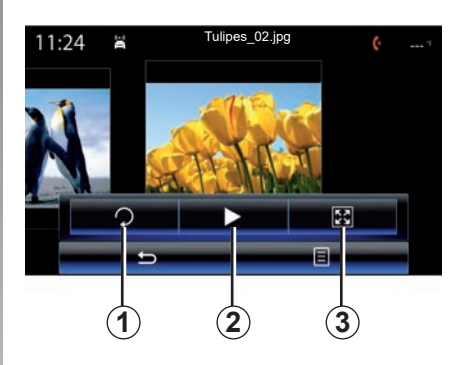

- de status- en controlebalk weergeven of verbergen door op de voorvertoning van de afbeeldingen te drukken;
- de foto laten roteren door op de toets 1 te drukken;
- de diavoorstelling beginnen door op de toets 2 te drukken;
- van de normale (verkleinde) modus naar de modus volledig scherm gaan door op de toets 3 te drukken.

# FOTO (2/2)

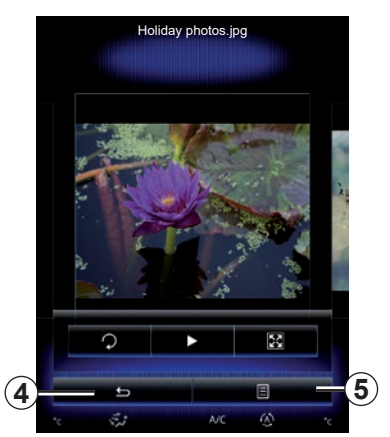

## "Instellingen"

In de instellingen kunt u:

- de weergavetijd van elke foto in de slideshow wijzigen;
- het animatie-effect tussen elke foto van de slideshow in te schakelen/uit te schakelen.

Zodra u de parameters hebt ingesteld, drukt u op **4** om uw wijzigingen op te slaan en terug te keren naar het vorige scherm.

**NB:** het animatie-effect in de slideshow is standaard ingeschakeld.

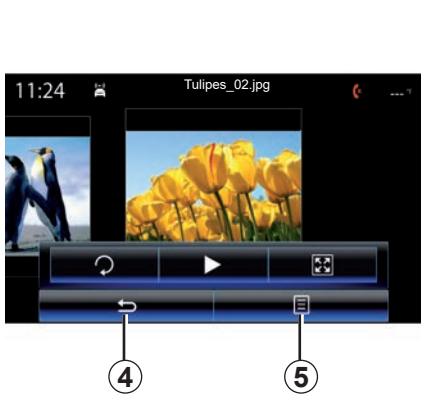

## Submenu 5

Druk in het fotoweergavescherm op de toets **5** om:

- gedetailleerde informatie over de foto (titel, bestandstype, datum, plaats...) te verkrijgen;
- de foto als foto voor het gebruikersprofiel te gebruiken;
- naar de instellingen te gaan.

Elke nieuw geplaatste USB-stick wordt geanalyseerd en het beeld wordt opgeslagen in het multimediasysteem. Afhankelijk van de capaciteit van de USB-stick kan het multimediascherm op stand-by worden gezet. Wacht enkele seconden. Gebruik alleen USB-sticks die voldoen aan de geldende nationale vereisten.

# **VIDEO (1/2)**

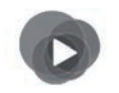

Menu "Multimedia"

Druk in het hoofdmenu op "Multimedia" en "Video" en selecteer in de volgende lijst een invoerbron die is verbonden met het systeem om naar de video's te gaan:

- "USB-1" (USB-poort);
- "USB-2" (USB-poort);
- «SD" (SD-kaart).

## Opmerking:

- sommige indelingen kunnen onleesbaar zijn en de hierboven vermelde invoerbronnen kunnen variëren;
- de gebruikte USB-stick (of SD-kaart) moet FAT32-geformatteerd zijn en moet een minimale capaciteit hebben van 8GB en een maximale capaciteit van 32GB.
- voor meer informatie over de compatibele bestandsformaten raadpleegt u best een merkdealer.

U kunt enkel video's afspelen als de auto stilstaat.

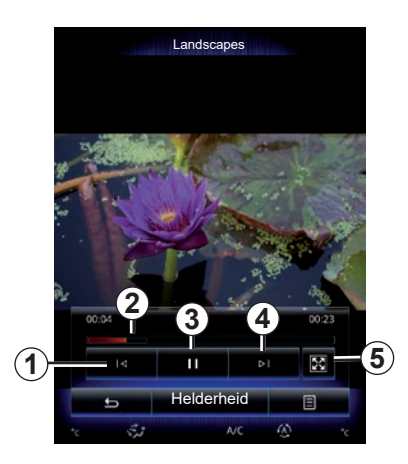

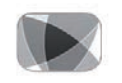

"Video"

# Speler

Tijdens het afspelen van een video kunt u:

- naar de vorige video gaan door op 1 te drukken. Druk tijdens het afspelen van een video op 1 om de video opnieuw vanaf het begin af te spelen of druk lang om snel terug te spoelen;
- pauzeren door op 3 te drukken;

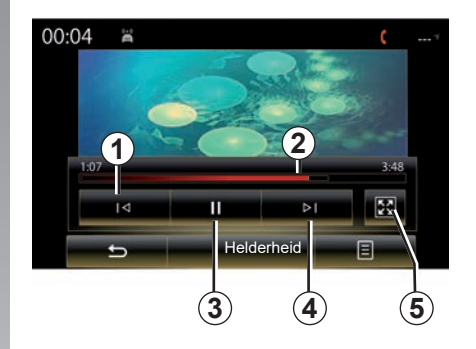

- naar de volgende video te gaan door op 4 te drukken of lang op 4 te drukken om snel vooruit te spoelen in de video die wordt afgespeeld;
- de video op volledig scherm bekijken door op 5 te drukken;
- de schuifbalk gebruiken 2.
## **VIDEO (2/2)**

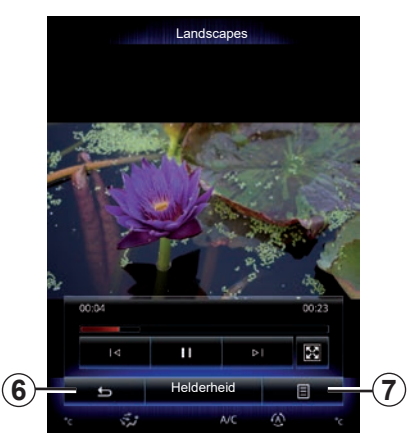

## "Instellingen"

In het menu "Instellingen" kunt u de weergavemodus instellen: normaal (passend) of volledig scherm. Druk op **6** om te bevestigen en terug te keren naar het vorige scherm.

## "Helderheid"

Druk tijdens het afspelen van video's op "Helderheid" om de schermhelderheid aan te passen. Er verschijnt een controlebalk waarmee u de instellingen kunt regelen. Raak het scherm aan buiten deze balk om ze te doen verdwijnen en terug te gaan naar het afspelen van de video.

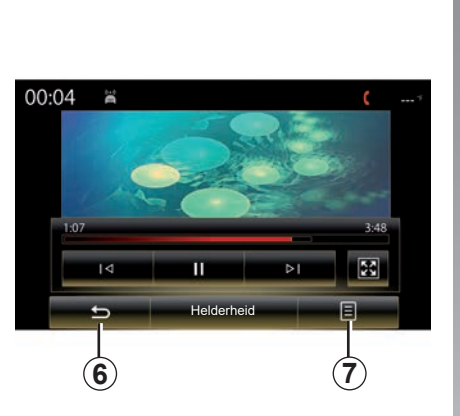

## Submenu 7

Druk tijdens het bekijken van een video op "**7**" voor:

- gedetailleerde informatie krijgen over de video (titel, genre, datum, enz.);
- naar de instellingen te gaan.

Elke nieuw geplaatste USB-stick wordt geanalyseerd en het beeld wordt opgeslagen in het multimediasysteem. Afhankelijk van de capaciteit van de USB-stick kan het multimediascherm op stand-by worden gezet. Wacht enkele seconden. Gebruik alleen USB-sticks die voldoen aan de geldende nationale vereisten.

## **MULTIMEDIA-INSTELLINGEN (1/3)**

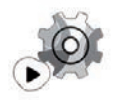

Menu "Instellingen"

Druk in het menu 'Multimedia' op 'Instellingen' en vervolgens op het item dat u wilt wijzigen:

- "Radio";
- "Media";
- "Foto";
- "Video";
- "Geluid".

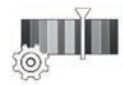

"Radio"

In dit menu kunnen de volgende parameters worden ingesteld:

- "AM "-band inschakelen/uitschakelen;
- "Radiotekst" inschakelen/uitschakelen.
- "Regio" inschakelen/uitschakelen.
- "TA/I-Traffic" inschakelen/uitschakelen.

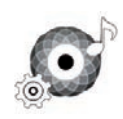

"Media"

Met dit menu kunt u de volgende aspecten instellen:

- het hoofdvolume van de audio;
- de gevoeligheid van de aux-aansluiting ("Laag", "Gemiddeld" of "Hoog");
- de audiobron Bluetooth®.

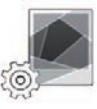

"Foto"

Met dit menu kunt u de volgende foto-instellingen regelen:

- de weergavetijd van elke foto in de slideshow wijzigen;
- het animatie-effect tussen elke foto van de slideshow in te schakelen/uit te schakelen.

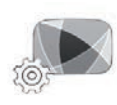

"Video"

Met dit menu kunt u de weergave van video's instellen ("Passend" of "Volledig").

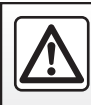

Om veiligheidsredenen mogen deze acties enkel worden uitgevoerd als de auto stilstaat.

## **MULTIMEDIA-INSTELLINGEN (2/3)**

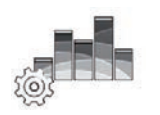

'Geluid'

Met dit menu kunt u verschillende geluidsopties instellen.

#### "Geluidssfeer"

Met deze functie kunt u een muzieksfeer kiezen uit de volgende vooraf ingestelde muzieksferen:

- "Natuurlijk";
- "Live";
- "Club";
- "Lounge".

**Opmerking:** u kunt de demostand starten om een geluidsvoorbeeld te horen zonder Arkamys geluidsverbetering.

#### "Lage-tonenversterker"

Met deze functie kunt u de bas versterken.

| Balans/fader            |
|-------------------------|
|                         |
| Midden Voor Handleiding |
| 5                       |

#### "Balans/fader"

Met deze functie kunt u de geluidsverdeling instellen. Druk op "Midden" of "Voor" om de geluidsverdeling voor alle inzittenden of het comfort voor de passagiers achterin te verbeteren (achterin de auto gedempt en voorin gematigd volume).

Als u het scherm aanraakt of de modus "Handleiding" is geselecteerd, kunt u de instellingen wijzigen door het punt **1** te verplaatsen.

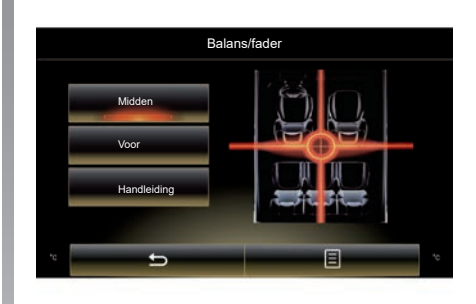

#### "Lage tonen/middentonen/hoge tonen"

Met deze functie kunt u de waarde van de lage, middel- en hoge tonen verhogen of verlagen.

## **MULTIMEDIA-INSTELLINGEN (3/3)**

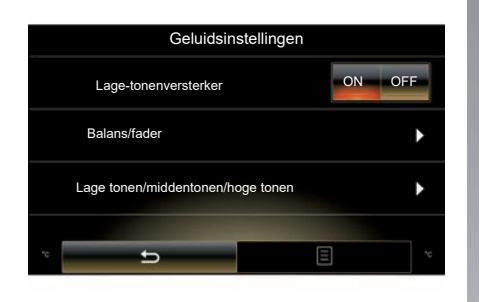

#### "Volume snelheid"

Als deze functie is ingeschakeld, varieert het volume van het audiosysteem naargelang van de snelheid van de auto.

Druk op "Volume snelheid" en selecteer "ON" of "OFF" om deze functie in of uit te schakelen.

Regel het volume door de waarde te verhogen/verlagen met behulp van de toetsen "+" en "-".

**Opmerking:** met Bose-apparatuur wordt het volume van het audiosysteem automatisch afgestemd op de rijsnelheid.

#### "Loudness"

U kunt de versterking van de bassen in- of uitschakelen door op "ON" of "OFF" te drukken.

#### "Frequentiestabilisator"

Deze functie versterkt de lage en hoge frequenties bij een lager volume.

U kunt deze functie in of uit schakelen door "ON" of "OFF" te selecteren.

#### "Volume vast"

U kunt deze functie in of uit schakelen door "ON" of "OFF" te selecteren.

**Opmerking:** om uw instellingen te resetten en de standaardinstellingen te herstellen, drukt u voor elke functie op de knop van het submenu en vervolgens op "Resetten".

## Telefoon

| Een telefoon koppelen, ontkoppelen | 4.2<br>4.5 |
|------------------------------------|------------|
| Telefonische oproep                | 4.7        |
| Telefoonboek                       | ł.10       |
| Oproepgeschiedenis                 | 1.12       |
| Een nummer samenstellen            | 1.13       |
| SMS                                | i.15       |
|                                    |            |

## **EEN TELEFOON KOPPELEN, ONTKOPPELEN (1/3)**

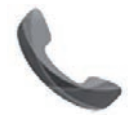

Menu "Telefoon"

Druk in het hoofdmenu op "Telefoon" of druk in een menu op de sneltoets **1**. Met deze functie kunt u uw telefoon koppelen aan het multimediasysteem.

**Opmerking**: als er geen telefoon is gekoppeld aan het multimediasysteem, zijn bepaalde menu's uitgeschakeld.

|--|

Om veiligheidsredenen mogen deze acties enkel worden uitgevoerd als de auto stilstaat.

| Appara                                                              | aat zoeken                                                                          |  |
|---------------------------------------------------------------------|-------------------------------------------------------------------------------------|--|
| U moet een Blueto<br>tussen uw telefoor<br>handsfree-functies<br>nu | oth-verbinding opzetten<br>e nuw systeem om de<br>te gebruiken. Wilt u dat<br>doen? |  |
|                                                                     |                                                                                     |  |
| Waar<br>Controleer of Bluet<br>uw apparaat zich                     | schuwing:<br>ooth is ingeschakeld en<br>tbaar is via Bluetooth                      |  |
| Waar<br>Controleer of Bluet<br>uw apparaat zich<br>Nee              | schuwing:<br>ooth is ingeschakeld en<br>tbaar is via Bluetooth<br>Ja                |  |
| Waar<br>Controleer of Bluet<br>uw apparaat zich<br>Nee<br>Apps      | schuwing:<br>ooth is ingeschakeld en<br>tbaar is via Bluetooth<br>Ja<br>System      |  |
| Waar<br>Controleer of Bluet<br>uw apparaat zich<br>Nee<br>Apps      | schuwing:<br>ooth is ingeschakeld en<br>litear is via Bluetooth<br>Ja<br>System     |  |

#### Een eerste telefoon koppelen

Voor het eerste gebruik van uw handsfree systeem moet u uw Bluetooth® mobiele telefoon koppelen aan het multimediasysteem. Controleer of de Bluetooth® van uw mobiele telefoon is ingeschakeld en stel de status in op "zichtbaar".

Raadpleeg voor meer informatie over het zichtbaar maken van uw telefoon het instructieboekje van uw telefoon. Afhankelijk van het model van uw telefoon: bevestig of voer de Bluetooth®verbindingscode in om deze te koppelen aan het multimediasysteem.

Uw telefoon kan u vragen om het delen van uw contacten, oproeplogs en media toe te staan.

Accepteer het delen om deze gegevens in het multimediasysteem terug te vinden.

"Ontdekkingsmodus"

Als het multimediasysteem naar een telefoon zoekt, drukt u op de toets "Ontdekkingsmodus" om het multimediasysteem gedurende een bepaalde tijd zichtbaar te maken voor andere Bluetooth®toestellen.

Op de site https://easyconnect.renault. com vindt u een lijst met compatibele telefoons.

## **EEN TELEFOON KOPPELEN, ONTKOPPELEN (2/3)**

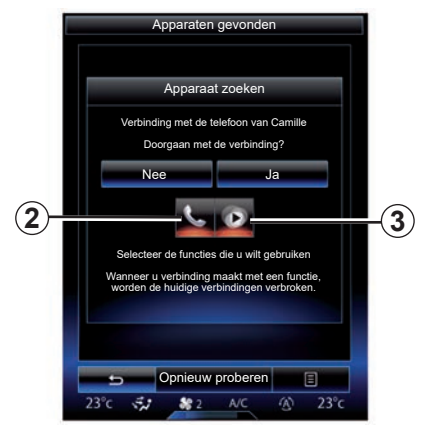

Vanaf het hoofdmenu van uw multimediasysteem:

- Druk op "Telefoon". Op het scherm verschijnt een bericht waarin u wordt gevraagd om een telefoon aan het systeem te koppelen.
- Druk op "Ja". Het multimediasysteem zoekt in de buurt naar telefoons waarvan Bluetooth® is ingeschakeld;
- kies uw telefoon in de lijst.

- Selecteer de te koppelen functies:
  - handsfree functie 2: toegang tot het telefoonboek, oproepen doen en ontvangen, toegang tot het oproeplog, enz.;
  - multimediafunctie 3: toegang tot uw muziekverzameling.
- Tik op "Ja".

**Opmerking:** het controlelampje op het pictogram van de functie geeft aan dat de functie is ingeschakeld.

Uw telefoon is gekoppeld aan het multimediasysteem.

#### Een nieuwe telefoon koppelen

Om een nieuwe telefoon aan het systeem te koppelen:

- Schakel de Bluetooth®-verbinding op uw telefoon in en stel de status in op "zichtbaar";
- Druk in het hoofdmenu van het multimediasysteem op "Telefoon", "Instellingen", "Apparaatlijsten gekoppeld" en daarna op "Toestel toev." onderaan het scherm.

Op het scherm verschijnt een boodschap die u vraagt om het zoeken naar apparaten te bevestigen.

– Druk op "Ja" om te bevestigen.

## **EEN TELEFOON KOPPELEN, ONTKOPPELEN (3/3)**

Het multimediasysteem zoekt in de buurt naar telefoons waarvan Bluetooth® is ingeschakeld;

- Kies uw telefoon in de lijst.
- kies de functies die u wilt koppelen:
  - Handsfree functie 2: toegang tot het telefoonboek, oproepen doen en ontvangen, toegang tot het oproeplog, enz.
  - Multimediafunctie 3: toegang tot uw muziekverzameling.
- Tik op "Ja".

**Opmerking:** het controlelampje op het pictogram van de functie geeft aan dat de functie is ingeschakeld.

Uw telefoon is gekoppeld aan het multimediasysteem. Afhankelijk van het model van uw telefoon: bevestig of voer de Bluetooth®verbindingscode in om deze te koppelen aan het multimediasysteem.

Uw telefoon kan u vragen om het delen van uw contacten, oproeplogs en media toe te staan.

Accepteer het delen om deze gegevens in het multimediasysteem terug te vinden.

**NB:** het multimediasysteem kan tot zes telefoons onthouden.

## Een telefoon ontkoppelen

Om uw telefoon van het multimediasysteem te ontkoppelen:

- Druk in het hoofdmenu op "Telefoon" en "Instellingen", en daarna op "Lijst apparaten".
- Druk in de lijst met gekoppelde telefoons in het menu "Apparaatlijsten gekoppeld" op de toets van het submenu en selecteer "Apparaten verwijderen".
- Selecteer in de lijst met apparaten een of meer toestellen die u wilt verwijderen en druk daarna op "Verwijderen".

**Opmerking:** als u alle gekoppelde toestellen wilt wissen, drukt u op de toets van het submenu en vervolgens op "Alles selecteren" en "Verwijderen".

U kunt tegelijkertijd twee telefoons koppelen: een voor multimedia en een andere voor telefoneren.

## **EEN TELEFOON VERBINDEN, VERBINDING VERBREKEN (1/2)**

## Een telefoon verbinden

Een telefoon die niet eerst gekoppeld is aan het handsfree telefoonsysteem kan hiermee geen verbinding maken. Raadpleeg het hoofdstuk "Een telefoon koppelen/ontkoppelen" voor meer informatie.

Uw telefoon moet verbonden zijn met het handsfree telefoonsysteem om alle functies te kunnen gebruiken.

#### Automatische verbinding

Zodra het multimediasysteem ingeschakeld is, zoekt het handsfree telefoonsysteem de gekoppelde telefoons met Bluetooth® geactiveerd in de buurt. Het systeem downloadt automatisch de gegevens van de laatst aangesloten telefoon (telefoonboek, SMS, enz).

**Opmerking:** als er een telefoongesprek gaande is tijdens de aansluiting van de telefoon, wordt dit automatisch overgezet naar de luidsprekers van de auto.

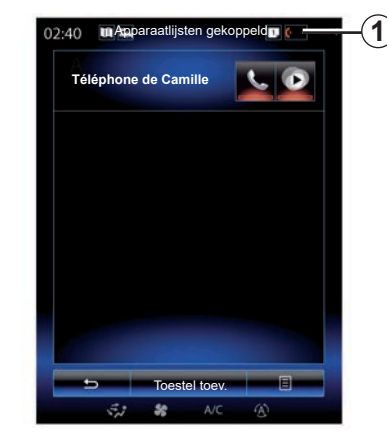

**Opmerking:** als uw telefoon automatisch wordt verbonden met het multimediasysteem, kunt u alleen gegevens downloaden (telefoonboek, SMS, enz.) als u bij het koppelen van uw telefoon aan het multimediasysteem toestemming hebt gegeven voor het delen van gegevens. Zie "Een telefoon koppelen, ontkoppelen" voor meer informatie.

#### Handmatig verbinden

Voor het koppelen van een Bluetooth® telefoon aan het multimediasysteem, drukt u in een menu op de sneltoets **1**. Er wordt een lijst met reeds gekoppelde telefoons weergegeven.

Selecteer de telefoon die u wilt verbinden en zorg ervoor dat Bluetooth® actief is.

#### Een gekoppelde telefoon wijzigen

Om een andere telefoon te verbinden, dient u eerst meerdere telefoons te hebben gekoppeld.

- Kies in het hoofdmenu "Telefoon", "Instellingen" en daarna "Apparaatlijsten gekoppeld";
- Druk op de telefoon die u wilt verbinden.

U krijgt de lijst van de gekoppelde telefoons te zien.

Op de site https://easyconnect.renault. com vindt u een lijst met compatibele telefoons.

## EEN TELEFOON VERBINDEN, VERBINDING VERBREKEN (2/2)

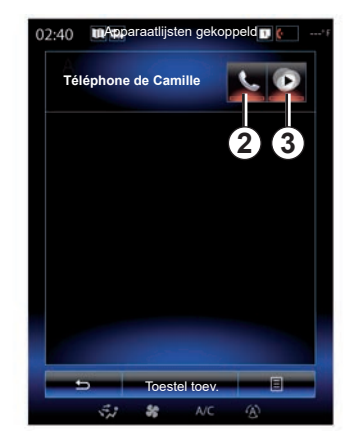

#### Het delen van gegevens toestaan

**Opmerking:** om de telefoon- en multimediafuncties te kunnen openen via het R-Link 2-multimediasysteem, moet u gegevensdeling inschakelen op uw telefoon. Druk in het menu "Telefoon" van uw multimediasysteem op "Instellingen" en daarna op "Apparaatlijsten gekoppeld". U krijgt de lijst van de gekoppelde telefoons te zien.

- Kies de functies die u wilt verbinden:
  - handsfree functie 2: toegang tot het telefoonboek, oproepen doen en ontvangen, toegang tot het oproeplog, enz.;
  - multimediafunctie 3: toegang tot uw muziekverzameling.

**NB:** het controlelampje op het pictogram van de functie geeft aan dat de functie is ingeschakeld.

**NB:** bij sommige telefoons kunnen de gegevens automatisch worden overgezet.

## Verbinding met een telefoon verbreken

Klik in het menu "Telefoon" op "Instellingen" en vervolgens op "Apparaatlijsten gekoppeld".

Druk op de knoppen **2** en/of **3** om de controlelampjes te doven en de telefoon- en multimediafuncties uit te schakelen. Uw telefoon is uitgeschakeld zodra de controlelampjes zijn gedoofd.

Als u de telefoon uitschakelt, verbreekt u hiermee ook de verbinding met het multimediasysteem.

**Opmerking:** als u een telefoongesprek voerde op het moment dat de telefoonverbinding wordt verbroken, wordt het gesprek automatisch doorgeschakeld naar uw telefoon.

## **TELEFONISCHE OPROEP (1/3)**

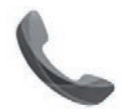

Menu "Telefoon"

### Een nummer bellen

Via het menu "Telefoon" of de snelkoppeling **1** kunt u een nummer bellen door het volgende te selecteren:

- een contact in het telefoonboek;
- een nummer in de oproepgeschiedenis;
- het toetsenbord om het nummer in te toetsen.

**Opmerking:** druk op de startpagina op de widget "Favorieten" toegang contactpersonen die u eerder hebt gemarkeerd favorieten toe te voegen. Ga voor meer informatie naar het hoofdstuk "Widgets toevoegen en beheren".

| 02:40 | Inkomende oproep       |  |
|-------|------------------------|--|
|       | Daisy Wiston           |  |
|       | +33156789012           |  |
|       | Duur oproep<br>00 : 15 |  |
|       | C A+0                  |  |
|       | Einde oproep           |  |

### Een oproep ontvangen

Bij een inkomend gesprek wordt het ontvangstscherm weergegeven met de volgende informatie:

- de naam van de contactpersoon (als zijn nummer aanwezig is in het telefoonboek of in de lijst met favoriete nummers);
- het nummer van de beller (als het nummer niet in uw telefoonboek staat);
- "Nummer verbergen" (als het nummer niet zichtbaar is).

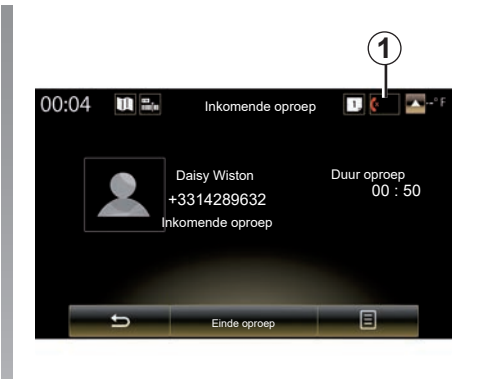

#### "Accepteren"

Om op te nemen wanneer iemand u belt, drukt u op "Accepteren".

Druk op "Einde oproep" om de oproep te beëindigen.

#### Een oproep "Afwijzen"

Druk om een binnenkomende oproep te weigeren op de toets "Afwijzen"; de persoon die u belt wordt dan doorverbonden met de voicemail.

Het is mogelijk om te regelen met behulp van het stuur te gebruiken.

## **TELEFONISCHE OPROEP (2/3)**

#### De oproep "In de wacht zetten"

Druk op de toets "In de wacht zetten" of op de toets van het submenu, en daarna op "In de wacht zetten" zodat het multimediasysteem inkomende oproepen opmerkt en deze automatisch in de wacht zet. Een spraaksynthesizer informeert de beller dat hun gesprek in de wacht staat.

#### Oproep doorschakelen

Druk op "Doorverbinden naar telefoon" of op de toets van het submenu en vervolgens op "Doorverbinden naar telefoon" om de oproep door te schakelen naar uw telefoon.

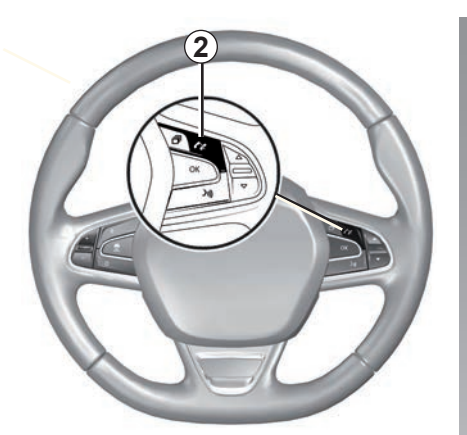

U kunt oproep beantwoorden/beëindigen door te drukken op de bediening **2** onder het stuur.

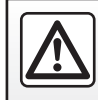

Om veiligheidsredenen mogen deze acties enkel worden uitgevoerd als de auto stilstaat.

## **TELEFONISCHE OPROEP (3/3)**

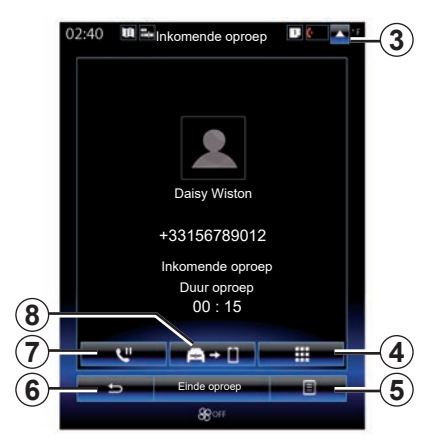

## Tijdens het gesprek

Tijdens een gesprek kunt u:

- Regel het volume door te drukken op de bedieningstoetsen onder het stuurwiel of op 5 en daarna op "Geluidsinstellingen".
- Beëindig een gesprek door te drukken op "Einde oproep" of op toets 2 onder het stuurwiel.

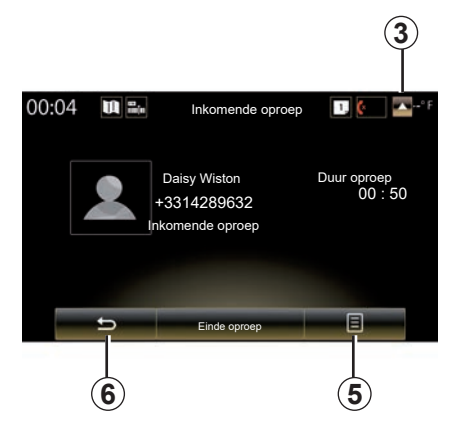

- Druk op de toets 7 of op 5 en daarna op "In de wacht zetten" om een oproep in wacht te zetten. Druk op de toets 7 of druk op 5 en daarna op "Oproep ophalen" om een oproep in wacht aan te nemen.
- Druk op de toets 8 of op 5 en daarna op "Doorverbinden naar telefoon" om de oproep door te schakelen naar de aangesloten telefoon.
- Neem een tweede oproep aan door te drukken op de melding van de nieuwe inkomende oproep onderaan op het scherm.

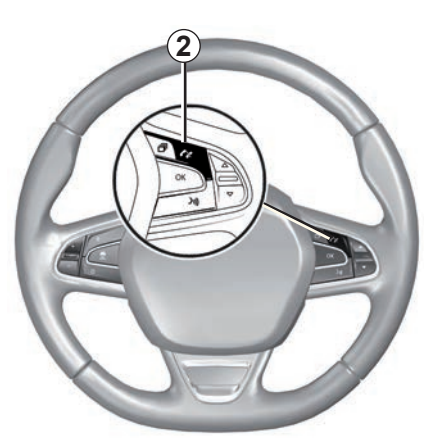

- Geef het numeriek toetsenbord weer door te drukken op de knop **4**.

**Opmerking:** sommige telefoons kunnen de verbinding met het multimediasysteem verbreken bij het doorschakelen van gesprekken.

Tijdens het gesprek kunt u teruggaan naar de andere functies van het multimediasysteem (navigatie, enz.) door op de toets **3** of **6** te drukken.

## **TELEFOONBOEK (1/2)**

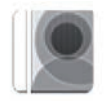

Menu "Telefoonboek"

Druk in het hoofdmenu op "Telefoon" of druk in een menu op de snelkoppeling **1** en vervolgens op "Telefoonboek" om via uw multimediasysteem naar het telefoonboek van uw telefoon te gaan.

U kunt bladeren door de lijst met contactpersonen in het telefoonboek via de bediening bij het stuurwiel.

| 02:40 | U 2. | Telefoon | boek | 1. ( |   | -(1) |
|-------|------|----------|------|------|---|------|
| А     |      |          |      |      |   |      |
| А     | 2    | Amélie   |      |      | ٥ |      |
|       |      | Anthon   | y    |      | ۵ |      |
|       |      | Aurélie  |      |      | ٥ |      |
|       | 0    | Aurore   |      |      | ٥ |      |
|       |      |          |      |      |   |      |
|       |      | Zoeke    | n    | E    |   | -(2) |
|       | 1    | 35       | A/C  | Ð    |   |      |

# Ophalen van het telefoonboek van de telefoon

Tijdens het verbinden van een telefoon worden de contacten standaard automatisch gesynchroniseerd als de handsfree verbinding ingeschakeld is (zie "Handmatige verbinding" in het hoofdstuk "Een telefoon verbinden, verbinding verbreken" voor meer informatie) **Opmerking:** om via het multimediasysteem naar het telefoonboek te gaan, moet u gegevensdeling inschakelen op uw telefoon. Raadpleeg het hoofdstuk "Een telefoon koppelen, ontkoppelen" en de handleiding van uw telefoon.

## Updaten van het telefoonboek

U kunt uw contactpersonen in het telefoonboek van het multimediasysteem handmatig bijwerken via Bluetooth®. Druk op toets **2** en daarna op "Lijst bijwerken".

## **TELEFOONBOEK (2/2)**

### Contacten zoeken

Druk op "Zoeken" om het virtuele toetsenbord weer te geven. U kunt een contact zoeken door de naam in te voeren.

## Vertrouwelijkheid

De lijst van de contactpersonen van elke telefoon wordt bewaard in het geheugen van het handsfree telefoonsysteem.

Met het oog op de vertrouwelijkheid, is alleen het opgehaalde telefoonboek zichtbaar die hoort bij de telefoon waarmee verbinding is.

## Bellen vanuit het telefoonboek

Wanneer de telefoon is aangesloten op het multimediasysteem, drukt u in het hoofdmenu op "Telefoon" en vervolgens op "Telefoonboek".

Selecteer het contact en druk daarna op het bijbehorende nummer. Het nummer wordt automatisch gebeld.

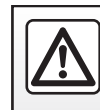

Om veiligheidsredenen mogen deze acties enkel worden uitgevoerd als de auto stilstaat.

## **OPROEPGESCHIEDENIS**

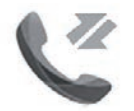

Menu "Belgeschiedenis"

## Naar de oproepgeschiedenis gaan

Druk in het beginscherm op "Menu", "Telefoon" of druk in een menu op de snelkoppeling **4** en vervolgens op "Belgeschiedenis" voor toegang tot uw oproepgeschiedenis.

In de oproeplog worden de verschillende oproepen ondergebracht onder vier tabs:

- 1 alle oproepen (binnenkomend, uitgaand, gemist);
- 2 inkomende oproepen;
- 3 gemiste oproepen;
- 5 uitgaande oproepen.

In elke lijst worden de contactpersonen op volgorde van de meest recente tot de oudste weergegeven.

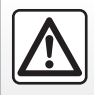

Om veiligheidsredenen mogen deze acties enkel worden uitgevoerd als de auto stilstaat.

| 1 | 2:40 Belgeschiedenis               | .3<br>   | -4<br>-5 |
|---|------------------------------------|----------|----------|
|   | Caroline Felini<br>06 87 65 43 21  | 09/30/13 |          |
|   | Benjamin Legrand<br>06 12 34 56 78 |          |          |
|   | Benjamin Legrand<br>06 12 34 56 78 | 09/30/13 |          |
|   | Daisy Wiston 06 56 78 90 12        | 09/30/13 |          |
|   | ± Zoeken                           |          | -6       |
|   | 5,7 😽 A/C                          | 3        |          |

## Door de oproeplog bladeren

Klik op de tab om de inhoud ervan te bekijken.

Naar boven of beneden vegen om door de lijst met oproepen te bladeren.

## De oproeplog bijwerken

Druk op **6** en selecteer "Lijst bijwerken". U krijgt een bericht waarin bevestigd wordt dat de gegevens zijn bijgewerkt.

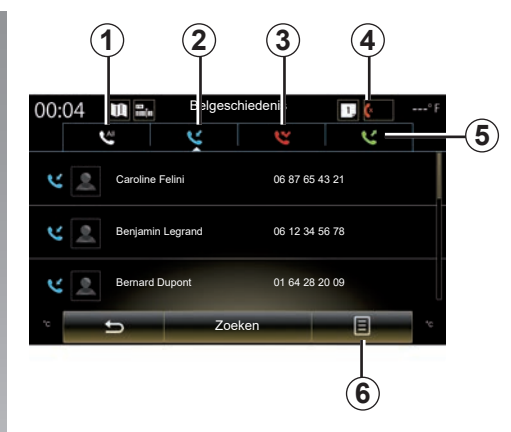

## Contacten zoeken

Druk op "Zoeken" om het virtuele toetsenbord weer te geven. U kunt een contact zoeken door de naam in te voeren met behulp van het toetsenbord.

## Bellen vanuit de oproeplog

Druk op een van de vier tabs en kies vervolgens het contact/nummer dat u wilt bellen. Het nummer wordt automatisch gebeld.

## **EEN NUMMER BELLEN (1/2)**

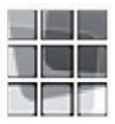

Menu "Nummer kiezen"

#### Een nummer samenstellen en bellen

Druk in het beginscherm op "Menu", "Telefoon" of druk vanuit een menu op de snelkoppeling **1** en vervolgens op "Nummer kiezen" om naar het toetsenbord te gaan om een nummer te kiezen.

Toets het gewenste nummer in met het toetsenbord  $\boldsymbol{A}$  en druk vervolgens op "Oproep" om het nummer te bellen.

| 1 | 2 | 3 |  |
|---|---|---|--|
| 4 | 5 | 6 |  |
| 7 |   | 9 |  |
| * | _ |   |  |

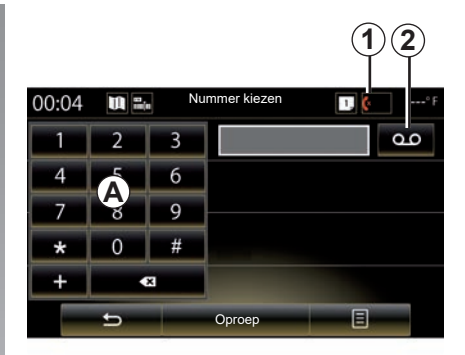

#### Voicemail

Druk op de toets **2** voor toegang tot de voicemail.

Als de voicemail niet geconfigureerd is, krijgt u het configuratiescherm te zien. Toets uw voicemailnummer in met het toetsenbord **A** en bevestig.

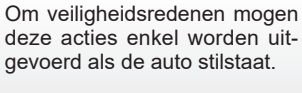

## **EEN NUMMER BELLEN (2/2)**

## Nummer invoeren met behulp van spraakcommando's

U kunt een nummer kiezen via het toetsenbord van de telefoon op het multimediasysteem of via de ingebouwde spraakbediening van het multimediasysteem. Dat doet u zo:

- drukt u op de knop voor spraakcommando's om het hoofdmenu van de spraakherkenning weer te geven;
- Zeg na de piep "Telefoon".
- Dicteer het telefoonnummer dat u wilt bellen.

**Opmerking:** het is raadzaam om de nummers met een of twee tegelijk te dicteren.

 Als het aangeduide nummer verschijnt, zegt u "Oproep" om het nummer te bellen of "Verwijderen"/"Begin opnieuw" om een ander telefoonnummer uit te spreken.

## Vul een nummer aan via de spraakbediening.

Als u een telefoonnummer begint in te voeren met het geïntegreerde toetsenbord van het multimediasysteem:

- druk op de knop van de spraakherkenning;
- voltooi het telefoonnummer door dit uit te spreken of zeg na de piep "Oproep" als u het nummer al volledig hebt ingevoerd en nu wilt bellen.

**Opmerking:** zie voor meer informatie over het gebruik van spraakherkenning het hoofdstuk "Spraakherkenning gebruiken".

## SMS (1/2)

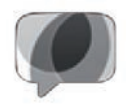

SMS-menu

Druk in het beginscherm op "Menu" > "Telefoon" of druk in elk menu op de snelkoppeling 1, en druk daarna op SMS om via het multimediasysteem naar de SMS van uw telefoon te gaan.

Een telefoon kan geen verbinding maken met het handsfree telefoonsysteem als het niet eerst daaraan is gekoppeld. Raadpleeg de paragraaf "Een telefoon koppelen" van het hoofdstuk "Een telefoon koppelen, ontkoppelen" voor meer informatie.

Uw telefoon moet verbonden zijn met het handsfree telefoonsysteem om toegang te kunnen hebben tot alle functies.

**Opmerking:** om met het multimediasysteem naar de SMS-berichten te gaan, moet u gegevensdeling en meldingen inschakelen op uw telefoon. Raadpleeg het hoofdstuk "Een telefoon koppelen, ontkoppelen" en de handleiding van uw telefoon voor meer informatie.

| Ingen                       | 1,             |
|-----------------------------|----------------|
| Wachtwoord wijzigen<br>0000 | •              |
| Geluidsniveaus              | •              |
| Instellingen voicemail      | <b>۲</b>       |
| Automatisch in wacht        | On OFF         |
| Beltoon                     | On OFF         |
| Smartphone Help             | <u>}</u> 10) ► |
| SMS                         | On OFF         |
| 5                           | -              |

**Opmerking:** u kunt alleen SMS-berichten lezen via het multimediasysteem. Andere soorten berichten kunt u niet lezen.

## SMS gebruiken

Druk terwijl de telefoon is aangesloten op het systeem op SMS in het menu "Telefoon". Druk tijdens het rijden op de boodschap die u wilt laten oplezen door de computerstem van het multimediasysteem.

**Opmerking:** u kunt de SMS alleen weergeven op het scherm van het multimediasysteem als het voertuig stilstaat.

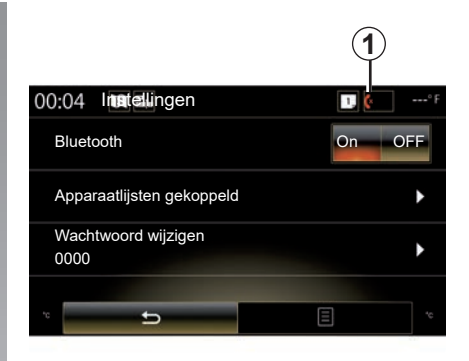

# SMS-berichten ontvangen op het systeem

Een nieuw bericht wordt na het koppelen en verbinden van de telefoon standaard in het multimediasysteem getoond.

**Opmerking**: u kunt alleen de berichten lezen die worden ontvangen nadat de telefoon aan het multimediasysteem is gekoppeld.

Afhankelijk van het merk en het model van uw telefoon zijn bepaalde functies wellicht niet beschikbaar.

## SMS (2/2)

## SMS-berichten zoeken

Zoeken naar een SMS: druk op "Zoeken" en voer een trefwoord in op het digitale toetsenbord.

## SMS-berichten sorteren

Druk op de toets van het submenu om SMSberichten te sorteren op tijdstip of naam van de contactpersoon.

### Details

Druk op een van de SMS-berichten in de lijst om de details ervan te bekijken.

De naam van de contactpersoon (als deze in het geheugen of het telefoonboek zit), het telefoonnummer en de tekst van het bericht worden weergegeven.

U kunt het contact ook rechtstreeks bellen door op "Oproep" te drukken als dit nummer in het geheugen of het telefoonboek van uw telefoon is opgeslagen.

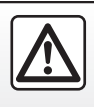

Om veiligheidsredenen mogen deze handelingen alleen uitgevoerd worden als de auto stilstaat.

## **TELEFOONINSTELLINGEN (1/2)**

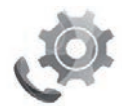

Menu "Instellingen"

Druk terwijl de telefoon is gekoppeld aan het systeem, in het startscherm op "Menu", "Telefoon" of druk in een menu op de sneltoets *1* en vervolgens op "Instellingen" voor toegang tot de volgende instellingen:

- "Bluetooth" ("On"/"OFF");
- "Lijst apparaten";
- "De toegangscode wijzigen";
- "Volume aanpassen";
- "Instellingen voicemail";
- "Automatisch in de wacht zetten" ("On"/"OFF");
- "Beltoon telefoon" ("On"/"OFF");
- "Smartphone-hulp";
- "SMS" ("On"/"OFF").

| - Instelling                      | gen 🚺    | 1    |
|-----------------------------------|----------|------|
| De toegangscode v<br>0000         | vijzigen | ▶    |
| Het volume aanpas                 | ssen     | •    |
| Voicemail-instelling              | len      | ►    |
| Automatisch in de<br>wacht zetten | On O     | FF   |
| Beltoon telefoon                  | On O     | FF   |
| Smartphone-hulp                   | 31)      |      |
| SMS                               | On O     | FF   |
|                                   | 8        |      |
| 23°c 🐔 😽 5                        | A/C (A)  | 23°c |

#### "Bluetooth"

Met deze optie kan de Bluetooth® van het multimediasysteem worden in- of uitgeschakeld.

#### "Lijst apparaten"

Met deze optie kan:

- de lijst met gekoppelde apparaten worden bekeken;
- een functie van de telefoon die op dat moment verbonden is worden in- en/of uitgeschakeld;
- een apparaat worden toegevoegd Bluetooth®;
- een gekoppeld apparaat worden gewist.

Zie "Een telefoon koppelen/ontkoppelen" voor meer informatie.

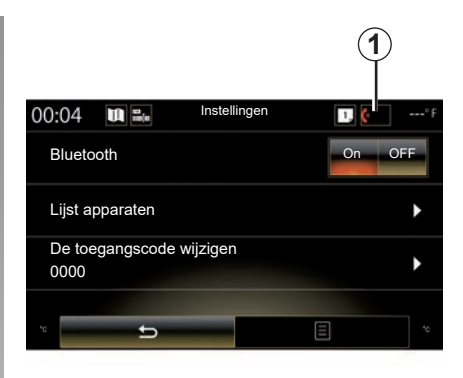

#### De toegangscode wijzigen

Met deze optie kan het wachtwoord Bluetooth® worden gewijzigd.

**Opmerking:** het huidige wachtwoord verschijnt; het standaard wachtwoord is 0000.

## **TELEFOONINSTELLINGEN (2/2)**

#### "Geluidsniveaus"

Met deze keuze kunt u het geluidsniveau regelen van:

- Beltoon telefoon
- "Communicatie"

**Opmerking:** om de instellingen te resetten, drukt u op de toets van het submenu en daarna op "Resetten".

#### Voicemail-instellingen

Zie voor meer informatie het gedeelte "Nummer bellen".

#### "Automatisch in de wacht zetten"

Met deze optie kan het automatisch in de wacht zetten van binnenkomende oproepen ingeschakeld/uitgeschakeld worden.

#### "Beltoon telefoon"

Gebruik deze optie om de beltoon van uw telefoon in of uit te schakelen voor ontvangen oproepen.

#### "Smartphone-hulp"

Via deze optie krijgt u toegang tot een cursus voor het gebruik van de spraakherkenning van uw telefoon in het multimediasysteem.

#### « SMS »

U kunt de SMS in- of uitschakelen.

Op de site https://easyconnect.renault. com vindt u een lijst met compatibele telefoons.

Afhankelijk van het merk en het model van uw telefoon werken bepaalde functies wellicht niet.

# **Applicaties**

| Het menu Applicaties.    | 5.2  |
|--------------------------|------|
| Mijn applicaties         | 5.3  |
| R-Link Store.            | 5.4  |
| Applicatiebeheer         | 5.9  |
| Instellingen applicaties | 5.10 |
| Android Auto™, CarPlay™  | 5.11 |

## **VOORSTELLING VAN HET MENU APPLICATIES**

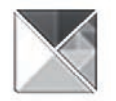

Menu "Apps"

Klik op het beginscherm op de knop "Menu" en vervolgens op de knop "Apps" om naar de volgende items te gaan:

- "Mijn apps";
- « R-Link Store » ;
- "App-beheer";
- "Privacy".

Bepaalde diensten zijn gedurende een proefperiode gratis toegankelijk. U kunt uw abonnement verlengen via de R-Link Store in uw auto of online via de website van de fabrikant.

## **R-Link Store**

Uw multimediasysteem moet verbonden zijn voor rechtstreeks toegang tot de diensten.

R-Link Store is de applicatie-shop van uw multimediasysteem. Hier kunt u via een beveiligd onlinesysteem applicaties, functies en diensten kopen.

Raadpleeg voor meer informatie hoofdstuk "R-Link Store".

## -aansluiting

De toets "Verbinden" onderaan het scherm is:

- Zichtbaar en actief: als de diensten niet zijn ingeschakeld en de auto stilstaat.
- grijs gemaakt: als de diensten niet geactiveerd zijn, de auto niet stil staat of de verbinding op dat moment niet beschikbaar is.
- afwezig: als de diensten al geactiveerd zijn.

## **MIJN APPLICATIES**

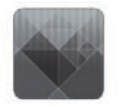

Menu "Mijn apps"

Druk op het beginscherm op "Menu", "Apps" en daarna op "Mijn apps" om naar de applicaties van het multimediasysteem te gaan.

De op uw systeem geïnstalleerde navigatieapplicaties worden weergegeven. Druk op het pictogram van de gewenste applicatie om deze te starten.

**NB:** veeg, als de lijst met applicaties meerdere pagina's beslaat, over het scherm om naar de volgende of de vorige pagina te gaan.

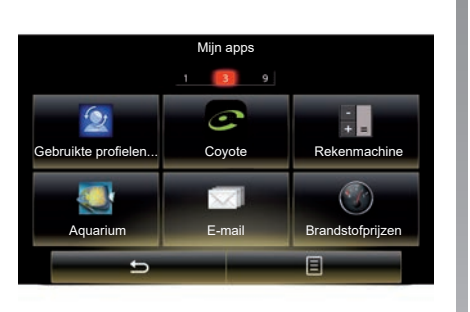

## Applicaties organiseren

druk op de toets van het submenu en vervolgens op "Apps organiseren" om de applicaties te organiseren.

De applicaties kunnen meteen georganiseerd worden door middel van slepen-neerzetten.

Applicaties kunnen verwijderd worden door op verwijderingstoets "**X**" te drukken. Als de applicatie niet verwijderd kan worden, verschijnt de verwijderingstoets niet. **NB:** de toets "Apps organiseren" wordt tijdens het rijden uitgeschakeld.

## **R-LINK STORE (1/5)**

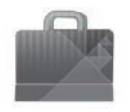

R-Link Store-menu

Klik op het beginscherm op de knop "Menu", "Apps" en vervolgens op de knop R-Link Store om naar de online shop te gaan. Hiermee kunt u applicaties, diensten en inhoud kopen. R-Link Store is rechtstreeks toegankelijk via uw multimediasysteem of via een computer met internetverbinding, zodra u de diensten hebt geactiveerd.

#### NB:

- voor sommige services en apps wordt een vergoeding in rekening gebracht. Zie voor meer informatie de algemene verkoopvoorwaarden;
- bepaalde producten kunnen uitsluitend in de online R-Link Store gekocht worden via een computer met internetverbinding. In dat geval verschijnt er een waarschuwingsboodschap. Raadpleeg de paragraaf "Toepassingen downloaden en installeren vanaf een computer" in dit hoofdstuk.

|       | F                   | R-Link Store |                       |    |
|-------|---------------------|--------------|-----------------------|----|
| Klaar |                     | Beste apps   | Categorie             |    |
| A Re  | quarium<br>enault   |              | *****<br>Installed    |    |
|       | udoku<br>enault     |              | <b>★★★★★</b><br>2,99€ |    |
| e ca  | alculator<br>enault |              | *****<br>Installed    |    |
|       |                     |              |                       |    |
|       |                     |              |                       |    |
|       |                     | -            |                       |    |
|       |                     | 2            |                       |    |
| 5     |                     | Zoeken       | 8                     | -( |
|       | S. 1                | AVC          | (1)                   |    |

## Applicaties downloaden en installeren vanaf R-Link Store

De beschikbare applicaties worden in drie tabs geordend:

- "Klaar": biedt een keuze aan applicaties;
- Bij 'Beste apps' zijn de applicaties gerangschikt op populariteit.

Toegang tot de R-Link Store is uitsluitend beschikbaar als de diensten zijn geactiveerd en de auto stilstaat.  "Categorie" toont de apps per thema: entertainment, kaarten, enz.

Kies een applicatie om de beschrijving te lezen.

Het submenu **1** geeft toegang tot de volgende functies:

- "Mijn producten" geeft een overzicht van de gekochte items en de vervaldatums van deze producten.
- Met "Updates" kunt u kijken of er updates beschikbaar zijn voor de geïnstalleerde apps, diensten en inhoud.
- "Juridische informatie": hier vindt u juridische informatie over R-Link Store.

U kunt applicaties zoeken op R-Link Store. Daartoe drukt u op de knop **2** "Zoeken", daarna voert u de naam van de applicatie die u zoekt geheel of gedeeltelijk in.

Raadpleeg voor meer informatie, afhankelijk van het land, de site https:// easyconnect.renault.com.

## **R-LINK STORE (2/5)**

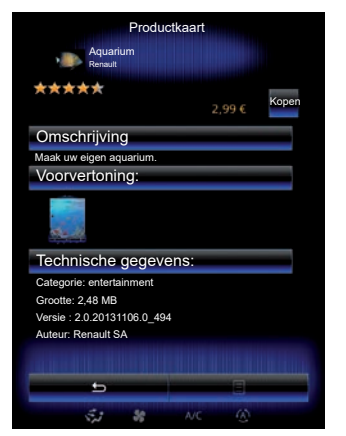

Het multimediasysteem biedt betaalmethodes via een "My Renault"-rekening.

Druk op "Kopen", accepteer de algemene verkoopvoorwaarden van R-Link Store en doe de betaling.

**Opmerking:** als de applicatie te groot is, wordt de knop "Kopen" vervangen door "Storing internetaankoop". Zie "Apps downloaden en installeren vanaf een computer" in dit hoofdstuk.

#### Betalen per overschrijving My Renault

Om een betaling vanaf uw "My Renault"account uit te voeren:

- Geef het e-mailadres en wachtwoord van uw account in en klik vervolgens op "OK".
- kies een bankkaart uit de bankkaarten die gekoppeld zijn aan uw rekening of voeg een bankkaart toe;
- Vul uw bankgegevens in en druk op "Bevestigen".

Uw applicatie wordt onmiddellijk gedownload. Zodra de applicatie is gedownload, verschijnt het pictogram in het menu "Mijn apps".

#### **Opmerking:**

- een geldig email adres is vereist. Er wordt een factuur verzonden naar dit adres, samen met de aanwijzingen voor gebruik en installatie, naargelang van de gekochte app.
- als u voor deze betaalmethode kiest, moet u eerst een My Renault-account aanmaken. Zie "Een account aanmaken in My Renault" in het volgende gedeelte.

|                |                | R-LINK Sto                       | re                   |           |
|----------------|----------------|----------------------------------|----------------------|-----------|
| r              | HC<br>MIJN APP | ME/CATALC<br>LICATIES EN<br>Help | GUS<br>I DIENSTEN    | (         |
| venove f<br>ZO | Kunik:<br>E    | MILLIAN                          | Haut Here<br>Comment | Martine y |
|                |                |                                  |                      |           |

**Opmerking:** de downloadtijd kan variëren naargelang van de bestandsgrootte en de kwaliteit van het signaal op het mobiele netwerk.

#### Betalen met bankkaart

**Opmerking**: om veiligheidsredenen kunt u uw bankgegevens niet rechtstreeks invoeren vanuit uw auto. Klik voor meer informatie op het menu "Help" **3** vanuit uw "My Renault"account of raadpleeg een merkdealer.

## **R-LINK STORE (3/5)**

|                            | R-LIN      | JK Store           |                       |    |
|----------------------------|------------|--------------------|-----------------------|----|
|                            | HOME/C     | ATALOGU            | S                     |    |
| MIJN                       | I APPLICAT | IES EN DIE<br>Ielp | ENSTEN                | -3 |
| venove Ruter<br>ZOE<br>vei |            | 0<br>1001 A 4004   | TOUT HET THE A DOWN & |    |

## Applicaties downloaden en installeren vanaf een computer

U kunt applicaties downloaden op uw computer met internetverbinding (met name grote applicaties). U kunt uw producten ook beheren via uw computer, en ze overbrengen naar uw multimediasysteem via een USB-stick of SD-kaart, afhankelijk van de auto.

Aan de schermen in de handleiding kunnen geen rechten worden verbonden.

#### NB:

- de gebruikte USB-stick (of SD-kaart) moet FAT32-geformatteerd zijn en moet een minimale capaciteit hebben van 8GB en een maximale capaciteit van 32GB.
- de USB-stick wordt niet meegeleverd bij het systeem;
- deze producten zijn alleen online te koop bij www.myrenault.com.

#### Maak een account aan op de My Renaultwebsite.

Om applicaties te kunnen kopen en downloaden via een computer met internetverbinding op de website www.myrenault.com, moet u eerst een My Renault-account aanmaken:

- open, op een computer met internetverbinding, uw browser, surf naar de website www.myrenault.com en kies uw land;
- Klik op de knop "Aanmelden" en volg de instructies op de website.

Nadat u een account hebt aangemaakt en uw auto hebt aangemeld bij My Renault, kunt u door de applicatiecatalogus bladeren en updates zoeken voor uw producten.

**Opmerking:** klik voor meer informatie op het menu "Help" **3** of raadpleeg een merk-dealer.

## Installatie van applicaties via externe opslagapparaten (USB-stick of SD-kaart)

Plaats het externe opslagapparaat (USBstick of SD-kaart) in de gleuf van uw auto. Het multimediasysteem slaat een kopie van uw navigatiesysteem op naar het externe opslagapparaat, zodat R-Link Store kan bepalen welke updates beschikbaar zijn voor uw navigatiesysteem.

Als het proces van gegevens opslaan klaar is, kunt u de USB-stick uit het multimediasysteem verwijderen.

## **R-LINK STORE (4/5)**

|     | 2.11             | R-LI      | NK Store    |                    |     |
|-----|------------------|-----------|-------------|--------------------|-----|
|     |                  | HOME/0    | CATALOGUS   |                    |     |
|     | MIJ              | N APPLICA | TIES EN DIE | NSTEN              |     |
|     |                  |           | Help        |                    | -(3 |
|     |                  |           |             |                    | 0   |
|     | Vehicule Richard |           |             | HATHING AND S      |     |
| 4)- | URI AVIE         |           | C           | COMMENT PROCEDER > |     |
|     | 1.               |           |             |                    |     |
|     |                  |           |             |                    |     |

#### Zoeken naar updates

Maak verbinding met uw My Renaultaccount, selecteer "Toegang tot al mijn diensten" en daarna "Beheer mijn applicaties", voor toegang tot uw **4**-updates in de R-Link Store.

Plaats het externe opslagapparaat (USBstick of SD-kaart) in de gleuf van uw computer. Het multimediasysteem detecteert nieuwe applicaties en installeert ze automatisch.

#### NB:

- tijdens de synchronisatie wordt voorgesteld om de R-LINK Toolbox-software te installeren. U moet deze software installeren als u producten en updates wilt downloaden naar het opslagapparaat.
- de software-updates van het multimediasysteem kunnen enkel worden uitgevoerd via een computer met internetverbinding.
- klik voor meer informatie op het menu "Help" 3 of raadpleeg een merkdealer.
- zodra de externe opslagapparatuur (USBstick of SD-kaart) is aangesloten op uw auto, mag u geen enkele actie starten op het multimediasysteem, de bedieningsknoppen of apparaten in de auto (telefoon, audio, media enz.) omdat dit de updateprocedure kan stoppen.

## Uw persoonlijke informatie beheren

#### Resetten van het systeem

Om alle systeeminstellingen te resetten en/ of alle persoonlijke instellingen te wissen, kiest u "Systeem" in het hoofdmenu en vervolgens "Algemene reset". Druk op de knop van het vervolgmenu en volg de instructies op het scherm.

#### Gegevensdeling

U kunt het delen van gegevens wanneer het systeem wordt ingeschakeld toestaan of weigeren. Selecteer "Applicatie-instellingen" in het menu "Mijn apps" en vervolgens "Privacy". Via dit menu kunt u de gegevensdeling in- of uitschakelen.

De beschikbaarheid van de beschreven diensten kan variëren.

## R-LINK STORE (5/5)

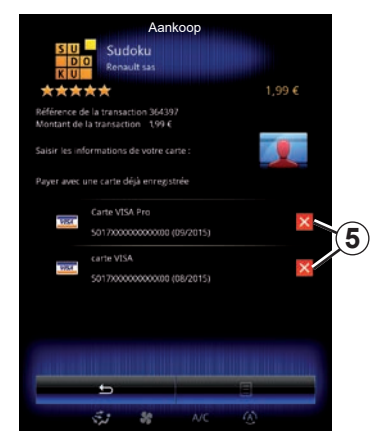

#### Bankgegevens wissen

Wanneer u aankopen doet bij de R-Link Store, kunnen uw bankgegevens worden opgeslagen. Uw gegevens worden in dat geval opgeslagen in uw My Renault rekening.

U kunt deze gegevens verwijderen, ofwel via de R-Link Store-website die toegankelijk is vanaf My Renault, ofwel rechtstreeks vanuit uw auto. Als u dat wilt doen, drukt u op **5** om de bankgegevens die u wilt wissen, te verwijderen. De bankgegevens worden onmiddellijk gewist.

#### NB:

- de auto moet verbonden zijn met het mobiele netwerk om de bankgegevens te kunnen wissen.
- uw bankgegevens worden nooit vanuit de auto opgeslagen.

## APPLICATIEBEHEER

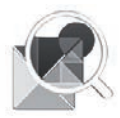

Menu "Appbeheer"

Druk op het beginscherm op "Menu", "Apps" en vervolgens "App-beheer" om naar het scherm van het applicatiebeheer te gaan.

## Systeemgeheugen

Het gebruikte **1** en resterende **2** geheugen worden weergegeven.

## Informatie

- 1: hoeveelheid gebruikt geheugen;
- 2: hoeveelheid resterend geheugen;
- 3: geeft aan dat de applicatie wordt uitgevoerd
- 4: bestandsgrootte van de applicatie
- 5: naam van de applicatie
- 6: pictogram van de applicatie

|   | App-b<br>446ME used    | eheer<br>15 | 2<br>571MB free |    |
|---|------------------------|-------------|-----------------|----|
| 6 | Word race              |             | Running         | -3 |
| 5 | Aquarium<br>12.8MB     |             |                 |    |
| 4 | Dealer locator         |             |                 |    |
|   | Emergency serv         | s           |                 |    |
|   | 5.5MB<br>User profiles |             |                 |    |
|   |                        | 8           |                 |    |
|   | Se 25                  | A/C (A      |                 |    |

## Informatie over de applicaties

Druk op de gewenste applicatie in de lijst om de details van de applicatie te bekijken.

#### "Over"

Druk op de toets "Over" om toegang te krijgen tot de volgende informatie:

- versie van de applicatie;
- installatiedatum van de applicatie;
- auteur van de applicatie;
- beschrijving van de applicatie;
- gebruikt geheugen voor de applicatie.

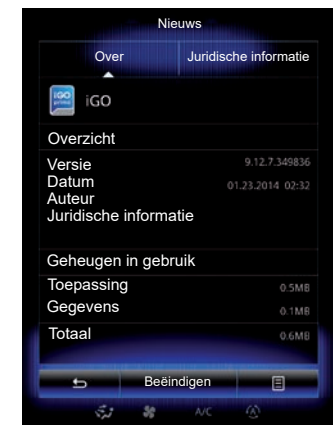

#### "Juridische informatie"

Druk op het tabblad "Juridische informatie" om de informatie over machtigingen te bekijken, indien beschikbaar.

**Opmerking:**: druk, als de applicatie bezig is, op "Beëindigen" om deze af te sluiten. Afhankelijk van de applicatie kan de knop "Beëindigen" grijs zijn, zelfs als de applicatie bezig is.

## **INSTELLINGEN APPLICATIES**

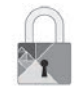

Menu "Privacy"

Ga naar het menu "App-instellingen" en kies "Privacy" voor toegang tot de privacy-instellingen.

#### "Data delen"

Met dit menu kunt u de gegevensdeling inof uitschakelen.

**NB:** wanneer u de gegevensdeling uitschakelt, werken sommige applicaties mogelijk niet meer zoals het hoort.

## ANDROID AUTO™, CARPLAY™ (1/4)

## Android Auto™

#### presentatie

Android Auto<sup>™</sup> is een applicatie die kan worden gedownload vanaf uw smartphone, zodat u bepaalde applicaties op uw telefoon kunt gebruiken op het scherm van uw multimediasysteem.

**Opmerking:** om te weten of uw auto compatibel is met Android Auto<sup>™</sup>, moet de **1"Smartphone-integratie**"-functie worden vermeld in het menu "Systeem" van uw multimediasysteem.

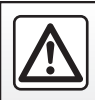

Om veiligheidsredenen mogen deze acties enkel worden uitgevoerd als de auto stilstaat.

| 02:40                     |                           |     |
|---------------------------|---------------------------|-----|
| Toetsenbord               | Datum en tijd             |     |
| 6 Gesproken opdracht      | O<br>Systeeminformatie    |     |
| <b>∷</b><br>Suggestiebalk | Smartphone-<br>integratie | -(1 |
|                           | E Contraction             |     |

#### Eerste gebruik

- Download en installeer de app Android Auto<sup>™</sup> via het downloadplatform voor apps op uw smartphone.
- Sluit uw telefoon aan op de USB-poort van uw multimediasysteem.
- Volg de instructies op het multifunctionele scherm.

Gebruik USB-kabels die door de telefoonfabrikant zijn voorgeschreven, voor de goede werking van de applicatie.

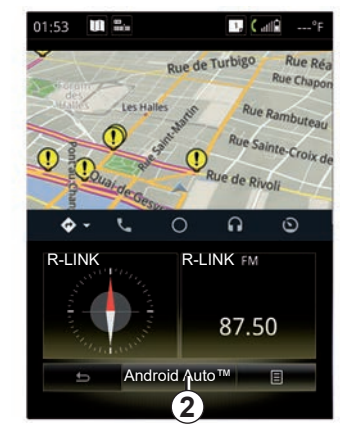

- druk de knop 2 in;
- accepteer de verzoeken op uw smartphone zodat u de applicatie "Android Auto™" kunt gebruiken;
- Bevestig dit door te drukken op "Accept." op uw telefoon.
- Druk nogmaals op de knop 2.

De app wordt gestart op het multimediasysteem. Als de hierboven beschreven procedure mislukt, herhaalt u de handeling.

## ANDROID AUTO™, CARPLAY™ (2/4)

## CarPlay™

#### presentatie

CarPlay<sup>™</sup> is een ingebouwde service op uw smartphone waarmee u bepaalde applicaties op uw telefoon kunt gebruiken via het scherm van uw multimediasysteem.

**Opmerking:** om te weten of uw auto compatibel is met de CarPlay™-service, moet de **1"Smartphone-integratie**"-functie worden vermeld in het menu "Systeem" van uw multimediasysteem.

|--|

Om veiligheidsredenen mogen deze acties enkel worden uitgevoerd als de auto stilstaat.

| 02:40         | • • • • • • • • • • • • • • • • • • • |    |
|---------------|---------------------------------------|----|
| Toetsenbord   | 3<br>Datum en tijd                    |    |
|               | O                                     |    |
|               | 7                                     | -1 |
| Suggestiebalk | Smartphone-<br>integratie             |    |

#### Eerste gebruik

- Sluit uw telefoon aan op de USB-poort van uw multimediasysteem.
- Volg de instructies op het multifunctionele scherm.
- druk op de knop 3.

Gebruik USB-kabels die door de telefoonfabrikant zijn voorgeschreven, voor de goede werking van de applicatie.

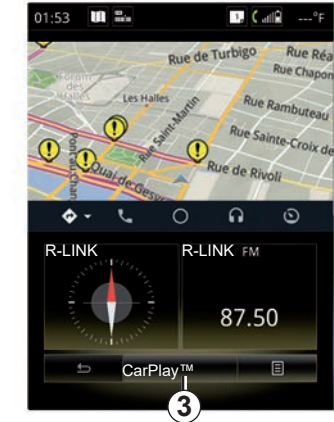

De service CarPlay<sup>™</sup> wordt gestart op het multimediasysteem.

Als deze procedure mislukt, herhaalt u de handeling.

Zodra de "CarPlay™"-service actief is, verandert de onderste weergave op het multimediascherm:

- als er geen route is ingeschakeld, verschijnt het kompas;
- als er een route is ingeschakeld, ziet u details van uw route.

**Opmerking**: de service "CarPlay <sup>™</sup>" werkt alleen als uw smartphone is aangesloten op de USB -poort van uw auto.

## ANDROID AUTO<sup>™</sup>, CARPLAY<sup>™</sup> (3/4)

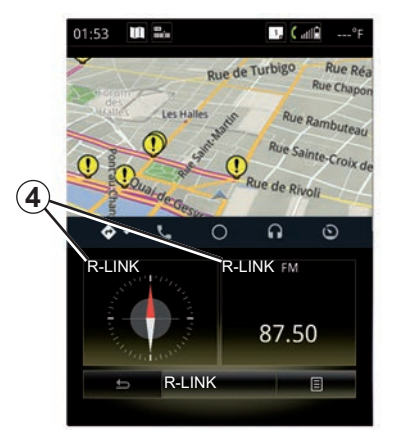

Zodra de "Android Auto™"-app of "CarPlay™"-service is geactiveerd op uw multimediasysteem, verandert de onderste weergave van het multimediascherm:

- als er geen route is ingeschakeld, verschijnt het kompas;
- als er een route is ingeschakeld, ziet u details van uw route.

Als "Android Auto<sup>™</sup>" of "CarPlay<sup>™</sup>" actief is, hebt u toegang tot de navigatie- en muziekapps op uw smartphone. Deze apps vervangen de gelijkaardige, eerder gelanceerde apps die zijn ingebouwd in R-Link. U kunt bijvoorbeeld de navigatie-app "Android Auto<sup>™</sup> / "CarPlay<sup>™</sup>" gebruiken of de app die is ingebouwd in uw multimediasysteem, maar niet beide.

De knoppen **4** melden of de apps worden uitgevoerd via "Android Auto™" of "CarPlay™", of via het multimediasysteem.

Wanneer u "Android Auto™" of "CarPlay™" gebruikt, blijven bepaalde functies van het multimediasysteem op de achtergrond actief. Als u bijvoorbeeld "Android Auto™" of "CarPlay™" start en de navigatie op uw smartphone gebruikt terwijl de radio van het multimediasysteem is ingeschakeld, blijft de radio werken.

#### Opmerking:

- "Android Auto™" en "CarPlay™" werken alleen als uw smartphone is aangesloten op de USB -poort van uw auto.
- U kunt het multimediascherm configureren via uw telefooninstellingen.

"Android Auto™" en "CarPlay™" werken afhankelijk van het merk en model van uw telefoon. Zie voor meer informatie de website van de fabrikant (als die er is).

## ANDROID AUTO<sup>™</sup>, CARPLAY<sup>™</sup> (4/4)

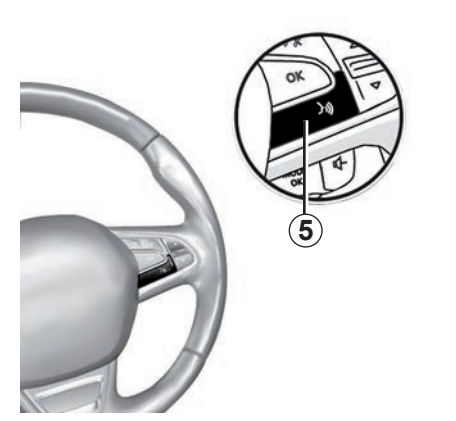

Zodra de app "Android Auto™" of de service "CarPlay™" is ingeschakeld op uw multimediasysteem, kunt u de knop voor spraakherkenning in uw auto gebruiken om sommige functies van uw smatphone via uw stem te bedienen. Houd daartoe de toets **5** onder het stuur van uw auto ingedrukt (zie voor meer informatie het hoofdstuk "Spraakherkenning gebruiken").

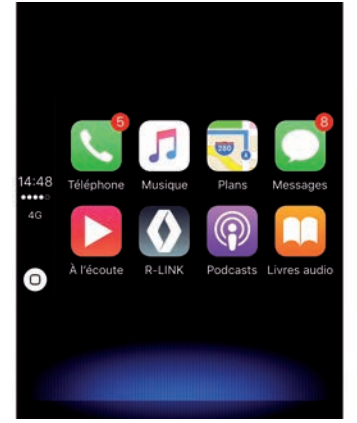

### Teruggaan naar de R-Linkinterface

Teruggaan naar de R-Link-interface:

 druk op de Home-toets op het front van uw multimediasysteem of het centrale front.

of

 Druk op toets 6 op het scherm van het multimediasysteem.

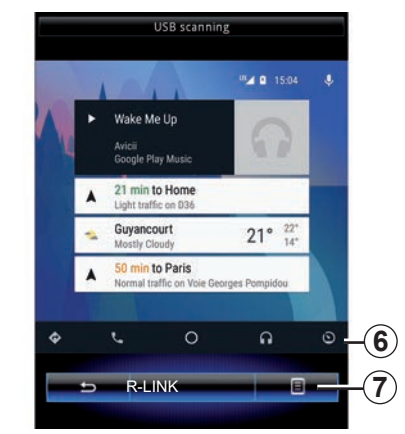

## Submenu

Het submenu 7 heeft de volgende opties:

- lijst met apparaten;
- handleiding voor het multimediasysteem;
- geluidsinstellingen.
# Auto

| Sfeerverlichting       | 6.2  |
|------------------------|------|
| Stoelen                | 6.3  |
| Multi-Sense            | 6.6  |
| Verwarming             | 6.8  |
| Rijhulpsystemen        | 6.9  |
| Parkeerhulp            | 6.12 |
| Driving eco2           | 6.16 |
| Boordcomputer          | 6.20 |
| Luchtkwaliteit.        | 6.21 |
| Uw bandenspanning      | 6.22 |
| Gebruikersinstellingen | 6.23 |
|                        |      |

# SFEERVERLICHTING

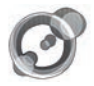

"Omgevingsverlichting"

Klik op het beginscherm op "Menu", "Voertuig" en vervolgens op "Omgevingsverlichting".

Met dit menu kunt u de volgende instellingen regelen:

- sfeerverlichting "ON"/"OFF";
- de kleur van de omgevingsverlichting;
- intensiteit;
- zone.

## "Omgevingsverlichting"

Met deze optie kan de sfeerverlichting worden ingeschakeld/uitgeschakeld.

**Opmerking:** als de functie "Omgevingsverlichting" is uitgeschakeld, zijn de instellingen niet beschikbaar.

**Opmerking:** als uw auto is uitgerust met "Multi-Sense": zie het hoofdstuk "Multi-Sense" om vanuit het submenu "Omgevingsverlichting" te openen en daarna "Configuratie huidige modus".

| Omgevingsv           | verlichting |
|----------------------|-------------|
| Omgevingsverlichting | ON          |
|                      |             |
| Intensiteit          |             |
|                      |             |
| Dashboard            | ON          |
| Voorzijde            | ON          |
| Achterzijde          |             |
| e                    | 8           |
| St St OFF            | NC (A)      |

### Kleurkeuze

Als u de kleur van de omgevingsverlichting van uw auto wilt wijzigen, selecteert u een van de aangeboden opties.

## "Intensiteit"

U kunt de intensiteit van de sfeerverlichting regelen. Daartoe drukt u op de toetsen "+" of "-".

## Zone in het interieur

De geselecteerde kleur en intensiteit kunnen voor de volgende zones worden toegepast:

- dashboard
- interieur vooraan;
- interieur achteraan.

Druk op "ON" om de geselecteerde kleur en intensiteit toe te passen.

## Submenu

Druk op de toets van het submenu en vervolgens op "Resetten" om de instellingen te resetten en de standaardinstellingen te herstellen.

**Opmerking:** om de gewenste sfeerverlichting in uw gebruikersprofiel op te slaan, stelt u deze in via het menu "Multi-Sense". Raadpleeg voor meer informatie hoofdstuk "Multi-Sense".

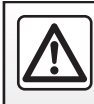

Om veiligheidsredenen mogen deze acties enkel worden uitgevoerd als de auto stilstaat.

# STOELEN (1/3)

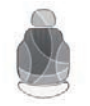

Menu "Zitplaatsen"

Klik op het beginscherm op de knop "Menu", "Voertuig" en vervolgens op de knop "Zitplaatsen" om naar de volgende drie submenu's te gaan:

- "Massage";
- "One-touch uitvouwen";
- 'Instellingen'.

**Opmerking:** om de gewenste instellingen in uw gebruikersprofiel op te slaan, stelt u deze in via het menu "Multi-Sense". Raadpleeg voor meer informatie hoofdstuk "Multi-Sense".

|   |             | Massage    |           |          |
|---|-------------|------------|-----------|----------|
| 1 | Bestuurde   |            | Passagier | -2       |
|   | Massage     |            | On        |          |
| 4 | -,*         | ×          | à.        |          |
|   | Opwekkend   | Ontspannen | Lumbaal   |          |
|   | Intensiteit |            |           |          |
|   | _           | 3          | +         |          |
|   | Snelheid    |            |           |          |
|   |             | 3          | +         |          |
|   | - t         |            |           | -(3)     |
|   | ÷.          | S AC       |           | $\smile$ |

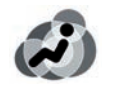

## "Massage"

Selecteer dit menu om de stoelmassage af te stellen.

- "Bestuurder" of "Passagier".
   Selecteer "Bestuurder" 1 of "Passagier" 2 om de werking van de stoelmassage af te stellen.
- "On" / "OFF".

Druk op "Massage" en daarna op "ON" of "OFF" om de stoelmassage voor de bestuurder of de passagier in of uit te schakelen afhankelijk van het eerder geselecteerde tabblad. - 4 Huidige geselecteerde programma.

U kunt kiezen uit de volgende drie programma's:

- "Opwekkend";
- "Ontspannen";
- "Lumbaal".

Druk op "+" of "-" om de "Intensiteit" en "Snelheid" van het bericht te regelen.

**Opmerking:** u kunt alleen in de modus "Perso" in het menu "Multi-Sense" de massage-instellingen van de bestuurdersstoel opslaan. De massage-instellingen van de passagiersstoel worden niet opgeslagen.

## Submenu

Druk op **3** en daarna op "Resetten" om uw selectie te resetten.

# STOELEN (2/3)

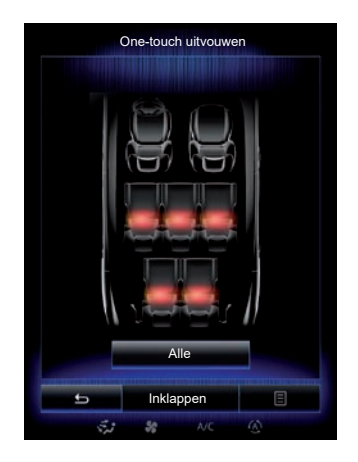

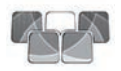

"One-touch uitvouwen"

Met deze functie kunnen de achterstoelen worden neerklapt. Het aantal zitplaatsen kan variëren.

- Druk op de toetsen die horen bij de stoelen die u wilt neerklappen en druk daarna op "Ontgrendelen". Er verschijnt een boodschap op het scherm.
- Druk op "Ja" om te bevestigen.

Druk op "Alles" en vervolgens op "Ontgrendelen" om alle stoelen neer te klappen.

| Instellingen                      |    |   |
|-----------------------------------|----|---|
| Eenvoudige toegang voor bestuurde | On |   |
| Bediening voor passagier          | On |   |
| Positie                           |    | • |
|                                   |    |   |
|                                   |    |   |
|                                   |    |   |
|                                   |    |   |
|                                   |    |   |
| <b>5</b>                          | Ξ  |   |
| St St A/C                         | Ð  |   |

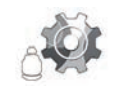

'Instellingen'

Druk in het menu "Zitplaatsen" op "Instellingen" en selecteer vervolgens het item dat u wilt wijzigen:

- "Eenvoudige toegang voor bestuurder";
- "Bediening voor passagier";
- "Positie".

# "Eenvoudige toegang voor bestuurder"

Druk op "ON" of "OFF" om deze functie te activeren of deactiveren. Als deze functie geactiveerd is, gaat de stoel automatisch achteruit als de bestuurder uitstapt en gaat de stoel terug in de oorspronkelijke stand als de bestuurder weer is ingestapt.

Raadpleeg de handleiding van de auto voor meer informatie.

De functie "One-touch uitvouwen" is alleen beschikbaar bij stilstaande auto.

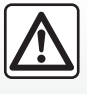

Zorg dat de ankerpunten niet zijn geblokkeerd (arm of been, dier, steentjes, kleding, speelgoed, enz.) terwijl de achter-

stoelen worden verplaatst.

# STOELEN (3/3)

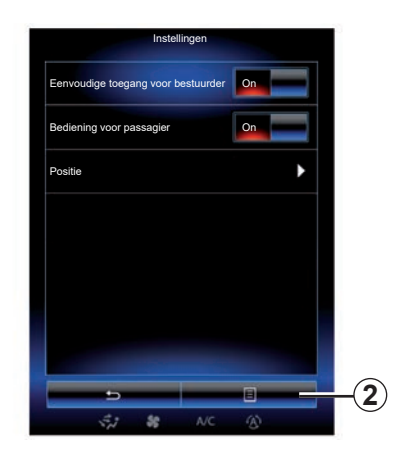

### "Bediening voor passagier"

Druk op "ON" of "OFF" om deze functie te activeren of deactiveren. Als deze functie is geactiveerd, kan de bestuurder de passagiersstoel afstellen met de schakelaars op de zijkant van de bestuurdersstoel. Raadpleeg de handleiding van de auto voor meer informatie.

| Visuele feedb | ack         | On |
|---------------|-------------|----|
|               |             | )  |
| Ę             |             | /  |
|               | Terugbellen |    |
| 5             | Opslaan     |    |

#### "Positie"

U kunt de rijpositie van de bestuurdersstoel en de buitenspiegels opslaan in uw gebruikersprofiel. Raadpleeg voor meer informatie het hoofdstuk "Systeem".

Klik in het menu "Zitplaatsen" op "Instellingen" en vervolgens op "Positie".

"Visuele feedback"

Als deze functie ingeschakeld is, verschijnt er een subvenster instellingen op het scherm wanneer de bestuurder of de passagier de stand van zijn stoel afstelt. Raadpleeg de handleiding van uw auto voor meer informatie over het afstellen van de stoelen.

### "Opslaan"

Met deze functie kunt u de positie van de voorstoelen opslaan.

- Stel de stoelpositie af met behulp van de schakelaars op de stoel.
- Druk op de stoelschakelaar om het menu "Zitplaatsen" te openen op het multimediascherm.
- sla de huidige positie op.

Raadpleeg de handleiding van de auto voor meer informatie.

#### Oproepen van een geheugenpositie

Druk als de auto stilstaat op "Terugbellen" om de opgeslagen stand op te roepen. Er verschijnt een bevestigingsboodschap op het scherm. Druk op "Ja" om de opgeslagen stand op te roepen.

### "Resetten"

Druk om uw selectie in het menu "Instellingen" te resetten op **2** en vervolgens op "Resetten".

# MULTI-SENSE (1/2)

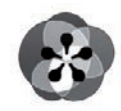

Menu

« Multi-Sense »

Klik op het beginscherm op "Menu", "Voertuig" en vervolgens op "Multi-Sense" om naar het Multi-Sense-menu te gaan. U kunt ook naar dit menu gaan door op de knop "Multi-Sense" van de centrale bediening te drukken.

## Rijstijl kiezen

Selecteer in het menu Multi-Sense een van de beschikbare modi:

- "Comfort";
- "Sport";
- "Eco";
- "Neutral";
- "Perso".

Raadpleeg de handleiding van uw auto voor meer informatie over elk van deze modi.

**Opmerking:** afhankelijk van het voertuig wordt de laatste actieve modus niet onthouden bij het herstarten van het voertuig. Standaard start de auto in de "Neutral"modus.

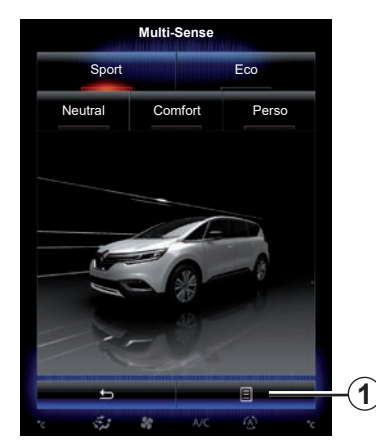

**Rijstijl configureren** 

Druk op **1** en vervolgens op "Configuratie huidige modus".

U kunt de ingebouwde systemen met verschillende instellingswaarden aan uw wensen aanpassen:

- "Sturen";
- "4Control";
- "Demping";
- "Aandrijflijn";
- "Thermisch comfort";
- 'Scherm';
- "Ontwerp motorgeluid";
- "Omgevingsverlichting";
- "Bestuurdersmassage".

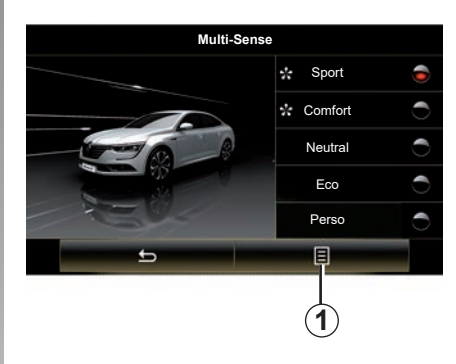

**Opmerking:** in sommige modi kunnen bepaalde systeemopties grijs zijn en kunt u deze instellingswaarden niet selecteren.

**Opmerking**: u kunt de huidige actieve modus alleen aanpassen als u eerst de modus "Perso" hebt geselecteerd.

De "Multi-Sense"-modus wordt uitgelegd aan de hand van een video. Druk bij stilstaande auto op de toets **1** en vervolgens op "Over".

# MULTI-SENSE (2/2)

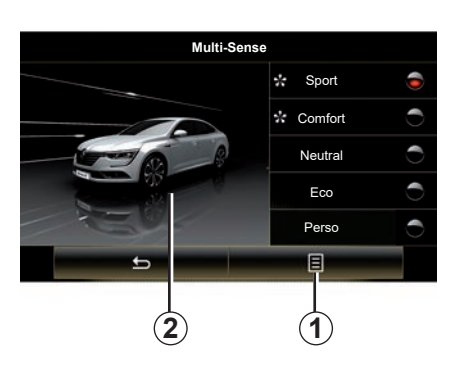

#### Snelle toegang tot favoriete modi

Wanneer het menu "Multi-Sense" wordt weergegeven op het multimediascherm, drukt u meermaals op de knop "Multi-Sense" om over te schakelen tussen de twee favoriete modi die u hebt geselecteerd. Om uw twee favoriete modi te configureren, drukt u op 1 en daarna op "Favoriete modus aanpassen".

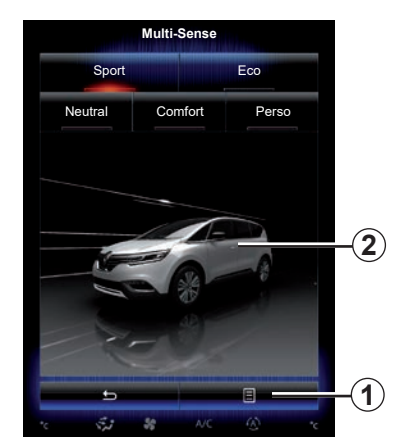

## Instellingswaarden resetten

Druk op **1** en vervolgens op "Reset huidige modus" om terug te gaan naar de standaardwaarden. Afhankelijk van de gekozen modus, kan de functie "Dual" worden geactiveerd en ingesteld. Raadpleeg voor meer informatie over deze functie hoofdstuk 3 van het instructieboekje van uw auto.

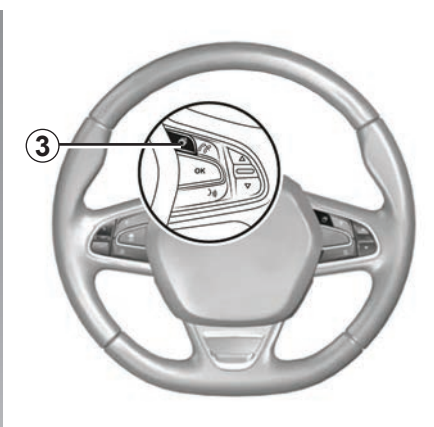

#### Thema configureren

Druk op het scherm **2** of het submenu **1** en druk daarna op "Configuratie huidige modus" om de weergavestijl te configureren.

Afhankelijk van de geselecteerde stijl kunt u drukken op **3** of **22** op de centrale bediening om allerlei informatie op het instrumentenpaneel weer te geven, zoals: routeaanwijzingen, de huidige audiobron, een kompas, het motorvermogen en koppel, het stroomverbruik, enz.

Als u de huidige modusconfiguratie aanpast, zoals de sfeerverlichting of de massagefunctie, worden de instellingen automatisch opgeslagen in uw gebruikersprofiel.

# VERWARMING

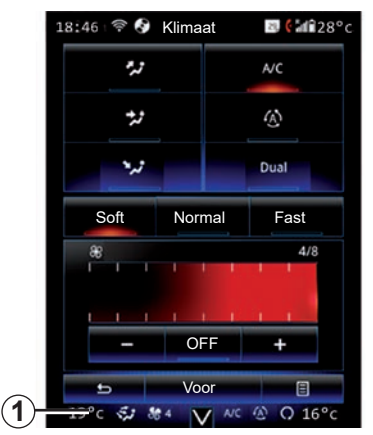

# Verwarming

U kunt het aircomenu openen via het multimediascherm door te drukken op gebied **1**.

Raadpleeg het gedeelte over "Klimaat" in de handleiding van uw voertuig voor meer informatie over de instellingen van de airconditioning, die afhankelijk zijn van het uitrustingsniveau.

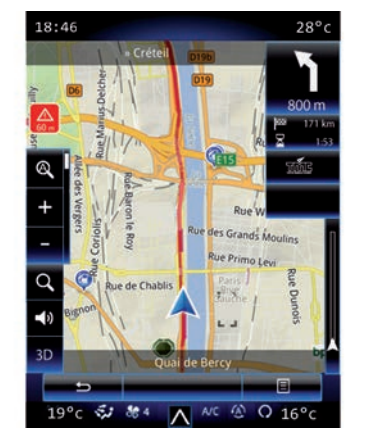

U kunt op elk gewenst moment terugkeren naar de verschillende multimediasysteemmenu's door nogmaals te drukken op gebied **1**.

Dit gebied toont continu de temperatuur, de functie en de ventilatiesnelheid die u hebt geselecteerd.

### Auto's uitgerust met de ECO-modus

Als de ECO-modus actief is, kan de werking van de airconditioning verminderen. Raadpleeg de informatie over ecorijden in het gedeelte "Rijadvies" in de gebruikershandleiding van uw voertuig.

# **RIJHULPSYSTEMEN (1/3)**

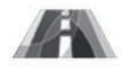

Menu "Boordcomputer"

Klik op het beginscherm op de knop "Menu", "Voertuig" en vervolgens op de knop "Boordcomputer" om naar de volgende items te gaan:

- "Rijbaan alarm";
- "Hulp bij aanhouden rijbaan";
- "Instel.rijbaan alarm";
- "Inst. hulp bij aanh. rijbaan";
- "Waarschuwing voor afstand";
- "Precrash-systeem";
- "Dodehoekwaarschuwing";
- "Inst. waarschuwing snelheid";
- "Tractiecontrole";
- "Automatisch grootlicht".

| oordcomputer                             |        |
|------------------------------------------|--------|
| Waarschuwing bij verlaten van<br>rijbaan | On     |
| Instel.rijbaan alarm                     | Þ      |
| Waarschuwing voor afstand                | On     |
| Precrash-systeem                         | Þ      |
| Dodehoekwaarschuwing                     | On     |
| Inst. waarschuwing snelheid              | Þ      |
| Tractiecontrole                          |        |
| Auto                                     | Expert |
| 5                                        |        |
| 41 50 MC                                 | (4)    |

## "Waarschuwing bij verlaten van rijbaan"

Dit systeem waarschuwt de bestuurder bij onopzettelijke overschrijding van een doorgetrokken of onderbroken streep. Raadpleeg het instructieboekje van uw auto voor meer informatie.

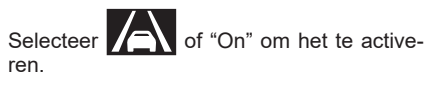

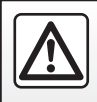

Om veiligheidsredenen mogen deze acties enkel worden uitgevoerd als de auto stilstaat.

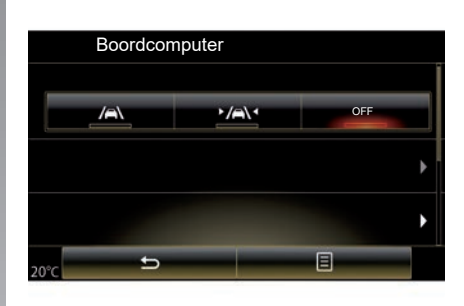

## "Hulp bij aanhouden rijbaan"

Dit systeem waarschuwt de bestuurder bij onopzettelijke overschrijding van een doorgetrokken of onderbroken streep en laat de stuurinrichting ingrijpen om de rijrichting van de auto te corrigeren. Raadpleeg het instructieboekje van uw auto voor meer informatie.

Om dit systeem in te schakelen, selecteer

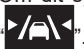

# **RIJHULPSYSTEMEN (2/3)**

| Rijbaan alarm        |           | On   |     |
|----------------------|-----------|------|-----|
| Instel.rijbaan alarm |           |      | •   |
| Waarschuwing voor    | r afstand | On   |     |
| Precrash-systeem     |           |      | •   |
| Dodehoekwaarschu     | uwing     | On   | =   |
| Inst. waarschuwing   | snelheid  |      | •   |
| Tractiecontrole      |           |      |     |
|                      | Auto      | Expo | ert |

#### "Instel.rijbaan alarm"

Druk op dit menu om het geluidsvolume en de gevoeligheid van de waarschuwing bij verlaten van rijstrook te regelen.

- "Volume": druk op "+" of "-" om het geluidsvolume te regelen (vijf niveaus).
- "Gevoeligheid": selecteer "Laag",
   "Midden" of "Hoog" om de waarschuwingsgevoeligheid in te stellen.

**Opmerking:** als "Rijbaan alarm" "OFF" is, is de functie "Instel.rijbaan alarm" grijs en kan niet worden geopend.

| Boordcomputer        |        |
|----------------------|--------|
| Rijbaan alarm        | On OFF |
| Instel.rijbaan alarm | •      |
| Precrash-systeem     | •      |
| × 5                  | ÷      |

## "Inst. hulp bij aanh. rijbaan"

Selecteer dit menu om in te stellen hoe sterk het stuur moet trillen en wat de gevoeligheid is van de waarschuwing bij het verlaten van de rijstrook.

- "Trilling": Selecteer "Laag", "Midden" of "Hoog" om de kracht van de trillingen in te stellen.
- "Gevoeligheid": selecteer "Laag",
   "Midden" of "Hoog" om de waarschuwingsgevoeligheid in te stellen.

**Opmerking:** Als de functie "Hulp bij aanhouden rijbaan" is uitgeschakeld, is het menu "Inst. hulp bij aanh. rijbaan" grijs en kan dit niet worden geopend.

#### "Waarschuwing voor afstand"

Dit systeem waarschuwt de bestuurder als hij een ander voertuig te dicht nadert. Selecteer "On" om dit systeem in te schakelen. Raadpleeg de handleiding van de auto voor meer informatie.

#### "Precrash-systeem"

Dit systeem waarschuwt de bestuurder bij de kans op een botsing. Selecteer "On" om dit systeem in te schakelen. Raadpleeg het instructieboekje van uw auto voor meer informatie.

#### "Dodehoekwaarschuwing"

Dit systeem waarschuwt de bestuurder als zich een ander voertuig in een dode hoek bevindt. Selecteer "On" om dit systeem in te schakelen. Raadpleeg het instructieboekje van uw auto voor meer informatie.

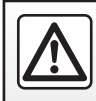

Om veiligheidsredenen mogen deze acties enkel worden uitgevoerd als de auto stilstaat.

# **RIJHULPSYSTEMEN (3/3)**

#### "Inst. waarschuwing snelheid"

"Waarschuwing voor snelheid"

Het systeem constateert alle snelheidsovertredingen en waarschuwt de bestuurder via het instrumentenpaneel. Selecteer "On" om dit systeem in te schakelen. Raadpleeg het instructieboekje van uw auto voor meer informatie.

Geluidswaarschuwing snelheidsverklikker Het systeem waarschuwt de bestuurder met een geluidssignaal als de snelheid wordt overschreden. Selecteer "On" om dit systeem in te schakelen.

**Opmerking:** u kunt de Geluidswaarschuwing snelheidsverklikker niet activeren als de snelheidsverklikker is uitgeschakeld.

#### "Risicogebied"

Dit systeem waarschuwt de bestuurder via het instrumentenpaneel bij het binnenrijden van een zone met snelheidscontrole of een risicozone. Selecteer "On" om dit systeem in te schakelen.

**Opmerking:** als "Alerta de velocidad" wordt uitgeschakeld, wordt de functie "Risicogebied" automatisch ook uitgeschakeld.

#### "Tractiecontrole"

Dit systeem helpt het doorslippen van de aangedreven wielen te beperken en de auto bij het versnellen of afremmen onder controle te houden. U kunt rechtstreeks een van de volgende modi selecteren:

- "Auto";
- "Expert".

Raadpleeg het instructieboekje van uw auto voor meer informatie.

## "Automatisch grootlicht"

Dit systeem ontsteekt en dooft automatisch het grootlicht. Raadpleeg de handleiding van de auto voor meer informatie.

| Naarschuwing voor afstand On<br>Yrecrash-systeem  Nodehoekwaarschuwing On<br>nst. waarschuwing snelheid  Tractiecontrole Auto Expert                                                                                                    | Rijbaan alarm              | On     |
|----------------------------------------------------------------------------------------------------|----------------------------|--------|
| Vaarschuwing voor afstand On  recrash-systeem bodehoekwaarschuwing On nst. waarschuwing sneiheid ractiecontrole Auto Experi                                                                                                    | nstel.rijbaan alarm        | •      |
| recrash-system                                                                                                    | Waarschuwing voor afstand  | On     |
| bodehoekwaarschuwing On Inst. waarschuwing sneiheid Inst. waarschuwing sneiheid Inst. waarschuwing sneiheid Inst. Inst. | Precrash-systeem           | •      |
| nst. waarschuwing sneiheid                                                                                                    | Dodehoekwaarschuwing       | On     |
| ractiecontrole                                                                                                    | nst. waarschuwing snelheid | •      |
| Auto Expert                                                                                                    | Fractiecontrole            |        |
|                                                                                                    | Auto                       | Expert |

## Resetten

Druk op **1** en daarna op "Resetten" om uw selectie te resetten.

# PARKEERHULP (1/4)

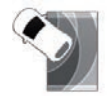

Menu "Parkeerhulp"

Klik op het beginscherm op de knop "Menu", "Voertuig" en vervolgens op de knop "Parkeerhulp" om naar de volgende items te gaan:

- "Obstakeldetectie";
- "Achteruitkijkcamera";
- "Eenvoudige parkeerhulp".

**Opmerking:** om te resetten en terug te keren naar de standaardinstellingen van de drie items hieronder, drukt u op **1** en vervolgens op "Resetten".

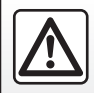

Om veiligheidsredenen mogen deze acties enkel worden uitgevoerd als de auto stilstaat.

| 02:40 🛄 🎫 Obstakeldetee | ctie 💵 💽' F |
|-------------------------|-------------|
| Parkeerhulp voor        | On          |
| Parkeerhulp zijkant     | On          |
| Parkeerhulp achter      | On          |
| Geluidssignaal          | On          |
| Type geluid             | 3           |
| 5                       |             |
| 👬 🍀 A/C                 | (A)         |

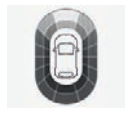

## "Obstakeldetectie";

Druk op "On" of "OFF" om de parkeerhulp voor, opzij en/of achter in of uit te schakelen.

### "Geluidssignaal"

Selecteer "On" of "OFF" om de waarschuwingen van de parkeerhulp in of uit te schakelen.

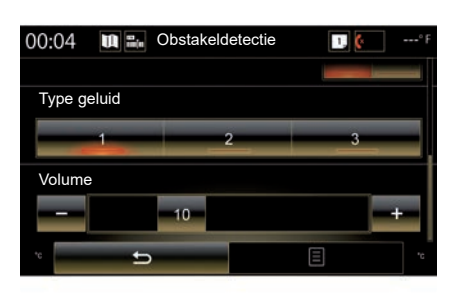

**Opmerking:** als u de functie "Geluidssignaal" instelt op "OFF", worden de functies "Type geluid" en "Volume" uitgeschakeld.

## "Type geluid"

Kies één van de drie soorten waarschuwingen.

### "Volume"

Regel het volume van de detectie van obstakels door op "+" of "-" te drukken.

# PARKEERHULP (2/4)

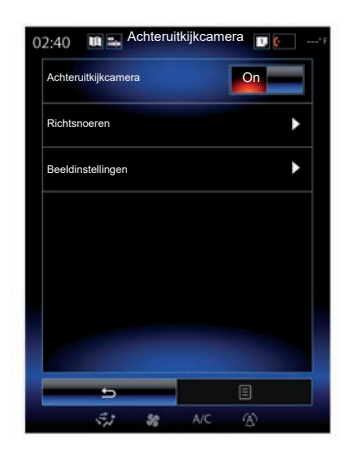

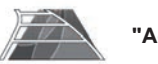

"Achteruitkijkcamera"

Selecteer "On" of "OFF" van de achteruitrijcamera om het systeem in of uit te schakelen.

#### "Richtsnoeren"

De tekeningen zijn een extra hulp tijdens het parkeren.

Druk in het menu "Achteruitkijkcamera" op "Richtsnoeren" en selecteer "On" of "OFF" om de tekeningen in of uit te schakelen.

|     | 02:40 🛄 🆦 Beeld | dinstellingen | 1 🚱* f |
|-----|-----------------|---------------|--------|
| 2   | Contrast        |               |        |
|     |                 | 50            |        |
| 3)- | Helderheid      | 50            |        |
|     | Kleur           |               |        |
| •   |                 | 50            | +      |
|     |                 |               |        |
|     |                 |               |        |
|     |                 |               |        |
|     |                 |               | _      |
|     | 5               |               | 3      |
|     | S.1 \$8         | OFF A/C       | 3      |

### "Beeldinstellingen"

Druk in menu "Achteruitkijkcamera" op "Beeldinstellingen" om de volgende parameters in te stellen:

- "Contrast" 2;
- "Helderheid" 3;
- "Kleur" 4.

Regel elke parameter door op "+" of "-" te drukken.

**Opmerking:** deze instelling is beschikbaar als de achteruitrijcamera is ingeschakeld.

| (   | 3        | 2  | 4        | ooldinstellingen |   | ° F |
|-----|----------|----|----------|------------------|---|-----|
| 00: | u+       |    | De       | elainsteilingen  |   |     |
|     | <u>.</u> |    | <u>_</u> |                  |   |     |
|     | <b>A</b> |    |          |                  |   |     |
|     | 49       | 49 | 49       |                  |   |     |
|     | 50       | 50 | 50       |                  |   |     |
|     | 51       | 51 | 51       |                  |   |     |
|     | -        | -  | -        |                  |   |     |
|     |          |    |          |                  |   |     |
| °C  | -        | ±  | >        |                  | Ξ | **  |

**Opmerking:** tijdens het rijden zijn de instellingen van de achteruitrijcamera niet beschikbaar. Het bericht "Niet beschikbaar tijdens het rijden" verschijnt op het multimediascherm, het menu is grijs en doorgestreept.

# PARKEERHULP (3/4)

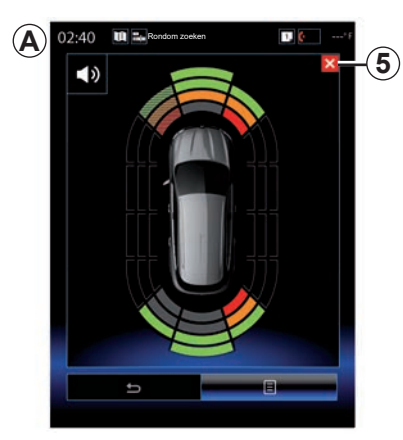

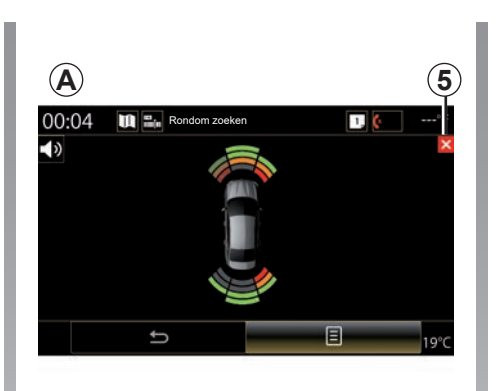

## Parkeerhulp

De parkeerhulp detecteert obstakels voor, achter en naast de auto. De parkeerhulp geeft een waarschuwing als de auto dicht bij een obstakel komt.

Deze functie wordt alleen geactiveerd wanneer de auto langzamer rijdt dan 12 km/u. Als deze functie is geactiveerd, verschijnt de weergave A op het scherm van het multimediasysteem. U kunt het parkeerhulpscherm sluiten door op het scherm van het multimediasysteem op de knop **5** te drukken.

Raadpleeg de handleiding van uw auto voor meer informatie over de parkeerhulp.

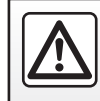

Om veiligheidsredenen mogen deze acties enkel worden uitgevoerd als de auto stilstaat.

# PARKEERHULP (4/4)

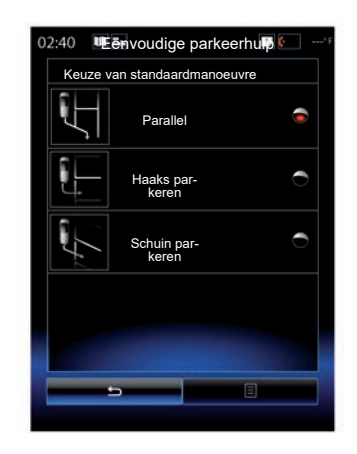

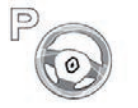

"Eenvoudige parkeerhulp"

Kies een van de volgende opties om een standaardhandeling te selecteren:

- "Parallel";
- "Haaks parkeren";
- "Schuin parkeren".

Raadpleeg het instructieboekje van uw auto voor meer informatie over de functie "Eenvoudige parkeerhulp".

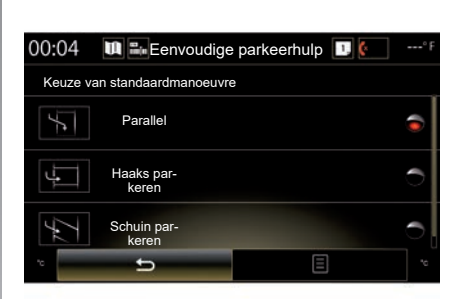

# **DRIVING ECO2 (1/4)**

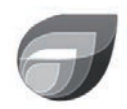

Menu

« Driving eco2 »

Klik op het beginscherm op de knop "Menu", "Voertuig" en vervolgens op de knop "Driving eco2" om naar de volgende menu's te gaan:

- "Standaard";
- "Geavanceerd";
- "Eco-coaching".

| 02:40 🛄 🖦 Driv | ing eco2                |
|----------------|-------------------------|
| Standaard      | Geavanceerd             |
| Scoreverloop   |                         |
|                |                         |
|                |                         |
|                |                         |
| Totale score   | Afstand zonder verbruik |
|                | <u></u>                 |
| July           |                         |
| 80/100         | G                       |
| 5 Eco-         | coaching                |
|                | <b>8</b> 011            |

# "Standaard"

Met dit scherm kunt u de gegevens van uw huidige route weergeven:

- veranderende score;
- "Totale score";
- "Afstand zonder verbruik".

## Veranderende score

Dit staafdiagram toont de veranderingen in uw score.

- score onder de groene streep (75%): zuinig gereden;
- score onder de oranje lijn (45%): geen zuinig rijden.

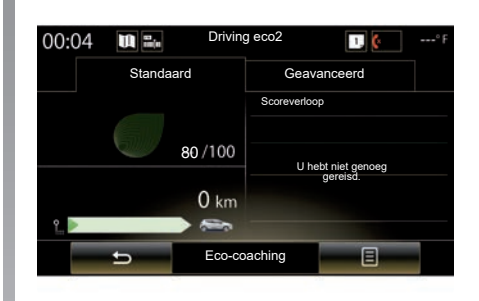

## "Totale score"

Aan de hand van deze gegevens kunt u uw globale score vinden.

Het blad wordt afhankelijk van de score bijgewerkt van 0 tot 100.

## "Afstand zonder verbruik"

Aan de hand van deze gegevens kunt de afgelegde afstand zonder brandstofverbruik gedurende uw reis achterhalen.

# DRIVING ECO2 (2/4)

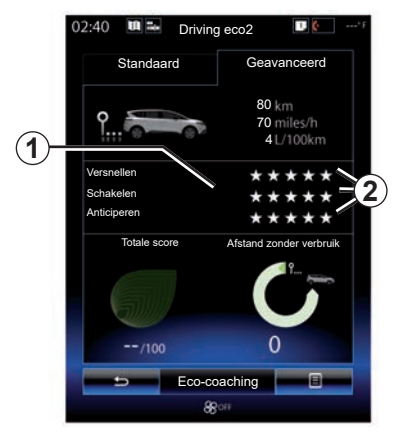

## "Geavanceerd"

Met dit scherm kunt u de gegevens van uw huidige route weergeven:

- gegevens;
- detail van de scores;
- algemene score;
- afstand zonder verbruik.

### Routegegevens

De volgende gegevens van de boordcomputer worden weergegeven:

- totale afgelegde afstand;
- gemiddelde snelheid
- gemiddeld verbruik.

| 00:04  | <b>U</b> =:- | Driving eco2                  | 1. 🤄°                                                                     |
|--------|--------------|-------------------------------|---------------------------------------------------------------------------|
|        | Standaa      | rd                            | Geavanceerd                                                               |
| Afstan | d zonder ve  | rbruik                        | <i>1</i> 00 /100                                                          |
| 80 KM  | •            | 80 km<br>70 km/h<br>4 L/100km | Versnellen<br>* * * * *<br>Schakelen<br>* * * *<br>Anticiperen<br>* * * * |
|        | ¢            | Eco-coaching                  | Ξ                                                                         |

## Scoreverloop 1

De posities van de pijl worden als volgt geïnterpreteerd:

- de nieuwe score is hoger dan die van het vorige traject: de pijl wijst omhoog;
- de nieuwe score is lager dan die van het vorige traject: de pijl wijst omlaag;
- de nieuwe score is hetzelfde als die van het vorige traject: de pijl ligt horizontaal.

## Scoregeschiedenis 2

Het aantal sterren (5 niveaus) wordt berekend op basis van scores (van 0 tot 10), afhankelijk van:

- accelereren;
- schakelen;
- anticiperen.

# Algemene score en afstand zonder verbruik

Raadpleeg voor meer informatie de vorige pagina.

# DRIVING ECO2 (3/4)

# "Eco-coaching"

In dit menu kunt u uw rijstijl bijhouden en vindt u algemene tips over zuinig rijden (efficiënt rijden en brandstof besparen, hoe de auto moet worden geladen, het niveau van de bandenspanning, hoe de verplaatsing kan worden voorbereid ...).

Om naar dit menu te gaan, klikt u op "Ecocoaching" en leest u aandachtig de instructies. Blader door de pagina's door op "Algemeen", "Versnellen", "Schakelen" en "Anticiperen" te drukken.

**Opmerking:** "Eco-coaching" wordt in de volgende gevallen uitgeschakeld:

 als de snelheid van de auto lager is dan die van de drempel voor "Eco-coaching";

**Opmerking:** de standaard drempelwaarde voor "Eco-coaching" is ongeveer 10 km/u.

 als de afgelegde afstand niet meer dan 400 meter bedraagt sinds de laatste reset.

| Standaard    | Geavanceerd             |
|--------------|-------------------------|
| Scoreverloop |                         |
| Nieu         | we reis                 |
|              |                         |
|              |                         |
|              |                         |
| T-4-1        | Afstand zandar vorbruik |
| Totale score |                         |
|              |                         |
| July 1       |                         |
| /100         | 0                       |
|              |                         |

# Een nieuw traject starten

Druk op **3** en daarna op "Nieuwe reis starten" om uw trajecten te resetten. Er wordt een boodschap weergegeven waarin u gevraagd wordt om de gegevens te resetten. Druk op "Ja" om te bevestigen of op "Nee" om te annuleren.

**NB:** de gegevens over het traject van de boordcomputer worden tegelijk gereset.

# Het scoreverloop wissen

Druk op **3** en daarna op "Scoreverloop wissen" om uw score te resetten. Er verschijnt een bevestigingsboodschap op het scherm. Druk op "Ja" om de geschiedenis te wissen of op "Nee" om te annuleren.

# "Mijn favoriete reizen"

Klik in het menu "Driving eco2" op "**3**" en vervolgens op "Mijn favoriete reizen".

# DRIVING ECO2 (4/4)

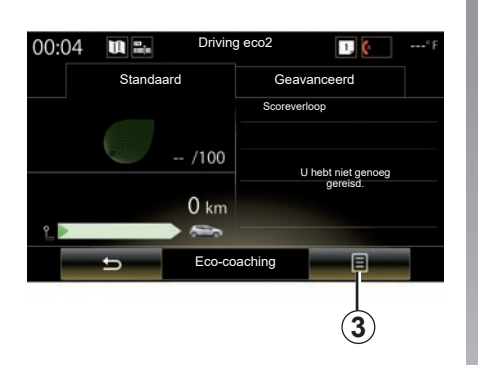

# "Rapport weergeven na reis"

Druk vanuit menu "Driving eco2" op **3** en daarna op "Rapport weergeven na reis" om de trajectbalans na traject weer te geven. Druk op "Rapport verbergen na reis" om de trajectbalans te verbergen.

| 40 🛄 🛶 Drivi | ing eco2 🛛 🚺 💽*F        |
|--------------|-------------------------|
| Standaard    | Geavanceerd             |
| Scoreverloop |                         |
| Nie          | uwe reis                |
|              |                         |
|              |                         |
|              |                         |
| Totale score | Afstand zonder verbruik |
|              | / <sup>9</sup> ° ;      |
|              |                         |
|              | 0                       |
| /100         | 0                       |
| ⇒ Eco-o      | coaching 🛛 🗐            |
|              |                         |

#### "Nieuwe reis"

Als u vanuit het menu "Mijn favoriete reizen" het huidige traject wilt opslaan, drukt u op een van de trajecttypen en daarna op "Nieuwe reis". Een boodschap vraagt u om de keuze te bevestigen. De verschillende trajectsoorten zijn als volgt onderverdeeld:

- "Thuis-werk";
- "Weekend";
- 'Vakantie';
- "Persoonlijk".

| Thus-werk Weekend | Vakantie       | Persoonlijk |
|-------------------|----------------|-------------|
| Scoreverloop      |                |             |
|                   |                | _           |
|                   |                |             |
|                   |                |             |
|                   |                |             |
|                   |                |             |
| 0.0 km            | Afstand zonder | verbruik    |
| km/h              |                | Î           |
| DTOOKIII          |                |             |
| Ŷ                 |                |             |
| (0 trips)         | 0              | km          |
| Eco-co            | aching         |             |
| 5 EC0-CC          | Jaching        |             |

Druk om uw gegevens te resetten in het menu "Mijn favoriete reizen" op het trajecttype dat u wilt resetten en daarna op **4** en "Wis alle reizen". Er verschijnt een bevestigingsboodschap op het scherm. Druk op "Ja" om alle trajecten te wissen of op "Nee" om te annuleren.

**Opmerking:** alleen de gegevens van het geselecteerde trajecttype worden gewist.

# BOORDCOMPUTER

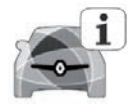

Menu "Boordcomputer"

Klik op het beginscherm op de knop "Menu", "Voertuig" en vervolgens op de knop "Boordcomputer" om naar de volgende menu's te gaan:

- "Sinds" (datum laatste reset);
- "Totale afstand";
- "Gem. snelheid";
- "Gemiddeld verbruik"

| Boord                    | computer        |   |  |
|--------------------------|-----------------|---|--|
| Sinds<br>12-25-2014      |                 |   |  |
| Totale afstand<br>0.0 km |                 |   |  |
| Gem. snelheid            |                 |   |  |
| 0.0 km/h                 |                 |   |  |
| Gemiddeld verbruik       |                 |   |  |
| 0.0 l/100 km             |                 |   |  |
|                          |                 |   |  |
|                          |                 |   |  |
|                          |                 |   |  |
|                          |                 |   |  |
|                          |                 |   |  |
|                          | il partition in |   |  |
| <b></b>                  |                 | ۵ |  |
| 5.2 88                   |                 |   |  |

Om de informatie van de boordcomputer en het instrumentenpaneel te resetten, drukt u op **1** en daarna op "Resetten".

|                | Boordo | omputer |     |  |
|----------------|--------|---------|-----|--|
| Sinds          |        |         |     |  |
| 12-25-2014     |        |         |     |  |
| Totale afstand |        |         |     |  |
| 0.0 km         |        |         |     |  |
| Gem. snelheid  |        |         |     |  |
| 0.0 km/h       |        |         |     |  |
|                |        |         |     |  |
| re             | Ð      |         | 8   |  |
|                |        |         |     |  |
|                |        |         | (1) |  |

# LUCHTKWALITEIT

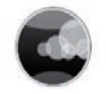

Menu "Luchtkwaliteit"

Klik op het startscherm op "Menu", "Voertuig" en vervolgens op "Luchtkwaliteit".

Het menu "Luchtkwaliteit" biedt een afbeelding en uitleg van het luchtfiltratiesysteem in uw voertuig.

#### De luchtzuiveringscyclus inschakelen/ uitschakelen

Afhankelijk van de uitrusting kunt u de luchtverversing in- of uitschakelen door "ON" of "OFF" te selecteren. Raadpleeg de handleiding van de auto voor meer informatie.

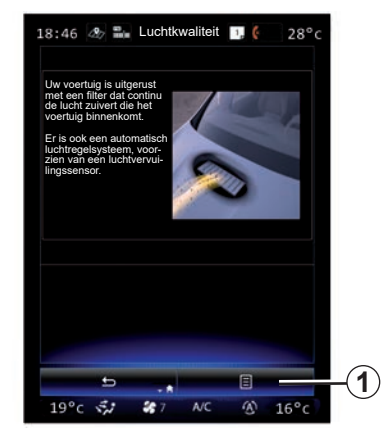

## Afstelwaarden resetten

Hiermee gaat u terug naar de standaardwaarden. Druk op **1** en daarna op "Resetten" om te resetten.

# BANDENSPANNING

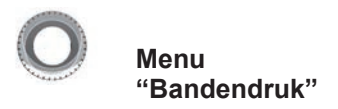

Klik in het hoofdmenu op "Voertuig" en daarna op "Bandendruk".

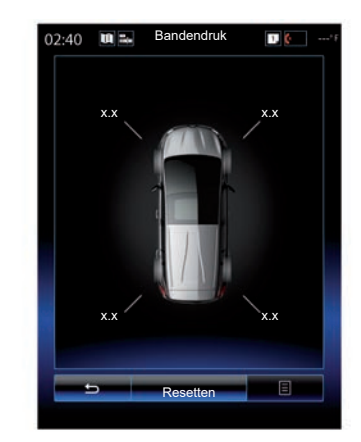

### Niveau bandenspanning

Het systeem informeert de bestuurder (via het multimediascherm) dat de banden hard genoeg zijn en waarschuwt als de banden te zacht of lek zijn. Raadpleeg het instructieboekje van uw auto voor meer informatie over de bandenspanning.

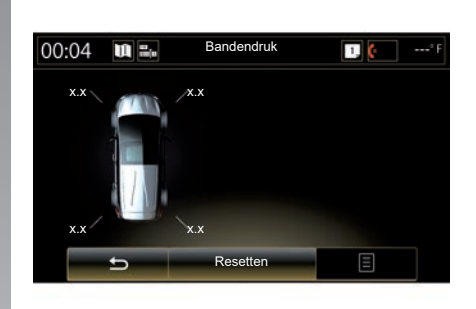

### Resetten

Met deze functie kunt u resetten door op "Resetten" te drukken. Zodra de reset is uitgevoerd, verschijnt een bevestigingsboodschap op het scherm.

Raadpleeg het instructieboekje van uw auto voor meer informatie over de bandenspanning.

# GEBRUIKERSINSTELLINGEN

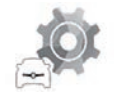

Menu "Gebruikersinstellingen"

Selecteer in menu "Voertuig" "Gebruikersinstellingen".

In dit menu kunnen de volgende opties worden ingeschakeld/uitgeschakeld:

- "Automatische deurvergrendeling tijdens rijden";
- "Handsfree-kaart gebruiken: openen/sluiten": maakt handsfree openen en sluiten van de portieren mogelijk. In het instructieboekje van uw auto vind u meer informatie over de handsfree modus.
- "Contextinstellingen": druk op "+" of "-" om dit af te stellen;
- "Intern welkomstgeluid";
- "Extern welkom";
- "Automatisch omgevingslicht";

| Gebruikersinstelling                                             | gen    |
|------------------------------------------------------------------|--------|
| Automatische deurvergrendeling tijdens rijden                    | ON OFF |
| Handsfree-kaart gebruiken: openen/<br>sluiten                    | ON OFF |
| Contextinstellingen                                              |        |
| 2                                                                | +      |
| Intern welkomstgeluid                                            | ON OFF |
| Extern welkom                                                    | ON OFF |
| Automatisch omgevingslicht                                       | ON OFF |
| Achterste ruitenwisser bij ingescha-<br>kelde versnelling achter | ON OFF |
| 5                                                                | E      |
| St & NC                                                          | 6      |

 "Achterste ruitenwisser bij ingeschakelde versnelling achter": de achterruitwisser wordt ingeschakeld wanneer de achteruitversnelling wordt ingeschakeld.

**NB:** deze optie werkt enkel als de ruitenwissers voor zijn ingeschakeld.

"Rijstijlindicatie".

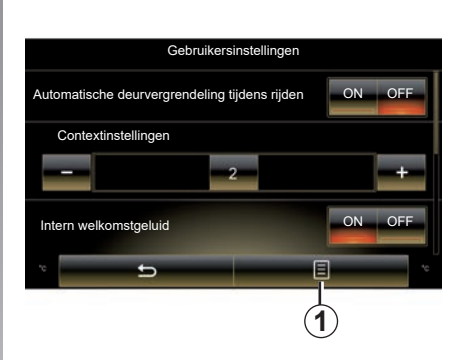

Druk op **1** en vervolgens op "Resetten" om alle subinstellingen te resetten.

# **Systeem**

| Systeem.  | 7.2 |
|-----------|-----|
| Storingen | 7.8 |
|           |     |

# SYSTEEM (1/6)

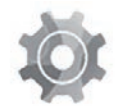

Menu "Systeem"

# Toegang tot de instellingen van het systeem

Klik in het hoofdmenu op "Systeem". Via het menu "Systeem" kunt u de volgende items bekijken en wijzigen:

- "Startpagina's";
- "Gebruikersprofiel";
- Scherm';
- "Helderheid";
- "Volume";
- 'Taal';
- "Toetsenbord";
- "Datum en tijd";
- "Eenheden";
- "Gesproken opdracht";
- "Systeeminformatie";
- "Suggestiebalk";
- Algemene reset
- "Smartphone-integratie".

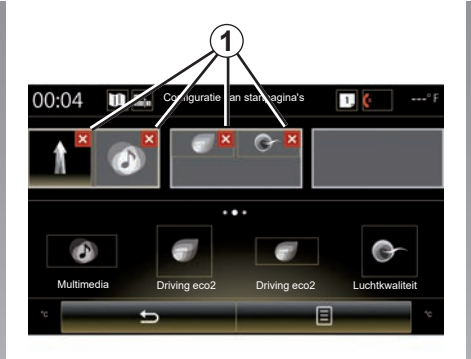

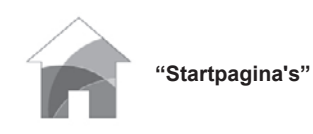

Met dit menu kunt u de configuratie van de startpagina's wijzigen. De drie beschikbare startpagina's worden weergegeven in het bovenste gedeelte van het scherm zodat u een voorvertoning van uw selectie kunt bekijken.

De beschikbare widgets bevinden zich in het onderste gedeelte van het scherm en kunnen op verschillende pagina's worden getoond.

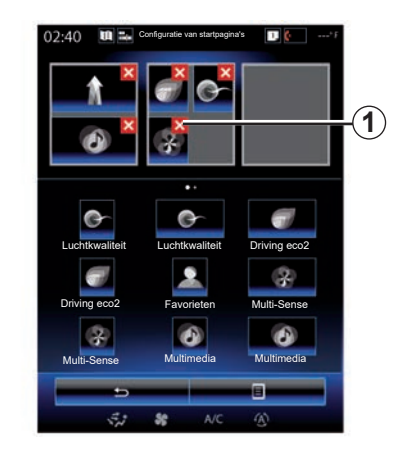

Druk op de gewenste widget, versleep de widget en zet deze neer op een van de drie weer te geven startpagina's.

Druk om de geselecteerde applicatie uit de startpagina's te verwijderen in de voorvertoningszone op de toets "X" 1 op de applicatie.

Raadpleeg voor meer informatie het hoofdstuk "Widgets toevoegen en beheren".

# SYSTEEM (2/6)

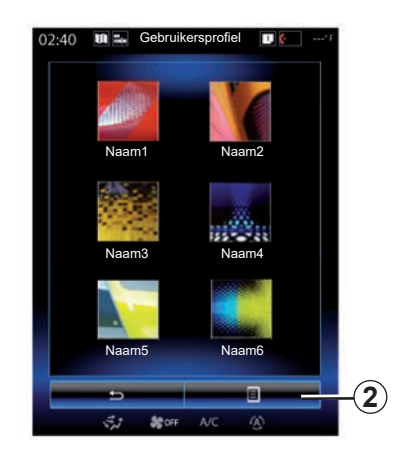

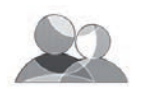

"Gebruikersprofiel"

Met dit menu kunt u een gebruikersprofiel kiezen om in te stellen voor het systeem. Selecteer het gewenste gebruikersprofiel.

# De naam van het gebruikersprofiel wijzigen

Druk op **2** en vervolgens op "Naam wijzigen" om de profielnaam te wijzigen via het digitale toetsenbord.

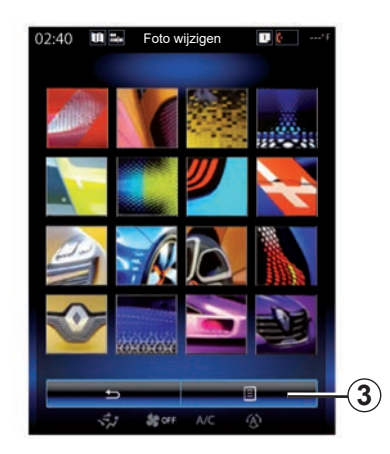

# De foto van het gebruikersprofiel wijzigen

Druk op 2 en daarna op "Foto wijzigen". U kunt een afbeelding selecteren in de lijst met opgeslagen afbeeldingen of op een externe opslagapparaat (USB-stick, SDkaart enz.) Druk hiervoor op 3 en vervolgens op "Aangepaste afbeelding" en selecteer een extern opslagapparaat.

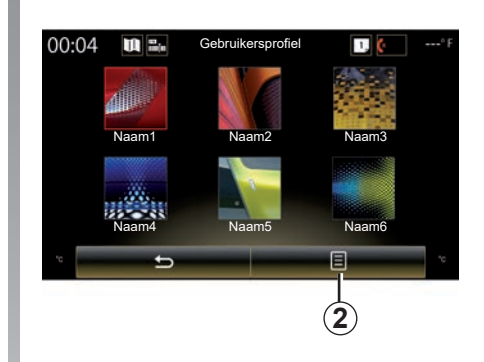

## Een profiel kopiëren en resetten

Druk op het submenu **2** > "Dupliceren" en selecteer het andere profiel dat u wilt verwijderen. Het geselecteerde profiel worden gewist en vervangen door het gekopieerde profiel.

Om het geselecteerde profiel te resetten, drukt u op het submenu **2** > "Huidig profiel resetten".

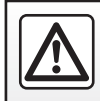

Om veiligheidsredenen mogen deze acties enkel worden uitgevoerd als de auto stilstaat.

# SYSTEEM (3/6)

# Functies met betrekking tot het gebruikersprofiel

De volgende instellingen zijn opgeslagen in het gebruikersprofiel:

- taal van het systeem;
- afstandseenheid (indien beschikbaar);
- indeling van de startpagina;
- instellingen van het display;
- Multi-Sense-instellingen;
- instellingen van de sfeerverlichting;
- de positie van de bestuurdersstoel afstellen
- instellingen van de buitenspiegels;
- massage-instellingen;
- presets;
- radio-instellingen;
- navigatie-instellingen;
- navigatiegeschiedenis;
- favorieten navigatie;
- Vertrouwelijkheidsinstellingen.

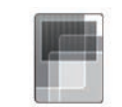

"Scherm"

Met dit menu hebt u toegang tot de volgende informatie:

- "Centrale weergave";
- "Cockpitweergave";
- "Head-up display".

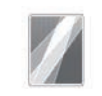

"Centrale weergave"

Selecteer "Negatief thema" of "Positief thema" om de weergave van het multimediascherm te wijzigen.

Druk op "+" of op "-" om de helderheid van het scherm bij dag/nacht af te stellen.

**Opmerking:** de instellingen van "Helderheid overdag" worden 's nachts uitgeschakeld en de instellingen van "Helderheid 's nachts" worden overdag uitgeschakeld.

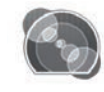

"Cockpitweergave"

Gebruik dit menu om de "Helderheid 's nachts" aan te passen.

Druk op "+" of "-" om de helderheid in te stellen.

**Opmerking:** de functie "Helderheid 's nachts" wordt alleen geactiveerd bij het inschakelen van de verlichting.

Druk voor het regelen van de intensiteit (helderheid, volume enz.) op "+", op "-" of blader door de getallen.

# SYSTEEM (4/6)

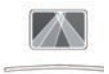

"Head-up display"

In dit menu kunnen de volgende parameters worden ingesteld:

- Inschakelen. uitschakelen. Selecteer "On" of "OFF" voor inof uitschakelen van de functie "Head-up display".
- "Helderheid autom.": selecteer "On" om de helderheid automatisch in te stellen.
- "Helderheid overdag": regel de intensiteit door op "+" of "-" te drukken
- "Helderheid 's nachts": regel de in-\_ tensiteit door op "+" of "-" te drukken.

## **Opmerking:**

- deze optie is uitgeschakeld als de functie "Helderheid autom " actief is.

- de instellingen van Helderheid overdag" zijn 's nachts uitgeschakeld en de instellingen van "Helderheid 's nachts" ziin overdag uitgeschakeld.

- Hoogte: druk op het piiltie naar boven of naar beneden om de hoodte van het head-up displav te reaelen.

NB: deze instellingen zijn enkel beschikbaar als het head-up display geactiveerd is

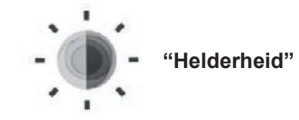

Met dit menu kunt u de helderheid instellen:

- van het instrumentenpaneel
- van het multimediascherm
- van het head-up display

Regel de intensiteit door te drukken op "+" of "-"

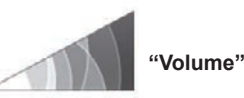

Met dit menu kunt u de volgende parameters instellen door op "+" of "-" te drukken:

- hoofdvolume:
- beltoon van de telefoon:
- telefoongesprekken;
- navigatie;
- waarschuwingen;
- geluid van de toetsen;
- volume van het geluidssignaal:
- waarneming obstakel;
- Waarschuwing bij verlaten van rijstrook:
- spraakbediening.

Om uw selectie te resetten, drukt u op de toets van het submenu en vervolgens op "Resetten"

## **Opmerking:**

- "0": dempen:
- de beschikbare instellingen kunnen variëren

# SYSTEEM (5/6)

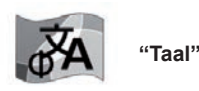

Met dit menu kunt u de taalkeuze voor de auto instellen. Selecteer de gewenste taal.

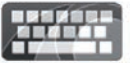

"Toetsenbord"

Met dit menu kunt u een virtueel toetsenbord kiezen uit de door het systeem voorgestelde typen:

- "Alfabetisch";
- "Azerty";
- "Qwerty";
- "Qwertz";
- "Cyrillisch";
- "Grieks";
- "Arabisch";
- "Hebreeuws";
- "Hindi";
- "Perzisch".

## Resetten

Om terug te keren naar de standaardwaarden, drukt u op toets van het submenu en vervolgens op "Resetten".

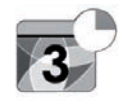

"Datum en tijd"

Met dit menu kunt u de tijd van het systeem en de tijdsweergave instellen. Het is aangeraden om de automatische instellingen te behouden.

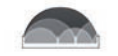

## "Eenheden"

Met dit menu kunt u een afstandseenheid kiezen: "km" of "mijl".

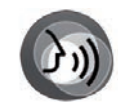

"Gesproken opdracht"

Met dit menu kunt u een mannen- of een vrouwenstem kiezen.

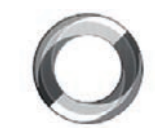

"Systeeminformatie"

Met dit menu kunt u informatie over het systeem bekijken:

- softwareversie;
- bootversie
- status van het netwerk;
- HUID-informatie
- licentie
- navigatie-informatie;
- huidige taal
- systeemupdate

# SYSTEEM (6/6)

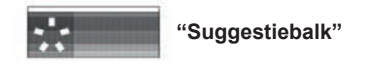

Dit menu biedt weergave van berichten tijdens het rijden. U kunt de weergave van berichten inschakelen/uitschakelen voor de volgende categorieën:

- Meldingen
- "Navigatie";
- "Multimedia";
- "Telefoon";
- "Voertuig";
- "Apps";
- "Systeem";
- "Overige".

**Opmerking:** als de functie Meldingen functie is uitgeschakeld, zijn alle hierboven vermelde categorieën automatisch uitgeschakeld.

#### "Algemene reset"

Met deze functie kunt u alle systeeminstellingen resetten naar de beginsituatie. Alle gegevens en de configuratie worden gewist.

Voor een volledige reset drukt u op de toets van het submenu in het menu "Systeem" en vervolgens op "Algemene reset".

Druk, als er een bevestigingsbericht op het scherm verschijnt, op "Ja" om te bevestigen.

## Opmerking:

- na een reset start het systeem op in de taal van de fabrieksinstellingen. Zie het betreffende deel in dit hoofdstuk voor het wijzigen van de taal.
- Als u het systeem reset door de toets aan/uit op het front ingedrukt te houden, verliest u geen gegevens. Bij de functie "Algemene reset" is dat wel het geval.

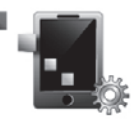

"Smartphoneintegratie"

Met dit menu hebt u toegang tot de volgende functies:

- "Automatisch starten": start automatisch "Android Auto™" of "CarPlay™" in het multimediasysteem.
- "Zelfstudie": geeft een cursus weer over het gebruik van de applicaties "Android Auto™" en "CarPlay™" met behulp van het multimediasysteem.

Raadpleeg de handleiding in uw multimediasysteem voor meer informatie: klik op de toets van het submenu in het menuscherm "Systeem" en klik vervolgens op "Gebruikershandleiding".

# **STORINGEN (1/3)**

| Systeem                                                                          |                                                                              |                                                                                                    |  |  |
|----------------------------------------------------------------------------------|------------------------------------------------------------------------------|----------------------------------------------------------------------------------------------------|--|--|
| Beschrijving                                                                     | Oorzaken                                                                     | Oplossingen                                                                                                    |  |  |
| Er verschijnt geen beeld.                                                        | Het scherm staat stand-by.                                                   | Controleer of het scherm niet stand-by staat.                                                                                           |  |  |
| Er is geen enkel geluid hoorbaar.                                                | Het volume staat op minimum of op pauze.                                     | Zet het volume harder of deactiveer de pauze.                                                                                           |  |  |
| Er klinkt geen enkel geluid uit de luidspreker<br>links, rechts, voor of achter. | De instelling van de balance of fader is niet goed.                          | Stel de balance of fader van het geluid goed<br>af.                                                                                     |  |  |
| Het scherm loopt vast.                                                           | Het systeemgeheugen is overbelast.                                           | Herstart het systeem door lang op de aan/uit-<br>knop van het multimediasysteem te drukken<br>(blijf drukken tot het systeem herstart). |  |  |
| Nadat de motor is uitgeschakeld, gaat het scherm even uit. U bent in de auto.    | De handsfree kaart wordt mogelijk niet meer<br>gedetecteerd in het voertuig. | Plaats de handsfree kaart in het daarvoor<br>bedoelde gebied. Raadpleeg de gebruikers-<br>handleiding van uw voertuig.                  |  |  |

| Navigatie                                                                                                    |                                                                                                    |                                                                                                    |  |  |
|----------------------------------------------------------------------------------------------------|----------------------------------------------------------------------------------------------------|----------------------------------------------------------------------------------------------------|--|--|
| Beschrijving                                                                                                    | Oorzaken                                                                                                    | Oplossingen                                                                                                    |  |  |
| De positie van het voertuig op het scherm komt<br>niet overeen met de werkelijkheid of het GPS-<br>symbool op het scherm blijft grijs of geel. | Slechte plaatsbepaling van de auto door de ontvangst van het GPS.                                                               | Verplaats de auto tot u een goede ontvangst<br>van de GPS-signalen heeft.                                                        |  |  |
| De indicaties op het scherm komen niet over-<br>een met de werkelijkheid.                                                                      | De kaart is verouderd.                                                                                                    | Download updates via www.myrenault.com.                                                                                          |  |  |
| De informatie met betrekking tot het verkeer<br>wordt niet op het scherm aangegeven.                                                           | De begeleiding is niet geactiveerd.                                                                                             | Controleer of de begeleiding geactiveerd is.<br>Selecteer een bestemming en begin de be-<br>geleiding.                           |  |  |
| Sommige rubrieken van het menu zijn niet be-<br>schikbaar.                                                                                     | Naargelang hetgegeven commandozijn som-<br>mige rubrieken niet beschikbaar.                                                     |                                                                                                    |  |  |
| De gesproken begeleiding is niet beschik-<br>baar.                                                                                             | Het navigatiesysteem houdt geen rekening<br>met de kruising.<br>De gesproken begeleiding of de begeleiding<br>is gedeactiveerd. | Zet het volume harder. Controleer of de<br>gesproken begeleiding geactiveerd is.<br>Controleer of de begeleiding geactiveerd is. |  |  |
| De gesproken begeleiding komt niet overeen met de werkelijkheid.                                                                               | De gesproken begeleiding kan variëren<br>afhankelijk van de omgeving.                                                           | Rijd afhankelijk van de werkelijke omstandig-<br>heden.                                                                          |  |  |
| De voorgestelde route begint of eindigt niet bij<br>de gewenste bestemming.                                                                    | De bestemming wordt niet herkend door het systeem.                                                                              | Sla een weg in dichtbij de gewenste bestem-<br>ming.                                                                             |  |  |
| Het systeem berekent automatisch een omweg.                                                                                                    | In geval van te vermijden gebieden of een be-<br>perking in het verkeer wordt de berekening<br>van de route beïnvloed.          | Deactiveer de functie "Omleiding" in het menu<br>Verkeersinstellingen.                                                           |  |  |

# **STORINGEN (3/3)**

| Telefoon                                         |                                                                                                    |                                                                                                    |  |
|--------------------------------------------------|----------------------------------------------------------------------------------------------------|----------------------------------------------------------------------------------------------------|--|
| Beschrijving                                     | Oorzaken                                                                                                    | Oplossingen                                                                                                    |  |
| Er is geen geluid en beltoon hoorbaar.           | De mobiele telefoon is niet aangesloten of<br>met het systeem verbonden.<br>Het volume staat op minimum of op pauze.                                | Controleer of de mobiele telefoon is aangesloten<br>of met het systeem verbonden. Zet het volume<br>harder of deactiveer de pauze. |  |
| Onmogelijk om een uitgaand gesprek te<br>voeren. | De mobiele telefoon is niet aangesloten of<br>met het systeem verbonden.<br>De vergrendeling van het toetsenbord van de<br>telefoon is geactiveerd. | Controleer of de mobiele telefoon is aangesloten<br>of met het systeem verbonden. Ontgrendel het<br>toetsenbord van de telefoon.   |  |

| Spraakherkenning                                |                                                                                                    |                                                                                                    |
|-------------------------------------------------|----------------------------------------------------------------------------------------------------|----------------------------------------------------------------------------------------------------|
| Beschrijving                                    | Oorzaken                                                                                                    | Oplossingen                                                                                                    |
| Het systeem herkent het spraakcommando<br>niet. | Het spraakcommando wordt niet herkend.<br>De toegestane spreektijd is verlopen.<br>Het spraakcommando is verstoord door een<br>luidruchtige omgeving. | Controleer of het aangegeven spraakcom-<br>mando bestaat (zie het hoofdstuk "Gebruik van<br>spraakcommando's"). Spreek tijdens de toeges-<br>tane spreektijd.<br>Spreek in een stille omgeving. |

| Media;                                                        |                                                             |                                                                                                    |
|---------------------------------------------------------------|-------------------------------------------------------------|----------------------------------------------------------------------------------------------------|
| Beschrijving                                                  | Oorzaken                                                    | Oplossingen                                                                                                    |
| Android Auto™/CarPlay™ start het multime-<br>diasysteem niet. | De USB-kabel is niet geschikt voor gege-<br>vensoverdracht. | Gebruik een USB-kabel die door de telefoonfa-<br>brikant wordt aanbevolen om ervoor te zorgen<br>dat de app correct werkt. |

# ALFABETISCHE INHOUDSOPGAVE (1/2)

## Α

| aangesloten services    |                                    |
|-------------------------|------------------------------------|
| achteruitrijcamera      | 6.12 → 6.15                        |
| actieve noodstop        |                                    |
| adres                   |                                    |
| adresboek               |                                    |
| afstandseenheid         |                                    |
| Afstellen               | 4.17 – 4.18, 5.10, 6.20, 7.2 → 7.7 |
| alternatieve route      |                                    |
| Android Auto™, CarPlay™ |                                    |

# в

| bandenspanning        | 6.22        |
|-----------------------|-------------|
| bestemming            | 2.6 → 2.12  |
| bestemming bevestigen |             |
| Bluetooth®            |             |
| boordcomputer         | 6.20        |
| brandstof besparen    | 6.16 → 6.19 |

| С                   |           |
|---------------------|-----------|
| cd / cd mp3         |           |
| luisteren           |           |
| commando's          | 1.4 → 1.9 |
| contextuele toetsen |           |

## D

| dode hoek: waarschuwing 6.9 |
|-----------------------------|
|-----------------------------|

## Е

| ECO-rijden       | .6.16 → 6.19             | 9 |
|------------------|--------------------------|---|
| energie besparen | $.6.16 \rightarrow 6.19$ | 9 |

# F

| 1.17 – 1.18 |
|-------------|
| 1.17 – 1.18 |
|             |
| 3.12 – 3.13 |
| 1.4 → 1.8   |
|             |

#### G . . ..

| 12  |
|-----|
| 18  |
| 2.5 |
| 1.9 |
| 1.9 |
| 1.9 |
| 1.9 |
| 1.9 |
|     |

#### L instellingen

| nisteningen        |                       |
|--------------------|-----------------------|
| audio              | 3.16 → 3.18           |
| lichtsterkte       | 7.5                   |
| navigatie          | 2.19 → 2.21           |
| persoonliike       | $7.2 \rightarrow 7.7$ |
| instrumentenpaneel |                       |

#### κ kaart

| cartografische symbolen      | 2.2                    |
|------------------------------|------------------------|
| display                      | $.2.2 \rightarrow 2.5$ |
| schaal                       | 2.2                    |
| knoppen                      | $1.4 \rightarrow 1.9$  |
| kompas                       | 1.8, 6.7               |
| kwaliteit van de buitenlucht |                        |

## Μ

| massagestoel |  |
|--------------|--|
| MENU         |  |
| milieu       |  |
| mp3          |  |
| mp3-speler   |  |
| Multi-Sense  |  |

## Ν

| namenlijst van de telefoon | 4.10 - 4.11                 |
|----------------------------|-----------------------------|
| navigatiesysteem           | $.0.1, 2.2 \rightarrow 2.5$ |
| numeriek toestenbord       | 7.7                         |

# ALFABETISCHE INHOUDSOPGAVE (2/2)

| nummer samenstellen | 4.7 → 4.9, 4.13 |
|---------------------|-----------------|
| 0                   |                 |
| omweg               | 2.14 → 2.18     |

| J                            |      |
|------------------------------|------|
| omweg TMC verkeersinformatie | 2.14 |
| oproep-info                  | 4.12 |
| overheadscherm               | 7.4  |

## Ρ

| •                     |             |
|-----------------------|-------------|
| parkeerhulp           | 6.12 → 6.15 |
| persoonlijke gegevens |             |
| verwijderen           |             |
|                       |             |

#### **R** radio

| automatisch in geheugen zetten van de stations | $\dots 3.2 \rightarrow 3.9$ |
|------------------------------------------------|-----------------------------|
| automatische werking                           | $\dots 3.2 \rightarrow 3.9$ |
| handbediening                                  | 3.2 → 3.9                   |
| station kiezen                                 | 3.2 → 3.9                   |
| voorkeuze van stations                         | 3.2 → 3.9                   |
| rijhulp                                        | 6.9 → 6.11                  |
|                                                |                             |

# S

| scherm                   |                  |
|--------------------------|------------------|
| menu                     | 1.3              |
| stand-by                 | 1.15 – 1.16      |
| schermen                 |                  |
| multimediascherm         | 1.2 – 1.3        |
| SD-kaart                 | 0.1, 3.10 – 3.11 |
| signaal afstandsregeling |                  |
| snelheidsalarm           |                  |
| spraakbericht(en)        |                  |
| spraakcommando           | 1.19 → 1.29, 7.6 |
| spraakherkenning         | 1.19 → 1.29      |
| standaardinstellingen    |                  |
| starten                  | 1.15 – 1.16      |
| stoelen                  |                  |
| verstellen               |                  |
| storingen                | 7.8 → 7.10       |
| -                        |                  |

| -                    |                       |
|----------------------|-----------------------|
| taal                 |                       |
| wijzigen             |                       |
| telefoon aansluiten  |                       |
| telefoon koppelen    | $4.2 \rightarrow 4.4$ |
| telefoon loskoppelen | $4.2 \rightarrow 4.4$ |
| tijd                 |                       |
| regeling             |                       |
| tractiecontrole      |                       |

## U

т

| -         |             |
|-----------|-------------|
| uit       | 1.15 – 1.16 |
| usb       |             |
| usb-stick |             |

#### v

| verbinding met een telefoon verbreken | 4.5 – 4.6   |
|---------------------------------------|-------------|
| verkeersinformatie                    | 2.13 – 2.14 |
| verkeersinformatie TMC                | 2.13 – 2.14 |
| verwarming                            |             |
| video's                               | 3.14 – 3.15 |
| volume                                |             |
| voorstoel                             |             |
| bestuurder met geheugen               |             |
| voorzorgsmaatregelen voor het gebruik |             |

### W

```
waarschuwing bij het verlaten van de rijstrook ...... 6.9
```
https://easyconnect.renault.com

RENAULT S.A.S. SOCIÉTÉ PAR ACTIONS SIMPLIFIÉE AU CAPITAL DE 533 941 113 € - 13-15, QUAI LE GALLO 92100 BOULOGNE-BILLANCOURT R.C.S. NANTERRE 780 129 987 – SIRET 780 129 987 03591 - TÉL.: 0810 40 50 60 NX 1062-11 – 25 91 087 55R – 09/2019 – Edition néerlandaise

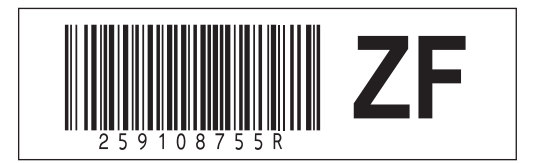